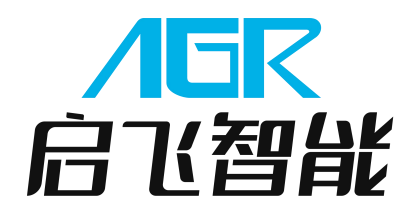

# Q10 2020 植保无人机

# **说明书** V1.0

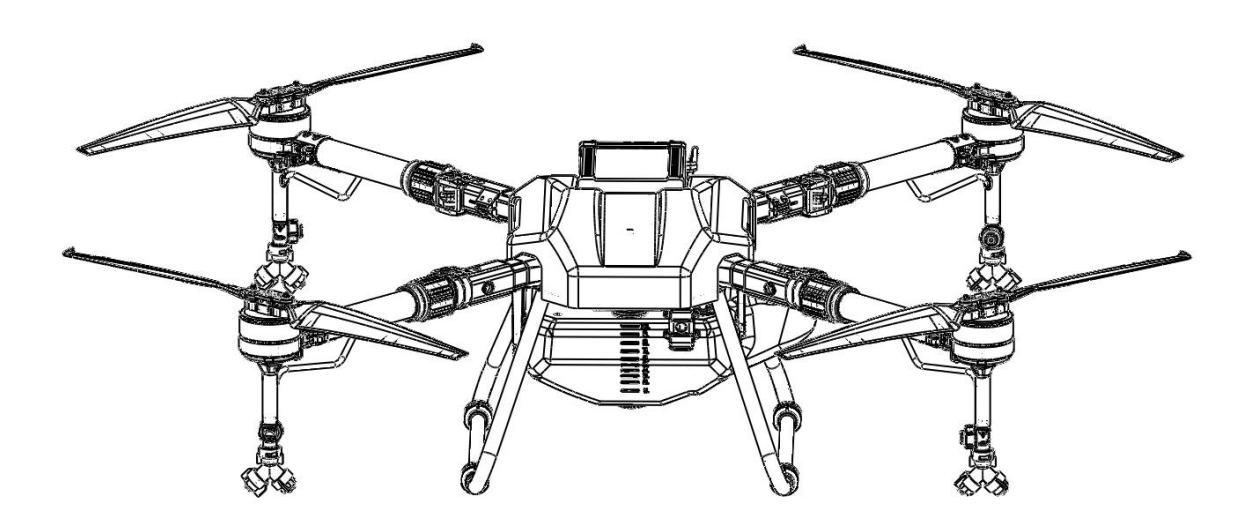

让植保更简单、更高效、更安全

2020.03

致用户

尊敬的用户,感谢您选择使用启飞智能的产品!

为了确保您能够安全顺利地使用该款产品,请在收到 Q10 无人机后,首先阅读《Q102020 快速入门指南》,对飞机进行快速组装、激活,并了解基本操作说明。详细产品使用方法和 参数说明请阅读《Q102020 说明书》。

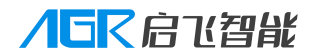

Q10 2020 植保无人机说明书

#### PDF 查看时点击目录即可跳转

|    | 目录               |    |
|----|------------------|----|
| -, | 产品安全使用规则须知       | 1  |
|    | 农药使用规范           | 1  |
|    | 环境要求             | 1  |
|    | 飞行前检查            | 1  |
|    | 安全飞行             | 1  |
|    | 保养               | 2  |
|    | 限飞与当地法规          | 2  |
|    | 安全标识             | 3  |
| 二、 | 产品概述             | 4  |
|    | 简介               | 4  |
|    | Q10 无人机外形及尺寸     | 4  |
|    | Q10 植保无人机部件名称    | 5  |
| Ξ、 | 遥控器              | 6  |
|    | 遥控器按键定义          | 6  |
|    | 遥控器操作方式说明        | 7  |
|    | 遥控器对频            | 8  |
| 四、 | 地面控制端启飞智能 APP 介绍 | 9  |
|    | 主界面              | 9  |
|    | 执行作业界面           | 10 |
|    | 任务规划界面           | 14 |
|    | 共享操作者            | 16 |
|    | 故障排查             | 16 |
|    | 作业记录             | 17 |
|    | 其他语言应用切换         | 18 |
| 五、 | 飞行器              | 19 |
|    | 飞行模式             | 19 |
|    | 姿态模式             | 19 |
|    | 定点模式             | 19 |
|    | 喷洒模式             | 19 |
|    | 手动模式             | 19 |
|    | 随速模式             | 19 |
|    | 精准模式             | 19 |
|    | 水泵模式             | 20 |
|    | 四路高效率            | 20 |
|    | 两路强沉降            | 20 |
|    | 作业模式             | 20 |
|    | 手动作业模式           | 20 |
|    | 手动作业流程           | 21 |
|    | 手动作业喷洒调节         | 21 |
|    | AB 点作业模式         | 21 |
|    | AB 点作业流程         | 22 |

# 

Q10 2020 植保无人机说明书

| 作业前喷洒调节            | 22 |
|--------------------|----|
| 添加 A 点             | 22 |
| 添加 B 点             | 22 |
| 调整 AB 点作业航线方向      | 23 |
| 设置 AB 点作业高度        | 23 |
| 作业前自检              | 23 |
| 作业过程中喷洒调节          | 24 |
| AB 点作业延长和缩短        | 24 |
| 暂停 AB 点作业          | 25 |
| 暂停 AB 点作业后进行手动作业   | 25 |
| 手动作业调节喷洒参数         | 25 |
| 手动绕障应用             | 26 |
| 继续 AB 点作业——中断点和投影点 | 26 |
| 结束 AB 作业           | 27 |
| 航线作业模式             | 28 |
| 规划航线               | 28 |
| 地图选点               | 29 |
| 遥控器打点              | 29 |
| 飞行器打点              | 30 |
| 编辑航线               | 30 |
| 进入航线编辑             | 30 |
| 作业行距               | 31 |
| 安全边距               | 31 |
| 障碍边距               | 31 |
| 航线分割               | 31 |
| 航线方向               | 31 |
| 参照点纠正(特殊重点功能)      | 31 |
| 中转点                | 32 |
| 开始航线作业             | 32 |
| 进入航线作业             | 33 |
| 设置航线作业参数           | 33 |
| 作业前自检              | 33 |
| 作业过程中修改作业参数        | 34 |
| 航线作业航线缩短           | 34 |
| 暂停航线作业             | 35 |
| 暂停航线作业后进行手动作业      | 35 |
| 手动作业调节喷洒参数         | 35 |
| 手动绕障应用             | 36 |
| 继续航线作业——中断点和投影点    | 36 |
| 结束航线作业             | 37 |
| 避障功能               | 38 |
| 识别障碍物              | 38 |
| 绕开障碍物              | 39 |
| 仿地功能               | 39 |

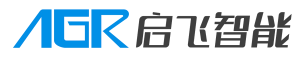

Q10 2020 植保无人机说明书

| 失控保护功能                 |    |
|------------------------|----|
| 断药保护功能                 | 40 |
| 低电量保护功能                | 40 |
| 低电量报警                  | 40 |
| 严重低电量报警                | 41 |
| 极低电量报警                 | 41 |
| 断电保护 UPS 功能            |    |
| 自动返航功能                 | 41 |
| 电机检查功能                 | 43 |
| 磁罗盘校准                  | 43 |
| 磁罗盘航向纠正功能              | 43 |
| 加速度计校准                 | 44 |
| 管路排气功能                 | 45 |
| 流量计校准                  | 45 |
| 流量计地面校准                | 45 |
| 喷洒地面校准流程               |    |
| 流量计飞行校准                | 45 |
| 喷洒飞行校准流程               |    |
| 水泵校准                   |    |
| 飞机数链网络续费操作(仅支持中国大陆地区)  |    |
| 六、 升级                  |    |
| 网络在线升级(仅限中国大陆使用)       |    |
| 网络升级操作流程               | 49 |
| 本地升级(适用于无网络、非中国大陆地区)   |    |
| APP 升级                 |    |
| 主控升级                   | 50 |
| 主板升级                   | 51 |
| 遥控器升级                  | 51 |
| 数链接收机升级                | 52 |
| 七、 飞机日志分析              | 53 |
| 在线日志分析(仅适用于中国大陆地区)     | 53 |
| 本地日志拷贝(适用于无网络、非中国大陆地区) | 53 |
| 八、 启飞智能网页管理平台          | 54 |
| 注册和登录                  | 54 |
| 完善信息                   | 54 |
| 植保机管理                  | 56 |
| 植保机管理常见问题              | 56 |
| 实时监管                   | 56 |
| 实时监管常见问题               | 57 |
| 飞行统计                   | 57 |
| 新飞行统计                  | 58 |
| 地块管理                   | 58 |
| 地块管理常见问题               | 59 |
| 植保队管理                  | 59 |

# 

Q10 2020 植保无人机说明书

|     | 植保队管理常见问题                     | 59 |
|-----|-------------------------------|----|
| 1   | 卜人信息                          | 59 |
| Ξ   | 国际化(多语言)                      | 60 |
| 九、  | 电池                            | 61 |
| 邞   | 见格参数                          | 61 |
| ŕ   | <sup>2</sup> 品特点              | 61 |
| Ę   | <b>皀池使用说明</b>                 | 61 |
| ~   | 習能电池 APP 使用说明                 | 62 |
| Ę   | <b>电池使用注意事项</b>               | 65 |
| Ę   | 电池质保条款                        | 65 |
| +,  | 充电器                           | 66 |
| 兗   | 充电器简介                         | 66 |
| 齐   | 充电操作步骤                        | 66 |
| 兗   | 充电器存储模式                       | 67 |
| 齐   | 的主要,我们的意思,你们在这些问题,我们就是我们的意思。" | 68 |
| 齐   | 充电管家                          | 68 |
|     | 充电管家介绍                        | 68 |
| 齐   | 充电器的警告及安全提示                   | 69 |
|     | 以下种类电池,请不要进行充电/存储操作           | 69 |
|     | 着手充电之前,请务必检查以下 3 点            | 69 |
|     | 充电注意事项                        | 69 |
| +-、 | 启动和停止飞机                       | 71 |
| 十二、 | 安全停放步骤                        | 72 |
| 十三、 | 运输状态机具布置                      | 72 |
| 十四、 | 作业后清洗、维护和保养                   | 72 |
| 十五、 | 常见故障处理说明                      | 72 |
|     | <b>兆</b> 行姿态不稳                | 72 |
| 7   | k箱漏水                          | 73 |
| 時   | 贲洒异常                          | 73 |
| 亻   | 乍业故障处理                        | 73 |
|     | 电池故障常见处理                      | 73 |
| 十六、 | 农药安全操作说明                      | 73 |
| 十七、 | 危险与危害一览表及应对措施                 | 74 |
| 危   | <sup>6</sup> 险与危害一览表          | 74 |
| 应   | ☑对措施                          | 74 |
| 十八、 | 免责声明                          | 75 |
| 十九、 | 免责条款                          | 76 |
| 二十、 | 规格参数                          | 77 |
| 二十- | - 、 出厂默认参数                    | 80 |

# 一、产品安全使用规则须知

### 农药使用规范

- 1. 配药时远离河流及附近水源,以免造成污染。
- 2. 农药有毒,请谨慎使用,并按农药使用规范操作。
- 3. 施药后,请注意清洗皮肤,并清洁飞行器及药箱。
- 4. 作业时,请注意佩戴防护用具,防止人体直接接触农药;
- 5. 尽量避免使用颗粒剂及可湿性粉剂,否则可能影响喷洒系统使用寿命。
- 6. 确保在用药过程中,药液不会因上述因素对周围人、动物及环境造成伤害或影响。
- 7. 配药时,请使用清水,否则将导致喷头堵塞,用药时若有堵塞,请及时清理后再使用。
- 用药时应综合考虑药液浓度、喷洒速率、飞行器距作物高度、风向、风速等因素,以达 到最佳效果。

# 环境要求

- 1. 请勿在室内飞行。
- 2. 在海拔 2000 米以下的地区飞行。
- 3. 起飞区域半径 10m——20m 范围内严禁有人。
- 4. 作业区域及附近无高压线、通讯基站或发射塔等电磁干扰。
- 5. 始终在视距范围内飞行,且远离任何障碍物、人群、牲畜、水面等。
- 6. 在南北极圈内, GPS 和磁罗盘将会失效,此时可以使用姿态模式进行飞行。
- 7. 在0℃至40℃、天气良好(非大雨、刮风、或极端天气)的环境中飞行。
- 恶劣天气下请勿飞行,如大风(风速 5 m/s 及以上)、下雨(12 小时降雨量 25 mm 及 以上)、下雪、有雾天气等。
- 选择开阔、周围无高大建筑物的场所作为飞行场地。大量使用钢筋的建筑物会影响磁罗 盘工作,而且会遮挡 GPS 及 RTK 信号,导致飞行器定位效果变差甚至无法定位。

### 飞行前检查

- 1. 飞行前请校准磁罗盘。
- 2. 短按电池开关键,检查电池剩余电量。
- 3. 确保喷洒系统无堵塞并且能够正常工作。
- 4. 确保起落架和作业箱安装紧固,所有螺丝已锁紧。
- 5. 确保飞行器电机清洁无损,手动转动无卡滞现象。
- 6. 确保各零部件完好。如有部件老化或损坏,请更换后再飞行。
- 7. 确保螺旋桨无破损并且安装牢固,桨叶机臂完全展开,机臂折叠件已扣紧。

# 安全飞行

- 1. 飞行过程中请勿接打电话。
- 2. 低电量警示时请尽快返航。
- 3. 切勿靠近工作中转动的螺旋桨和电机。
- 4. 请根据药量、电池电量选择合适航线。

**ハロマロン (1)** Q10 2020 植保无人机说明书

- 5. 切勿在神志受到酒精或药物的影响下操作飞行器。
- 6. 降落后先切断飞机电源再关闭遥控器, 防止发生意外情况。
- 7. 切勿加装额外载重,保证 40kg 以下的起飞重量下飞行,以免发生危险。
- 8. 使用 Q10 植保无人机具有一定的安全风险,不适合未满 18 岁的人士使用。
- 9. 飞机在飞行过程中,注意地面站反馈的飞机状态数据(如:电池电量、卫星数等)。

# 保养

- 1. Q10 存放环境:干净整洁、通风防潮、避免高温。
- 2. 请在每一次飞行前检查并及时更换变形或破损的螺旋桨。
- 3. 非工作状态或运输时,务必移除或清空作业药箱,避免过重损坏脚架。
- 4. 作业后及时清洗作业机管路,定期检修作业机,对无人机固件版本及时进行升级。

### 限飞与当地法规

飞行限制

根据国际民航组织和各国空管对空域管制的规定以及对无人机的管理规定,无人机必须在规定的空域中飞行。出于飞行安全考虑,默认开启飞行限制功能,包括高度和距离限制以及禁 飞区,以帮助用户更加安全合法地使用本产品。在定位模式(有 GPS 或 RTK)下,高度和 距离限制共同影响飞行。在姿态模式下,仅受高度限制,且实际飞行的最大高度将不会超过 20m。

高度、距离限制

最大高度用于限制飞行器的飞行高度,最大半径用于限制飞行器的飞行距离。用户可以在调 参软件中配置最大高度和最大半径的数值。配置完成之后,飞行器可以正常飞行的范围将被 限制在如下图的圆柱空域内.

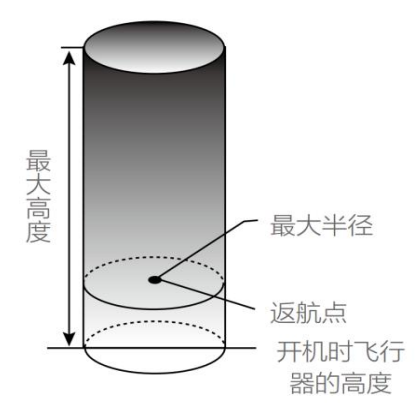

#### 姿态模式

|      | 飞行限制                  |
|------|-----------------------|
| 最大高度 | 飞行高度不能超过调参软件中设置的最大高度。 |
| 最大半径 | 无限制,无提示。              |

**/ 「下 启 ご 智能** Q10 2020 植保无人机说明书

定位模式(有 GPS)

飞行限制

最大高度 飞行高度将不能超过调参软件中设置的最大高度。 最大半径 飞行器距离返航点的距离将不能超过调参软件中设置的最大半径。

警告: 飞行器由于惯性冲出限制边界后,遥控器仍有控制权,但不能控制飞行器继续飞远。 如果飞行器位于最大半径之外,并从姿态模式切换到定位模式(有 GPS),飞行器将会自动 返回到最大半径之内。

严禁在限飞区域中飞行。

控制飞行高度在 20 米以下,飞行时需严格遵守当地法律法规。

# 安全标识

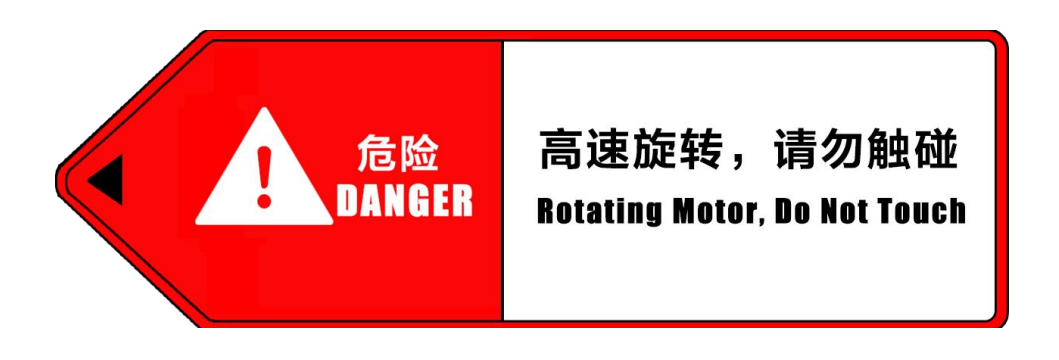

"高速危险"标识,贴于机臂。使用者应远离高速旋转的螺旋桨。

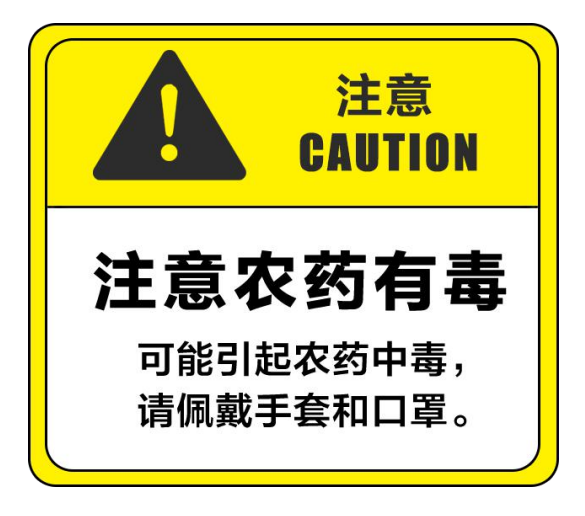

"注意农药有毒"标识,贴于药箱上。使用者在使用过程中应佩戴好手套、口罩等防护用具。

# 二、产品概述

# 简介

Q10 植保无人机是启飞智能结合作业经验研发的 10L 植保无人机。这款经济型畅飞版 无人机,体积小巧方便运输,结构简单耐用。

Q10 采用压力喷头及智能化喷洒系统,降低了旋翼乱流的影响,提升了药液喷洒的靶向性,在旋翼下压风场的配合下,药液可深入作物根部,防治更彻底。

喷洒监测系统可实时监测喷洒工作信息(如:流量、流速、已喷洒药量等),使喷洒作 业 尽在掌控。

手动飞行可以预设喷洒流量,飞行速度与喷洒速度的联动设计使喷洒更均匀更安全。在 智能航线及 AB 点航线飞行时,手控接管无人机后系统将停止喷洒,有效的避免了重喷造 成的不良影响。可靠的结构设计,提升作业效率的同时给用户带来了优良的使用体验。故障 保护机制,有效保证了飞行的安全。

# Q10 无人机外形及尺寸

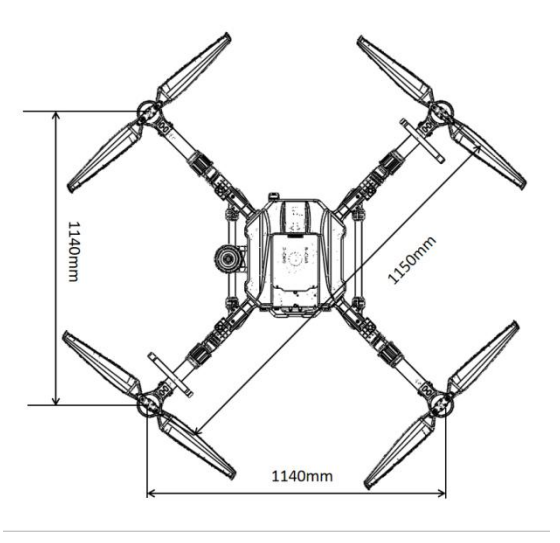

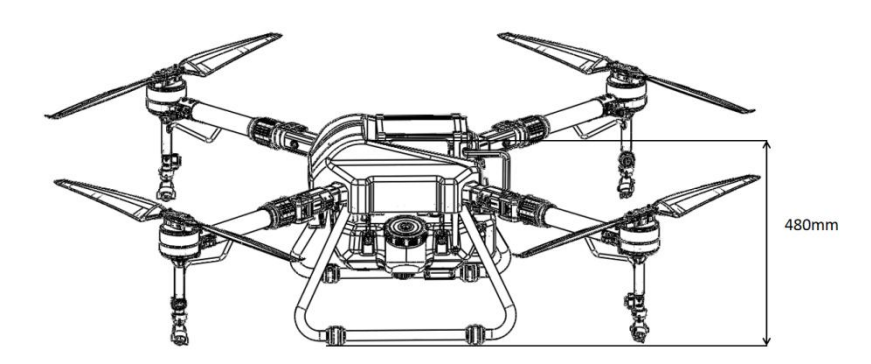

Q10 植保无人机部件名称

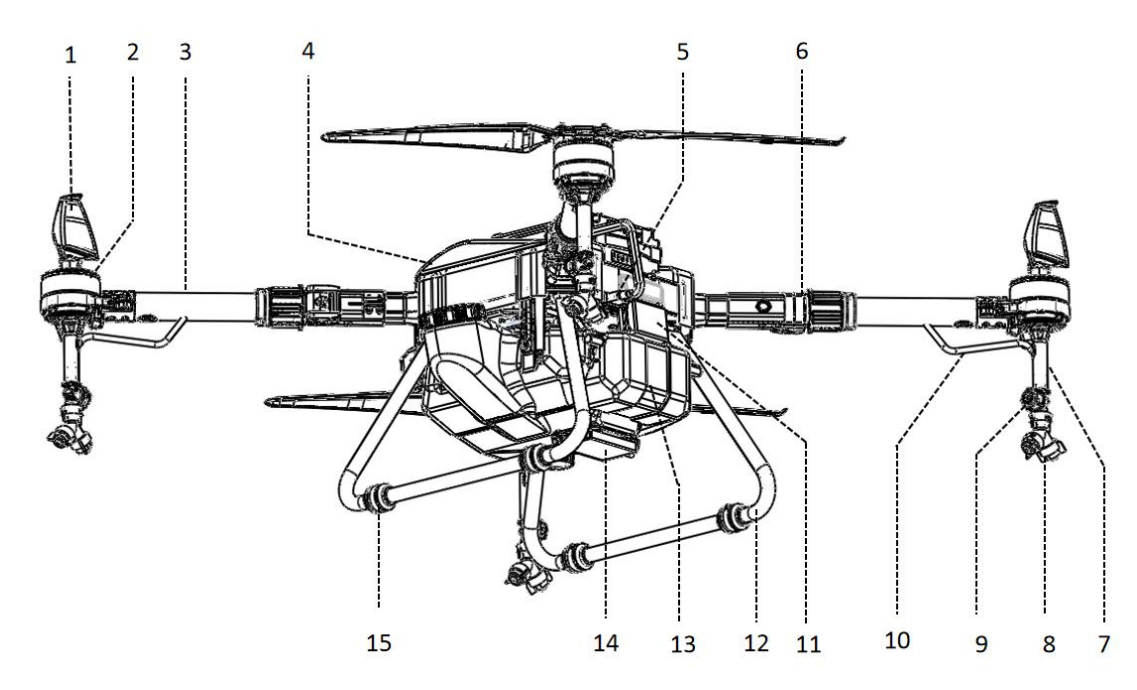

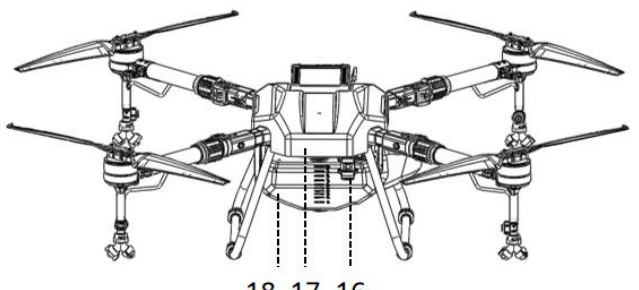

18 17 16

| 前            |          |
|--------------|----------|
| Æ            | <i>π</i> |
| 后<br>3号机臂    | 4号机臂     |
| 13 水泵模组      | 17 前避障雷达 |
| 14 仿地雷达      | 18 药箱    |
| 15 脚架减震垫     |          |
| 16 FPV 双视摄像シ | ŕ        |

1号机臂

2号机臂

#### 提示:

1 螺旋桨

2 电机

3 机臂

4 外壳

- 非专业人员请勿拆卸无人机。
- •为了保证 GPS 信号强度,请不要遮挡移动 GPS 模块。

5 电源接口

6 折叠件

7 软性喷杆

8 喷头

• 使用 Q10 时必须使用配套的 Q10 智能电池。

9 泄压阀

12 脚架

10 药液传输管 11 后避障雷达 三、遥控器

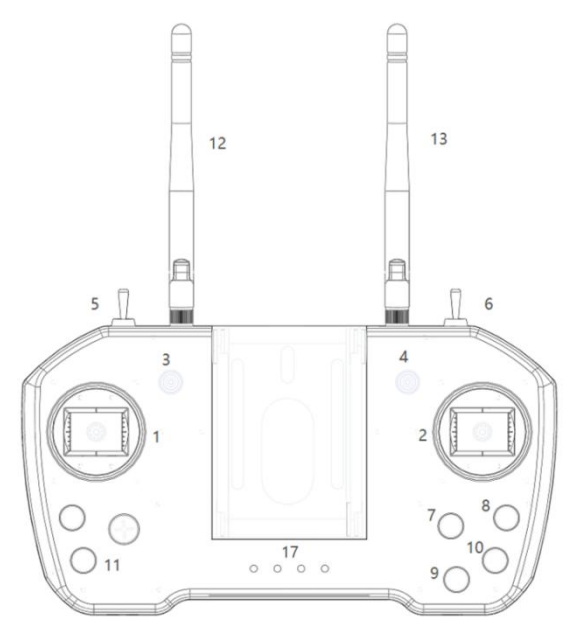

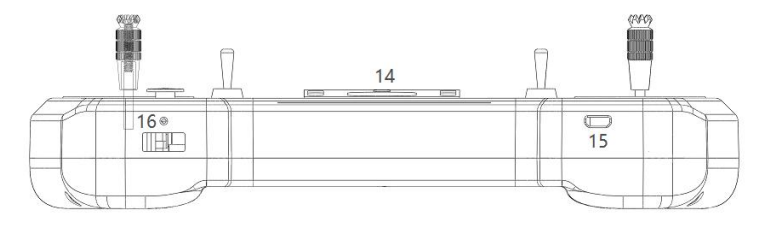

# 遥控器按键定义

| 编号 | 功能             | 描述                    |  |
|----|----------------|-----------------------|--|
| 1  | 左摇杆            | 可必要关因毛 /日本毛 /中国毛      |  |
| 2  | 右摇杆            | り反直天国于/口本于/中国于        |  |
| 3  | 飞行模式开关         | 三档分别为: 姿态模式/定位模式/定位模式 |  |
| 4  | <b>业前主使田</b>   |                       |  |
| 5  | 当前不反用          |                       |  |
| 6  |                |                       |  |
| 7  | 返航             | 短按返航,再次短按取消返航         |  |
| 8  | 喷洒开关/喷洒自检      | 飞机未起飞时为喷洒自检,起飞后为喷洒开关  |  |
| 9  | 预留开关1          | 当前未使用                 |  |
| 10 | 预留开关 2         |                       |  |
| 11 | 电源开关           | 先短按再长按,开启/关闭遥控器       |  |
| 12 | 左天线            | 住检巡你/数住/图住信号          |  |
| 13 | 右天线            | 传输选控/数传/图传信亏          |  |
| 14 | 手机支架           | 用于夹持手机                |  |
| 15 | micro USB 充电接口 | 5V/2A                 |  |
| 16 | USB-A OTG 接口   | 图像输出接口                |  |
| 17 | 电量指示灯          | 显示当前电池电量              |  |

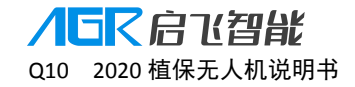

# 遥控器操作方式说明

支持美国手、日本手、中国手三种操作模式

**小**飞机出厂时默认为**美国手**!

使用前请确认是否为用户熟悉的操作手模式,否则将可能造成安全事故!

日本手: 左摇杆控制飞机前进、后退、左转和右转, 右摇杆控制飞机上升、下降、左移、右移。

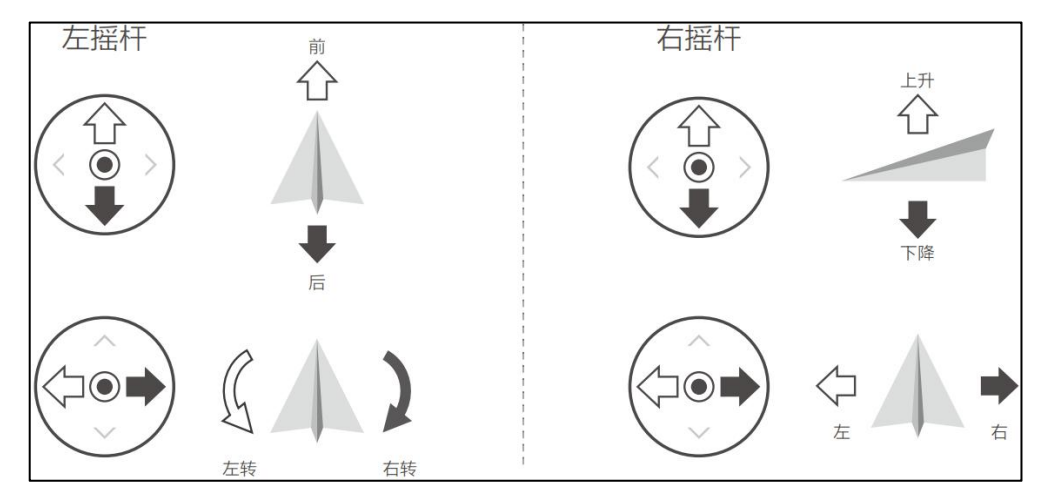

美国手: 左摇杆控制飞机上升、下降、左转、右转, 右摇杆控制飞机前行、后退、左移、右移。

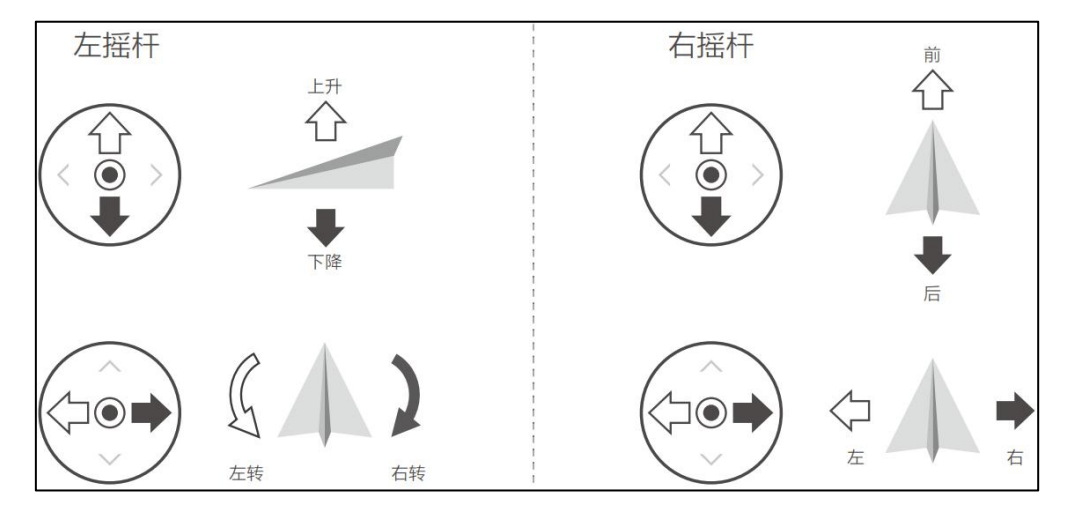

中国手: 左摇杆控制飞机前行、后退、左移、右移, 右摇杆控制飞机上升、下降、左转、右转。

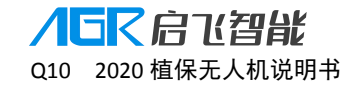

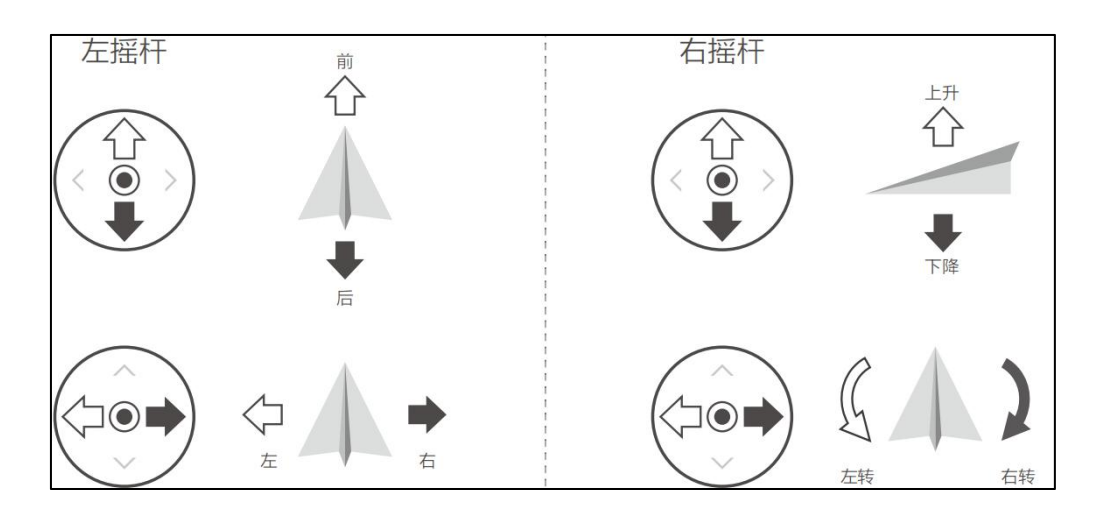

# 遥控器对频

出厂时,飞行器和遥控器已对频,通电后即可使用。 数链图示如下,数链安装在飞机机头上部位置:

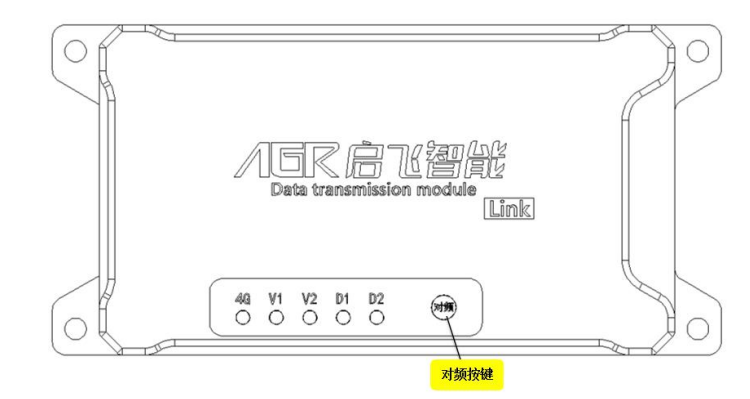

对频说明: 当遥控器和飞机断开信号连接时; 当更换遥控器或者数链时; 当遥控器对飞机操作无反应时; 当采用升级线对飞控升级后; 均需要进行对频操作后遥控器才可以控制飞机。 对频操作: 先给飞机上电后, 长按数链的"对频"按钮, D2 绿灯快闪, 再开启遥控器, 遥控器发出"滴 滴 滴"开机声音后, 再发出"滴 滴 滴"声音, 此时 D2 绿灯常亮, 表示 对频成功

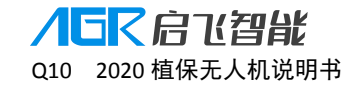

# 四、地面控制端启飞智能 APP 介绍

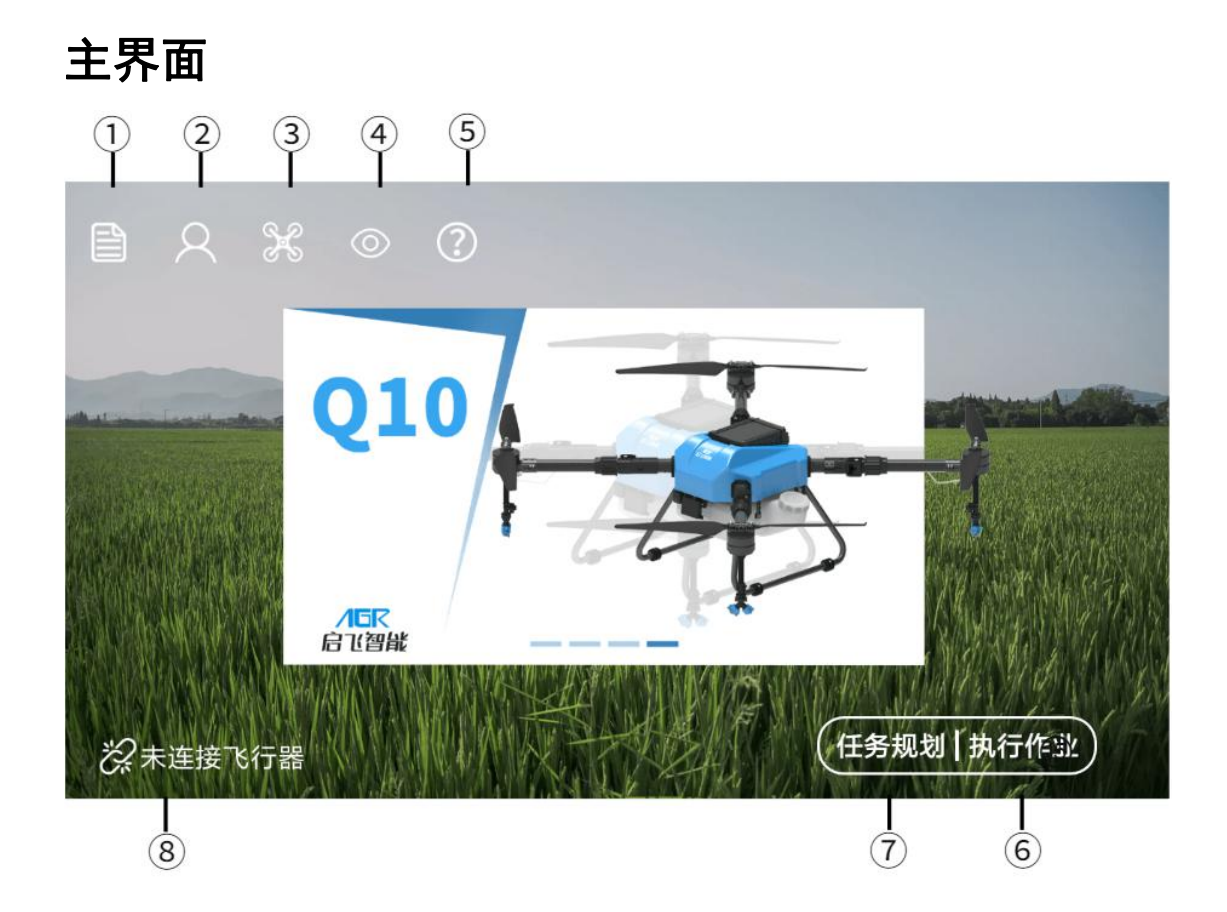

①作业记录:查看作业记录,作业记录回放,筛选统计作业记录,同步本地作业记录到启飞 后台。

②用户信息:退出账户登录,查看用户信息,实名认证,操作员认证,添加、删除飞机和充 电器,查看、筛选、统计电池实时和历史信息。

③飞行器信息:查看飞机模块版本和编号,查看模块版本更新细节,对各个模块进行升级。

④充电监控:查看电池和充电器状态,统计插接在充电器上的电池信息。

⑤帮助和反馈:故障排查,自助查询常见的问题;意见反馈,反馈对启飞产品的意见;售后分析,申请线上售后分析,在线定位飞机问题;售后寄修,返修信息登记,进度查询。

⑥执行作业:查看飞行器状态、参数信息;设置飞行器飞行参数配置;选择不同作业模式作业。

⑦任务规划:点击进入后可以选择地图选点、遥控器打点、飞行器打点、网络打点器打点、 基站打点器打点。 ⑧连接飞行器: 蓝牙或者 USB 连接飞机

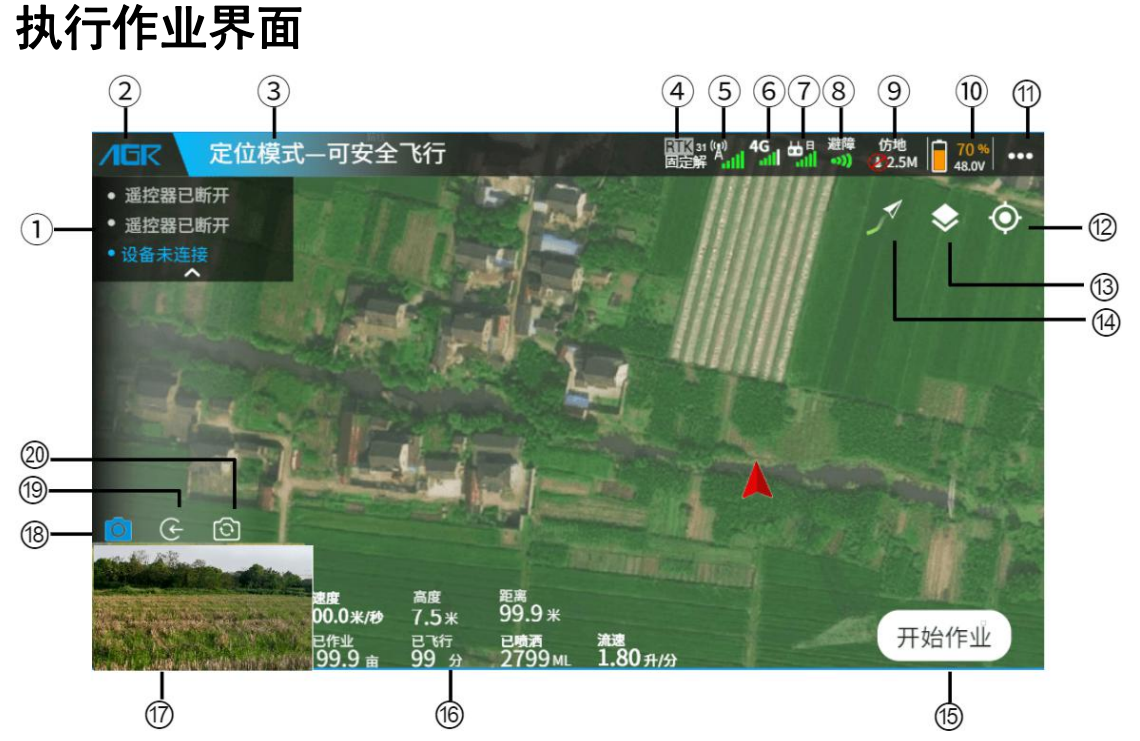

①信息提示框:显示飞行器状态提示信息,展开时点击底部▲可以上拉收起提示框,收起 时点击顶部▲下拉展开提示框。上下滑动提示框内信息可以查看更多历史提示信息。

②AGR: 点击此按钮, 返回到主界面。

③状态栏: 定位模式—可安全飞行

A. 状态栏颜色: 蓝色 橙色 红色

蓝色 表示飞机状态正常,飞机可以正常使用。 橙色 表示一级警告,飞机可能存在危险,例如低电量报警。 红色 表示二级警告,飞机不能飞行,例如严重低电量报警。 灰色 表示未连接飞行器。

B. "可安全飞行"表示飞机飞控系统状态正常,可以正常使用。
 "系统未就绪"表示飞行器正在启动中,请等待。

更多状态请参见 APP 实际提示,如"遥控器未校准"、"磁罗盘异常"等。 C. 点击状态栏可以进入设备信息查看界面,快速查看各个系统的详细状态信息。

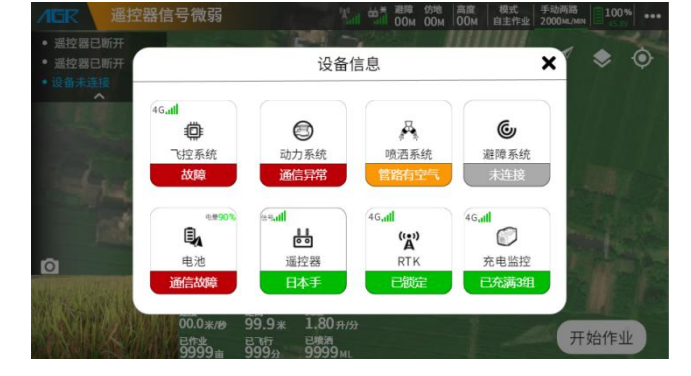

④定位状态: 🔤 👬 点击定位状态可以进入 RTK 设置界面。

010

- A. RTK表示当前采用 RTK 定位;若显示<sup>344</sup>,则表示当前采用 GPS 定位。
- B. "31"表示当前卫星数为 31 颗。
- C. 固定解表示 RTK 定位状态

"单点解"表示搜到卫星,没有基站数据。

"伪差分"表示已收到过基站数据,但卫星数不足或基站数据长时间断开。

3て启て智能

2020 植保无人机说明书

"浮点解"表示基站数据正常,卫星数不足。

"固定解"表示定位已就绪,可以飞行。

D. 若显示 翻,则表示当前采用 GPS 定位, GPS 信号颜色定义如下:

**—————————————**表示定位系统未连接

▲111表示卫星数<5</li>
 ▲111表示5<卫星数<10</li>
 ▲111表示10<卫星数<13</li>
 ▲111表示13<2卫星数<16</li>
 ▲111表示卫星数>16

👫 表示为网络 RTK 基站, 📶 表示为移动 RTK 基站。

⑥4G 信号: <sup>4G</sup>表示飞机的 4G 网络信号。点击 图标可以进入飞行器数链网络设置界面。

以下功能需使用 4G 网络才能实现:

A.飞机后台实时监控

- B.飞行器模块固件在线升级
- C.飞行数据和飞行记录实时同步后台等与网络相关功能

⑦遥控器: "代表遥控器信息, 点击""可以进入遥控器设置界面。

A. "日"表示当前遥控器为日本手操作模式;若显示"美"则代表为美国手操作模式;若显示"中"则代表为中国手操作模式。

B.···表示遥控器已连接,若显示配,则表示遥控器未连接。

⑧避障: 👼表示避障状态和数据,点击 👼 可以入避障设置界面。

表示避障关闭, , 走示避障打开, 避障数据详情请点击状态栏—设备信息—避障系统

⑤基站状态: 资本表示 RTK 基站类型和基站信号, 点击基站状态可以进入 RTK 设置界面。

#### 查看。

<sup>仿地</sup> ⑨仿地: ▲2.5M表示仿地状态和数据,点击▲2.5M可以进入仿地设置界面。

3.0M表示仿地功能关闭, "2.5"表示飞机距下方作物的高度,飞机高度不随仿地数据改变。
3.0M表示仿地功能打开, "3.0"表示飞机距下方作物的高度,飞机高度跟随仿地数据改变。

⑩飞行器电池: 10% 表示飞机上的电池电量百分比、电压信息。

■表示飞机电量>低电压报警电量,可以安全飞行。

表示低电压报警电量>飞机电量>严重低电压报警电量。请谨慎飞行,尽快将飞机降落更换电池。

■表示飞机电量<严重低电压报警电量。请立即将飞机降落,否则飞机将会强制原地降落,可能发生危险!</p>

①更多设置 , 点击可进入飞行器、遥控器、喷洒、电池、摄像头等设置详情。

⑩地工具按钮: ◎点击可以展开、收起更多 违 🔺 🕀 全

点击后将地图中心定位到人员位置,即手机位置
(需打开手机位置定位功能)。

人。 点击后将地图中心定位到飞机位置(需连接飞机后)。

**①**点击后将地图中心位置放大到最大。

▲点击后将清除飞机飞行后在地图上留下的轨迹。

⑬地图切换 ₩, 点击可以切换卫星地图、城市地图。

④地图跟随 : 点击可以切换地图中心和地图方向是否跟随飞机位置。

M地图中心始终跟随飞机位置,且地图方向跟随飞机方向改变,即飞机机头始终向前指向。

✓地图中心不跟随飞机位置。且地图方向固定,不跟随飞机方向改变。

⑮开始作业:点击可以选择手动作业、AB作业、航线作业三种作业方式。

**ハロマロン (1)** Q10 2020 植保无人机说明书

16飞行参数栏

- 速度:飞行器的飞行速度。
- 高度:飞行器相对起飞点的垂直高度。
- 距离:飞行器相对起飞点的水平距离。
- 已作业 X 亩:飞行器已作业的面积。
- 已飞行 X 分钟:飞行器从起飞开始的累计时间。
- 已喷洒 X ML:飞行器当次起飞后累计喷洒的药量。
- 流速:飞行器当前的药液流速。

①FPV 摄像头画面小窗口:点击可以与地图切换全屏显示。

⑧摄像头窗口伸缩按钮 : 点击可以展开、收起 ⓒ ③ 两个按键

(1)FPV 小窗口开关 · 点击 可以开启小窗口; 点击 可以关闭小窗口。

⑩摄像头切换按钮 🙆:点击可以切换下视和前视摄像头。

# 任务规划界面

| ✓GR 可安全飞行业                                                                         | CTIIX 31 (1)<br>固定解 4.11 -111 -30 (2.5M 100%) +●●●                                                                      |
|------------------------------------------------------------------------------------|----------------------------------------------------------------------------------------------------|
| <ul> <li>通控器已断开</li> <li>遥控器已断开</li> <li>设备未连接</li> <li>13.2</li> </ul>            | ✓ ♦ ⊙                                                                                                    |
|                                                                                    | 4 边界点 — 2                                                                                                    |
|                                                                                    | 13.8米 障碍点 3                                                                                                    |
| 〇<br>②<br>速度<br>N/A M/S<br>N/A M                                                   | 3<br>参照点 — 4                                                                                                    |
| 日本 日本 日本 日本 日本 日本 日本 日本 日本 日本 日本 日本 日本                                             | 洒<br>ML 清除 保存                                                                                                    |
| 11 1 9 8                                                                           | $\begin{array}{c} 1 \\ \hline 7 \\ \hline \end{array} \qquad \begin{array}{c} 1 \\ \hline 6 \\ \hline 5 \\ \end{array}$ |
| ①打点定位图标 2 . 表示打点的位置,形成<br>②添加边界区 2 . 点击添加边界点,两                                     | 战边界点、障碍点。<br>δ个边界点之间的距离不能低于 1M。                                                                                         |
| ③添加障碍区 障碍点 : 点击障碍点, 出现                                                             | <sup>点 ] 确定</sup> ,点击"打点"添加障碍点,点击"确                                                                                     |
| 定"形成障碍区。再点击"障碍点"按钮可以                                                               | 人依次添加多个障碍区。                                                                                                    |
| A.两个障碍点之间的距离不能低于 1M。<br>B.可以在地块边界内/外形成多个障碍区。                                       |                                                                                                    |
| ④添加参照点 <sup>  参照点</sup> :点击添加参照点                                                   |                                                                                                    |
| 功能作用:减少打点定位系统和飞机定位系统<br>使用方法:作业前将飞机放于参照点,点击<br>一一一一一一一一一一一一一一一一一一一一一一一一一一一一一一一一一一一 | 疮整体偏差。<br>"纠正到飞机位置" 。                                                                                                   |
| 要求: 参照点需在开阔位重,便于安全起降。<br>参照点需有长期固定的明显位置特征,                                         | 便于参照点纠正时辨认。                                                                                                    |
| ⑤保存: 点击"保存"输入地块名称即可保存<br>⑥清除: 点击"清除"即可清除障碍区、清除                                     | ī地块。<br>徐作业区、清除禁喷区。                                                                                                    |
| ⑦边界点图标 : 添加边界点不可低于 3 个。                                                            |                                                                                                    |

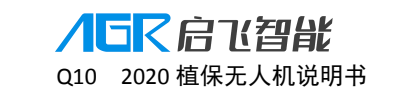

点击当前边界点<sup>2</sup>,边界点被选中,变为<sup>2</sup>时,进行边界点位置调整。 进入调整界面,点击<sup>1</sup>全选边界点,将对所有边界点进行调整。

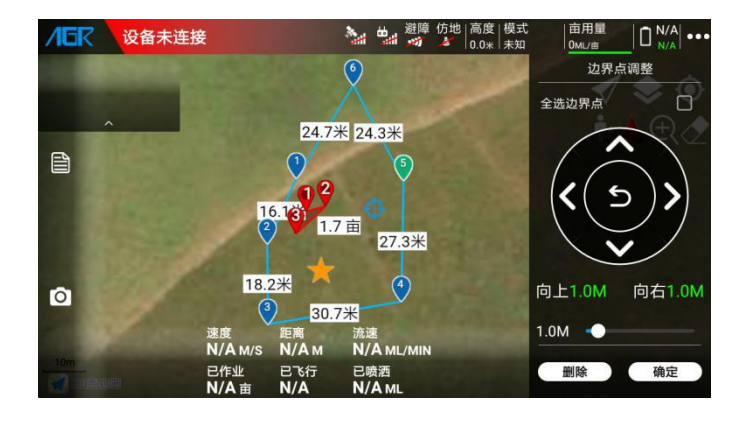

⑧19.9 米:边界点与边界点之间的距离显示。

⑨参照点图标★:表示参照点位置。

⑩障碍点图标♥: 点击障碍点图标, 进入障碍点调整界面进行调试。

A.添加障碍点不可低于 3 个。

B.如需调整,点击当前障碍点,图标会变为已时,进行障碍点位置调整。

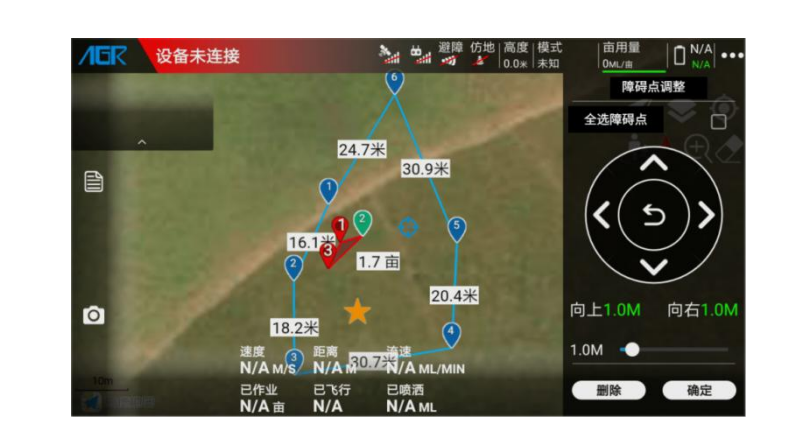

C.进入调整界面,点击"全选障碍点 1"将以下添加的所有障碍点进行调整。

①亩数显示0.5 亩:边界点内的地块亩数。

# 共享操作者

应用场景:只能使用绑定了飞机的账户登录的 APP 才可以操作飞机,否则不能解锁使用。 当需要将飞机分享给除机主以外的用户使用时,可以使用共享操作者功能,让非机主用户也 可以登录自己的账户连接、操作飞机。

操作步骤:打开启飞智能 APP——在主界面点击用户信息图标 进入用户信息界面——点击我的飞机,进入我的飞机界面

| <          | 我的   | 的飞机        |         |
|------------|------|------------|---------|
| 飞机ID       | 图片   | 出厂日期       | 共享操作者   |
| A161900030 | 1 pt | 2019-08-28 | 🍪 🌷 ਦ 🕀 |
| A161900100 | 1 AT | 2019-08-28 | 🍣 🧶 🕀   |
|            |      |            |         |
|            | (添加  | 如飞机)       |         |

点击 按钮, 在弹窗输入并添加需要共享使用飞机的用户账户信息, 即可分享飞机操作 权限。

| <b>く</b> 我的飞机 |    |       |       |  |  |
|---------------|----|-------|-------|--|--|
| 飞机ID          | 图片 | 出厂日期  | 共享操作者 |  |  |
| A161900030    | 请输 | 入对方账户 | . ਦ 🕀 |  |  |
| A161900100    |    | 取消 确知 | . (†  |  |  |
|               |    | 泰加飞机  |       |  |  |

# 故障排查

应用场景:当用户使用无人机遇见一些常见的问题时,可以进入故障排查界面筛选、查找对 应问题的解决方案。

用户可以通过系统分类查找问题,也可以直接搜索问题关键词查找相应的问题解决方案。

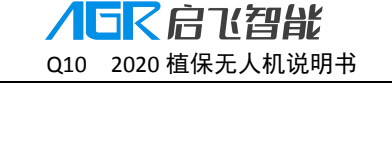

| 故障查询   |              |  |
|--------|--------------|--|
| ٩      |              |  |
| 主控系统   | 喷洒系统未连接      |  |
| 动力系统   | 喷洒流量不准确      |  |
| 喷洒系统 📏 | 喷头堵塞         |  |
| 雷达系统   | 断药误判         |  |
| 遥控器    | 流量计通信异常      |  |
| RTK    | < 水泵压刀不足<br> |  |
| GPS    | 水泵校准失败       |  |

点击需要查看的问题可以进入问题详情,查看解决方案,若问题未解决,则可以点击"未解决"进入售后分析界面申请售后在线数据分析,精准定位问题原因。

| < | 故障查询                  |  |  |  |  |  |
|---|-----------------------|--|--|--|--|--|
|   | 喷洒流量不准确               |  |  |  |  |  |
|   | 1.请检查设置的喷头嘴型是否一致;     |  |  |  |  |  |
|   | 2.请进行喷洒流量校准操作;        |  |  |  |  |  |
|   | 3.请检查药箱的出水口是否存在损坏;    |  |  |  |  |  |
|   | 4.请检查流量计或者管道是否存在漏气情况; |  |  |  |  |  |
|   | 5.请申请售后分析服务并联系售后解决问题。 |  |  |  |  |  |
|   | 已解决未解决                |  |  |  |  |  |

# 作业记录

用户在作业后可以通过作业记录功能进行以下操作:

- a. 通过飞机 ID、作业时间查找作业记录。
- b. 查看今日、累计作业面积,累计飞行时间、累计飞行架次。
- c. 上传本地作业记录到启飞植保管理后台
- d. 查看任意一条作业记录作业详情。
- e. 导出作业记录形成表格文件到手机文件夹,用户可以将此表格发送给其他人查看。

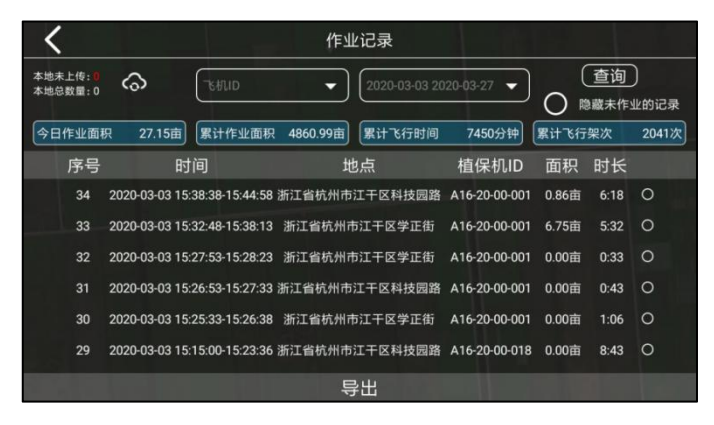

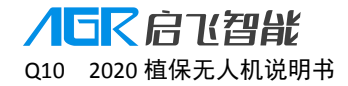

# ⚠\_提示:

- a. 导出作业记录的表格文件存放的文件路径一手机文件根目录—agr—record—export。
- b. 若作业时飞机无网络,则待作业结束后,在手机联网情况下,点击 经按钮即可将作业记录 上传至后台进行保存,以防数据丢失。

在作业记录列表界面,点击需要查看的作业记录可以进入作业记录详情界面,点击 <>> 播放 /暂停按钮可以回放飞机作业过程,同时可以设置倍速播放,查看飞机每一秒的速度、高度、 流速、作业面积等信息。

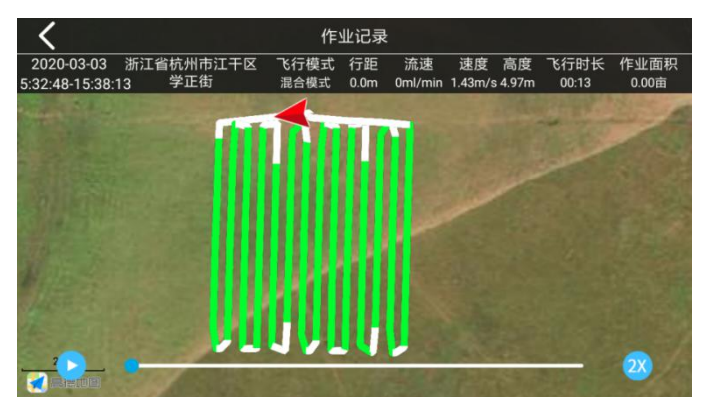

# 其他语言应用切换

当用户需要使用其他语言时,请将安装 APP 的手机切换为需要使用的语言, APP 语音将自动 跟随手机系统切换为对应语言,若无对应语言版本,则默认中文版本。

切换语言后请进行地图切换,避免定位和地图位置发生偏差,一般而言国内使用高德地图, 国外使用谷歌地图。

打开启飞智能 APP——在主界面点"执行作业"按钮进入执行作业界面——点击更多设置

▶▶▶▶, 进入更多设置界面——下拉到底部点击其他设置<sup>●</sup>按钮, 进入更多设置界面——下 拉选择切换谷歌地图、高德地图。

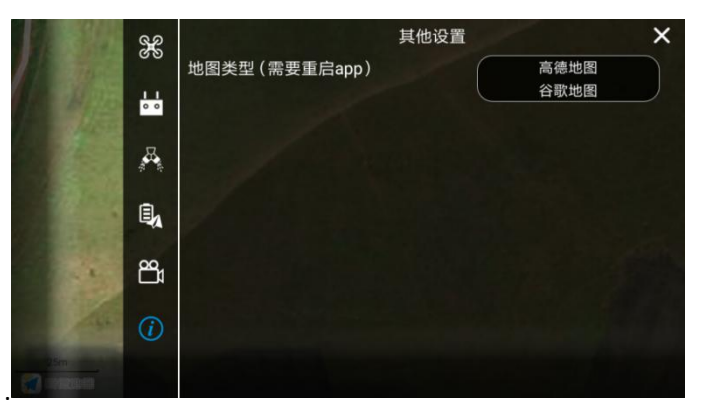

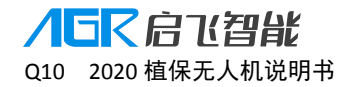

五、飞行器

# 飞行模式

飞行模式通过遥控器模式开关切换

### 姿态模式

不启用定位模块定位,仅保持飞行器姿态稳定,此时飞机受环境因素干扰较大(如随风飘动), 需要手动操作飞机保持位置稳定,请谨慎飞行。

- a. 定位系统受干扰,卫星数不足的时候需切换到姿态模式,手动保持飞机稳定。
- b. 磁罗盘、RTK 航向受干扰的时候需切换到姿态模式,手动保持飞机稳定。
- c. 飞行器出现不可操控、不稳定的情况时,需切换到姿态模式,手动操作飞机安全降落。

### 定点模式

启用定位模块 GPS 或者 RTK 进行定位。在此模式下飞机可以自动锁定位置,保持飞行器姿态稳定。手动作业、AB 作业和航线作业需在定点模式下进行,以保障作业安全和精准。

# 喷洒模式

如下图航线作业喷洒弹窗所示,支持三种喷洒模式:手动模式、精准模式、随速模式

| 喷洒模式<br>喷洒随速度变化,与飞行 | 精准模式 ▼<br>手动模式 | 水泵模式 四路高效率▼<br>全药路喷洒(8喷头):高效率作业(机体易脏) |
|---------------------|----------------|---------------------------------------|
| 亩用药量                | 随速模式 有准模式 46   | 00ML/亩                                |
| 飞行速度                |                | 1.5M/S 最大流速3105ML/MIN                 |
| 飞行高度                |                | 1.0M                                  |
|                     | HIT NH         | 74 亡                                  |

# 手动模式

用户可以设置持续流速值,飞机以设定值持续喷洒,不随飞机速度和状态改变。

### 随速模式

用户可以设置最大流速值, 流速以设定值为最大喷洒流速, 并且随设置的飞行速度线性变化 喷洒流速。即飞行器速度达到设定速度时, 喷洒流量最大; 速度减小时, 喷洒流速跟随减小; 速度为 0 时, 喷洒停止。

### 精准模式

用户可以设置亩用药量值, 流速和飞行速度、行间距等关联控制, 以保证飞行面积和喷洒药

量的比值亩用药量精准。

# 水泵模式

如下图航线作业喷洒弹窗所示,支持两种水泵模式:四路高效率、两路强沉降,当水泵模式 改变时,喷洒系统的最大流量也发生改变,对应的飞行速度区间也会发生改变。

| 喷洒模式 精/<br>喷洒随速度变化,与飞行面积关联 | 隹模式 ▼ | 水泵模式<br>全药路喷洒(8喷头):高 | 四路高效率▼<br>两路强沉降 |
|----------------------------|-------|----------------------|-----------------|
| 亩用药量<br>——                 | (4600 | AL/亩                 | 四路高效率           |
| 飞行速度                       | 1.5   | 机/S 最大流速3105ML/MIN   | +               |
| 飞行高度                       | 1.0   | M                    | _ +             |
| 取消                         | ¥     | 确定                   | 1               |

# 四路高效率

四路喷洒全部开启,最大流量较大,但是药液容易受飞机气流影响而卷药,造成飞机易脏。 适用于高效率的作业、果树的悬停喷洒等作业场景。

# 两路强沉降

始终保持在飞行方向后方的两路喷洒开启,相对于四路高效率的水泵模式而言最大流量较 小,喷洒雾滴可以顺飞机下压气流顺畅的落在作物表面,有较好的下压沉降效果,适用于高 杆作业等应用场景。

# 作业模式

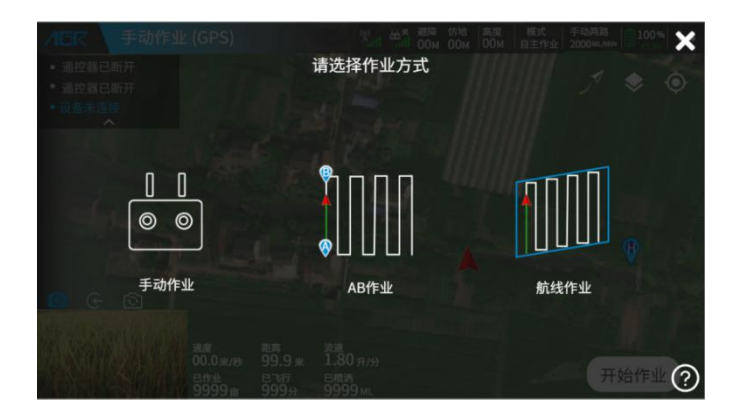

# 手动作业模式

手动操作飞机飞行进行喷洒作业。

### 手动作业流程

通过 APP 或者起飞后遥控器开启喷洒进入手动作业——设置作业参数——解锁起飞——点 击 APP "开始手动作业"或点击遥控器喷洒按钮开始喷洒——操作喷洒作业——遥控器关闭 喷洒或点击"暂停手动作业"即可关闭喷洒并暂停手动作业——遥控器打开喷洒或点击"继 续手动作业"即可开启喷洒并继续手动作业——点击"结束手动作业"——弹窗查看作业效 果确认书——作业结束。

进入手动作业可以通过以下两种方式:

- a. 起飞后遥控器开启喷洒进入:操作遥控器将飞机起飞,按遥控器喷洒按钮开启喷洒,即 可进入手动作业模式。
- b. APP 选择进入:在执行作业界面点击"开始作业"——点击 点击 选择手动作业——进入手动作业模式。

0 0

#### 手动作业喷洒调节

进入手动作业后,在开始作业前或者作业进行中时点击顶部<sup>\_\_\_\_\_\_\_\_</sup>作业参数按钮,调出喷 洒设置弹窗,进行喷洒参数调节。

| 喷洒模式 随速模式 -<br><sup>喷洒随速度变化,与飞行面积不关联</sup> | 水泵模式 四路高效率 ▼<br>切换药路喷洒 (4喷头): 高农药利用率 高靶向性 (推荐) |
|--------------------------------------------|------------------------------------------------|
| 最大流速 2                                     | 000ML/亩                                        |
| 取消                                         | 确定                                             |

飞行的高度、速度与遥控器手动操作杆量有关,实际流速与设定的喷洒模式、水泵模式有关。

#### ⚠ 提示:

a. 建议在飞机未起飞时先通过 APP 进入手动作业, 先确认或调节飞行和喷洒参数, 再开始作业, 以避免载药起飞后悬停在空中调节参数而造成电量消耗过快, 降低作业效率!

- b. 亩数计算按照固定喷幅 3.5 米计算,所以手动飞行的航线越规整,亩数计算越准确!
- c. 手动作业时,只能选择手动喷洒和随速喷洒模式!

# AB 点作业模式

手动操作飞机至地两端分别设置 A、B 点后,飞机按照设定的 AB 连线自动向左或右平移作 业。作业精准、使用高效,适用于田块边界整齐的作业。

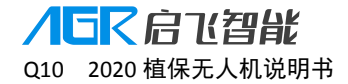

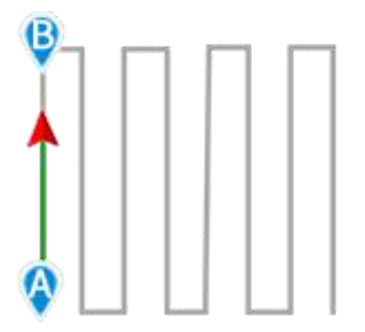

#### AB 点作业流程

进入 APP 执行作业界面——点击"开始作业"——选择 AB 作业——设置作业参数——解锁 起飞——操作飞机到田地一端合适位置——点击 APP "A"标记 A 点成功,尾灯<mark>黄灯常亮</mark>—— 飞机开始按照设定参数喷洒——操作飞机飞到田地另外一端合适位置——点击 APP "B"标 记 B 点成功,尾灯<mark>绿灯常亮</mark>——选择航向方向——手动控制遥控器调整飞机高度——作业前 自检——开始 AB 点自主作业——点击"结束手动作业"——弹窗查看作业效果确认书—— 作业结束。

#### 作业前喷洒调节

<sup>手动两路</sup> 进入 AB 点作业后,自动弹出或者在开始作业前点击顶部<sup>2000m//MM</sup>作业参数按钮,调出喷洒 设置弹窗,进行喷洒参数调节。

| 喷洒模式<br>喷洒随速度变化,与飞行面积 | 值速模式 ▼<br>R不关联 | 水泵模式<br>切换药路喷洒(4喷头):高 | 两路强沉降 🔻 |
|-----------------------|----------------|-----------------------|---------|
| 最大流速                  | 1080           | ML/MIN                | - +     |
| 作业间距                  | 4.5            | 2м                    | - +     |
| 飞行速度                  | 2.0            | M/S                   | - +     |
| 取                     | 消              | 确定                    | )       |

开始作业前可以设置喷洒模式、水泵模式、作业间距以及飞行速度。

### 添加 A 点

点击<sup>▲</sup>添加 A 点即可标记成功。若此时需要重新标记 A 点,则可以点击<sup>▲</sup>删除已打好的 A 点,再重新标记 A 点。标记 A 点后,飞机将按照设定参数开始喷洒,在标记好 B 点前的喷洒 面积数据将被计入手动作业面积数据,并在作业结束后的作业效果确认书内呈现。

#### 添加 B 点

点击<sup>围</sup>添加 B 点即可标记成功。此时若需要重新标记 B 点,则可以点击<sup>™</sup>删除已打好的 B 点,再重新标记 B 点。此时若需要重新添加 A 点,则可以连续点击<sup>™</sup>按钮两次先删除 B 点 再删除 A 点,删除后需要重新添加 A、B 点。

### 调整 AB 点作业航线方向

打好 B 点后、作业开始前均可以选择航线向左或向右平移。

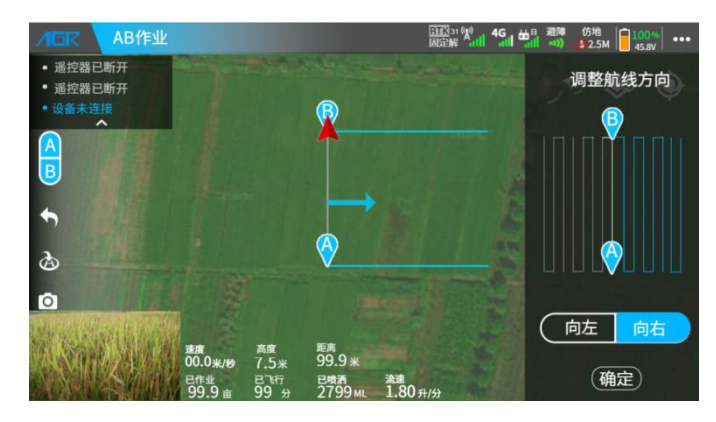

### ▲提示.

- a. 开始作业后不可更改航线方向,请注意观察实际田地情况,选择正确的航线方向再开始作业, 以避免发生危险。
- b. 航线左右方向是以 A 点指向 B 点的连线为左右,而非用户朝向。例如,若用户站在 B 点面向
   A 点,则航线左右方向与用户左右方向相反!
- c. AB 点作业高度以设置 B 点时飞机所在高度为作业高度。
- d. AB 点作业时可以手动操作遥控器调整高度,调整过程中飞行器不会暂停 AB 点作业,飞行器 将按照调整后高度作业。
- e. 如作业中发现飞机将撞击障碍物或者人员,可以手动推油门将飞机升高,从上空绕开障碍物。

### 设置 AB 点作业高度

AB 点作业高度以设置 B 点时飞机所在高度为作业高度。 AB 点作业时可以手动操作遥控器调整高度, AB 点 作业不会暂停, 调整后飞机将按照新高 度作业。

#### 作业前自检

作业参数确认后, 弹窗自检飞行器状态, 请认真检查飞行器起飞高度、返航高度等信息, 滑动即可解锁开始 AB 点作业。

- A. 起飞中转点高度和起飞高度一致,返航中转点高度和返航高度一致。
- B. 请注意药液喷完、遥控器失控、严重低电量报警后飞机的动作行为。若需要修改请退回 到执行作业界面在更多设置内修改。

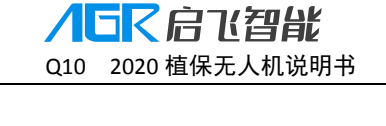

| 作业前       | 自检                   |
|-----------|----------------------|
| 飞行器状态     | 可正常飞行                |
| 药液喷完行为    | 返航                   |
| 遥控器失控行为   | 继续作业                 |
| 严重低电量报警行为 | 悬停                   |
| 喷洒系统      | 管道有空气                |
| 返航高度 ———  | — 15m ( <b>— 十</b> ) |

#### 作业过程中喷洒调节

开始 AB 点作业后飞机机头方向可以通过遥控器自由转动,作业间距不可更改,弹窗可修改 内容如下图:

| 喷洒模式 随速模式 •<br>喷洒随速度变化,与飞行面积柔美联 | 水泵模式 四路高效率 ▼<br>全药路喷洒 (8喷头):高作业效率 (机体易脏) |
|---------------------------------|------------------------------------------|
| 最大流速                            |                                          |
| 飞行速度                            | 5M/S 最大流速2000ML/MIN                      |
| 取消                              | 确定                                       |

### AB 点作业延长和缩短

AB 点作业可以延长、缩短当条及以后全部航线。 应用场景:当 AB 点作业时,发现地块不规则需要延长 AB 航线,或前方有障碍

- 物的时候,可以使用航线延长、缩短功能让作业不中断而更精准、安全。
- a. 进入航线变更模式: AB 点作业时,进行遥控器前进或者后退打杆并保持,即进入 AB 航线变更模式,此时尾灯保持白灯单闪,飞行器减速保持原有方向飞行。
- b. 缩短航线:若在到达 B 点前的位置 B1 松开摇杆,飞机将记录 B1 为新位置,并继续作业,飞机后续将保持缩短后的 A—B1 的航线飞行。适用于航线前方存在障碍物或者AB 航线超出地块边界的情况。
- c. 延长航线:保持打杆直至飞行器在达到 B 点后,将持续以一定速度继续向 B 点外飞行, 到达需要延长的位置 B2 后松开摇杆,飞行器将记录 B2 为新位置,并继续作业,后续 航线都将保持延长后的 A—B2 航线飞行。适用于地块边界比设定的 AB 航线长的地块 情况。

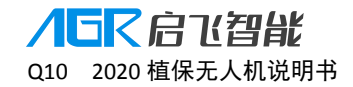

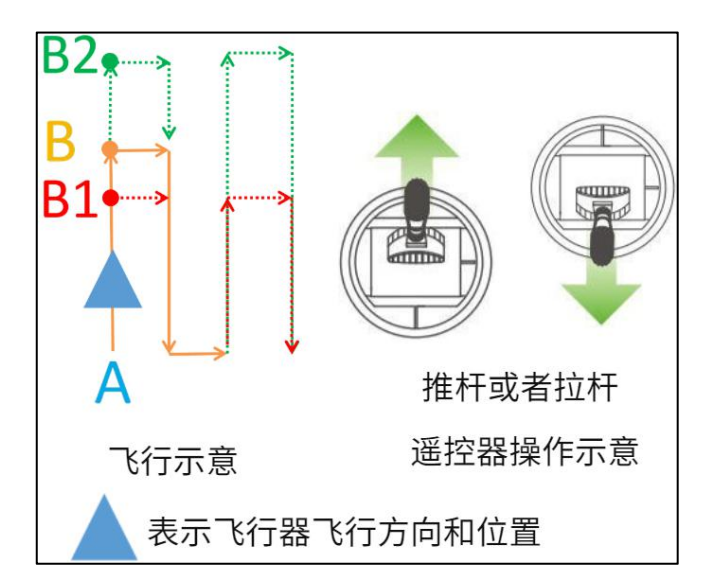

### ⚠\_提示:

- a. 作业中可以无限次延长或缩短航线。
- b. 航线延长缩短时请仔细观察田间情况,避免发生危险。
- c. 进入 AB 延长或者缩短模式后,飞机将减速慢速飞行,以便用户更好的判断需要延长和缩短位置。
- d. 图示以飞机由 A 飞向 B 说明,当飞机由 B 飞向 A 时,触发航线延长、缩短的操作 均是遥控器打杆前进或后退,飞机均以最后松杆时飞机的位置在 AB 航线内/外来 执行缩短/延长航线。

### 暂停 AB 点作业

飞机正在进行 AB 自主作业时,以下操作将暂停 AB 作业,并停止喷洒:

- A. 达到限制距离
- B. 检测到障碍物
- C. 药液喷完自动返航
- D. 点击 APP"暂停航线作业"按钮
- E. 严重低电量报警并自动返航
- F. 对遥控器进行左移/右移打杆
- G. 遥控器和飞机断开连接自动返航
- H. 遥控器点击返航或者点击 APP 返航按钮触发返航

### 暂停 AB 点作业后进行手动作业

当 AB 作业时,如需中途对某个地方进行手动喷洒,则可以直接操作遥控器**左移/右移**打杆 暂停 AB 作业,此时飞机控制权由遥控器控制,用户可以随意操作飞机进行手动作业。手动 作业面积等参数将在作业报告中单独呈现。

### 手动作业调节喷洒参数

手动作业时用户可以点击状态栏 规规 按钮,选择手动作业的喷洒进行调节:

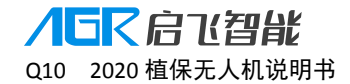

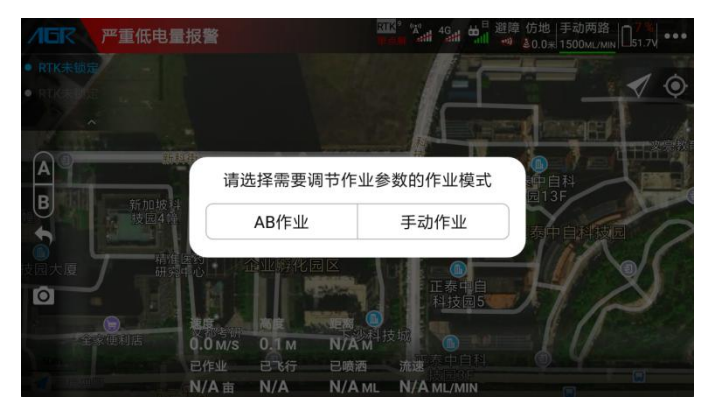

选择手动作业即可在如下弹窗进行手动作业的喷洒调节:

| AGR F    | <sup>2</sup> 重低电量报警                                                                 |                 |             | 3 H 型障 仿地 手动两路                  | <b>1</b> |
|----------|-------------------------------------------------------------------------------------|-----------------|-------------|---------------------------------|----------|
| • RTK未锁定 |                                                                                     |                 |             |                                 | 10       |
| A        | 喷洒模式<br>喷洒不随速度变化,与飞行                                                                | 手动模式 ▼<br>面积不关联 | 水泵模式        | 式 两路强沉降 ▼<br>(4喷头):高农药利用率高靶向性(推 |          |
| <b>)</b> | 持续流速                                                                                | (160            | )<br>ML/MIN | •+                              |          |
| t园大厦     | Į                                                                                   | 双消              | - TO        | 角定                              | X        |
|          | <ul> <li>         29<br/>重利店      <li>         0.1 M/S<br/>己作业     </li> </li></ul> | NE RE           | 有<br>在<br>M |                                 |          |

#### 手动绕障应用

暂停 AB 点作业——手动绕开障碍物——继续作业

▲提示:

如果发现飞机将与障碍物即将发生碰撞,请及时对遥控器进行左移/右移打杆,暂停 AB 点作业。暂停 AB 点作业后松开摇杆,飞机将原地悬停。请观察障碍物具体位置, 手动操作飞机绕开障碍物,再继续 AB 作业。

#### 继续 AB 点作业——中断点和投影点

暂停 AB 作业后,可以点击"继续 AB 作业"按钮并选择对应点继续 AB 点作业。

当飞机在 AB 航线内时,可以选择以下航点恢复继续作业:

- A. "0"号中断点,即暂停 AB 点作业的点,适用于航线上无障碍物的情况。
- B. "1"号投影点,即飞机位置在中断点所在航线上的投影点。适用于中断点 0——1 号点之间存在障碍物的情况。
- C. "2"号端点,即中断点所在航线的下一条航线的端点。适用于断点 0——1——2 号点之间的航线均存在障碍物的情况。
- D. "3"号投影点,即飞机位置在中断点的下一条航线上的投影点。适用于断点 0——1—
   —2——3 号点之间的航线均存在障碍物的情况。

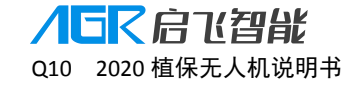

E. "4"号投影点,即中断点在下一条航线上的投影点。适用于断点 0—2—3—4 号 点之间的航线均存在障碍物的情况。

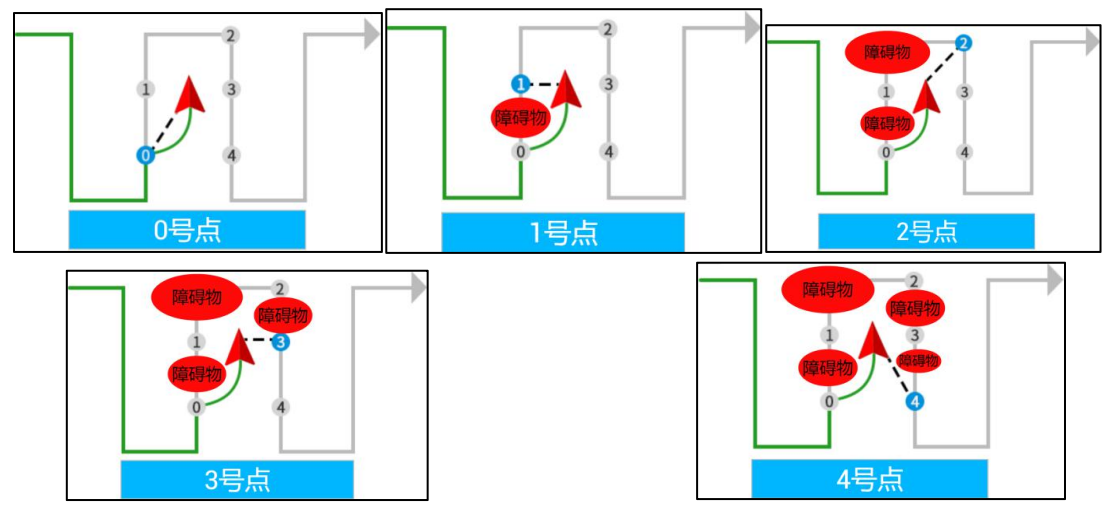

当飞机在 AB 航线外时,可以选择以下航点恢复继续作业:

- A. "0"号中断点,即暂停 AB 作业的点。适用于航线上无障碍物的情况。
- B. "2"号端点,即中断点所在航线的下一条航线的端点。适用于断点0所在航线的剩余 航线上存在障碍物的情况。
- C. "4"号点,即中断点在下一条航线上的投影点。适用于断点0所在航线和断点投影点4之间的航线均存在障碍物的情况。

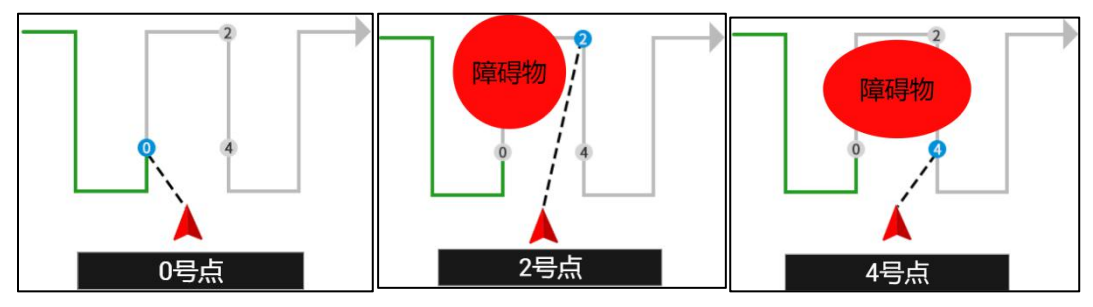

▲提示:

- a. 以上示意图仅代表图示位置,当飞机位置不位于中断点航线和下一条航线之间时,投影 点仍然位于中断点航线和下一条航线上。
- b. 请注意辨别飞机位置,判断飞机位置到投影点之间是否有障碍物,避免发生危险!
- f. 当飞机位置和 0、1、2、3、4 点距离 < 5 米时,飞机按照当前飞行高度回到点上继续作业。
- g. 当飞机位置和 0、1、2、3、4 点距离>5 米时,飞机将上升到设置的返航高度回到点上, 到达点上空后降低到作业高度再继续作业。

#### 结束 AB 作业

点击"结束 AB 作业"可以结束 AB 作业, APP 将弹窗作业报告。

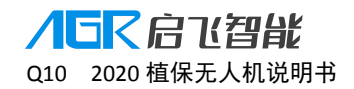

| /IEC GNSS速度                |              |            |               | ELLS "A And      | 46 世 道障 | 仿地<br>\$0.0 - 51.6 v                    |
|----------------------------|--------------|------------|---------------|------------------|---------|-----------------------------------------|
| • 进入AB点给结常出                |              |            |               |                  |         |                                         |
| • 清苏华品组织开东下。               |              | f          | 乍业效果确i        | 认书               |         | <ul> <li> <ul> <li></li></ul></li></ul> |
| ~                          | 作业人员         |            |               | ž                | 8永明     |                                         |
| and the second second      | 作业飞机         | ,          |               | A16-20-0         | 0-007   |                                         |
|                            | 作业时间         | ]          | 2020-03-      | 06 10:12:16-10:  | 12:38   |                                         |
|                            | 作业地点         |            | 浙江省杭州市        | 江干区下沙新加坡         | 科技园     |                                         |
|                            | 作业模式         | ;          | 手动作业          | A                | B作业     |                                         |
| A DESCRIPTION OF THE OWNER | 喷洒用药         | ĩ          | 0.3升          |                  | 1.4升    |                                         |
| à                          | 已喷面积         | Į.         | 0.2亩          |                  | 0.5亩    |                                         |
| -                          | 亩用药量         | t          | 1.64升/亩       | i 2.63           | 升/亩     | 1                                       |
| 0                          |              |            | 确定            |                  |         |                                         |
|                            | 0.0 M/S      | 4.6 M      | N/AM          |                  |         |                                         |
|                            | 已作业<br>N/A 宙 | 已飞行<br>N/A | 已喷洒<br>N/A mL | 流速<br>N/A mL/min | 结束AB作业  | 继续AB作业                                  |

⚠️提示:作业报告中的作业地点需要手机联网后才可以获取!

# 航线作业模式

利用打点器、飞行器、地图进行打点规划后,设置作业参数,飞行器按照规划区域和设定航线自动作业。

### 规划航线

规划地块:启飞智能支持地图选点、遥控器打点、飞行器打点、网络打点器打点等多种打点 方式。用户可以根据实际情况和飞行器配置选择合适的规划方式进行打点。

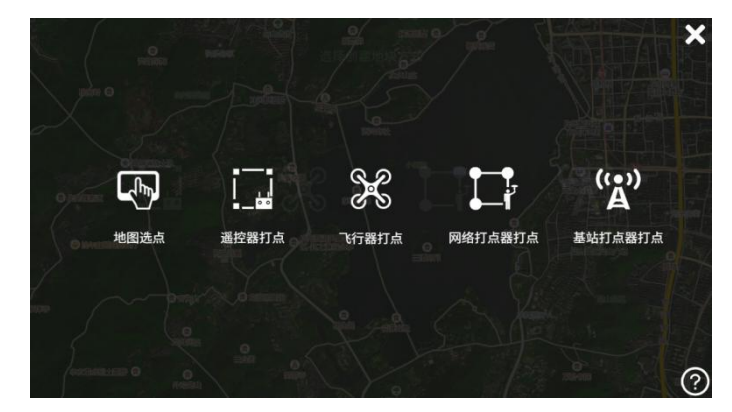

五种打点方式如下:

- b. 墨遥控器打点是使用遥控器内置 GPS 进行定位规划地块,需要拿着遥控器和手机沿着 地块和障碍物边界打点,效率较低,操作较为复杂,但是精度较高。适用于障碍物较多 的复杂地块。
- c. 《飞行器打点是操作飞机到达地块各个边界进行打点,操作较简单,精度高,但是难以适用于边界复杂、障碍物较多的地块。适用于边界平整、障碍物较少的大地块。
- d. 网络打点器打点是利用网络基站进行高精度打点,需要拿着打点器和手机沿着地块和障碍物边界打点,操作较复杂,但是精度高。适用于复杂、障碍物较多的大小地块。

e. 基站打点器打点是利用移动基站进行高精度打点,需要拿着打点器和手机沿着地块和障碍物边界打点,操作较复杂,但是精度高。适用于复杂、障碍物较多的大小地块。

#### 地图选点

利用地图参考位置打点。

操作流程:打开 APP 进入任务规划界面——点击"添加地块"——选择地图选点———— 连接成功———拖动地图到需要作业的区域———拖动地图,让地图中心定位图标 了准 作业区的边界点、障碍物、参考点并打点——测绘完毕保存地块。

### ⚠\_提示:

a. 地图选点存在很大误差,请注意安全障碍物并预留足够的安全边距,保障飞行安全。b. 作业前请使用参照点纠正,将作业区参照点纠正到飞机位置,以减少误差,详细操作方法请查看"参照点纠正"功能介绍。

#### 遥控器打点

遥控器内置 GPS 定位模块,用户可以使用遥控器进行打点规划。

操作流程:打开遥控器——打开 APP 进入任务规划界面——点击"添加地块"——选择遥 控器打点——在弹窗内你选择遥控器蓝牙并连接——连接成功———确保遥控器上方无遮 挡——待状态栏显示蓝色或橙色便可以打点——手持遥控器围绕地块边界、障碍物添加边界 点、障碍点、参照点——测绘完毕点击保存地块。

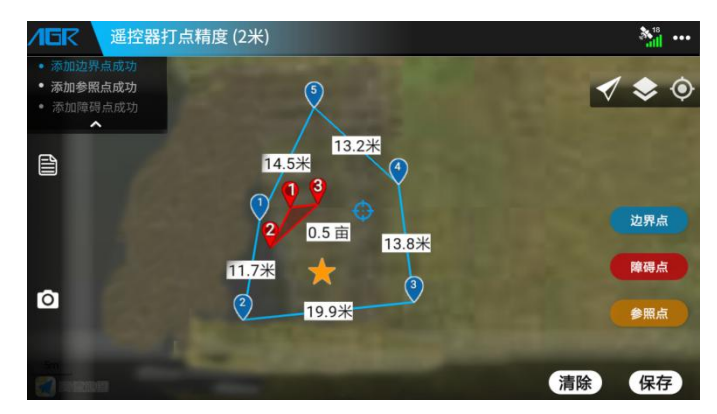

请根据状态栏颜色和遥控器精度提示打点,以保障作业安全:

状态栏颜色:蓝色 表示精度高,可以正常打点。 橙色 表示精度一般,可以打点,但是精度较低,请预留安全边距。 红色 表示精度低,不能进行打点,请确保遥控器上方无遮挡,请等 待精度提升后再打点。 灰色 表示未连接遥控器,此时点击状态栏可再连接。

点击状态栏可以查看遥控器定位详细信息:
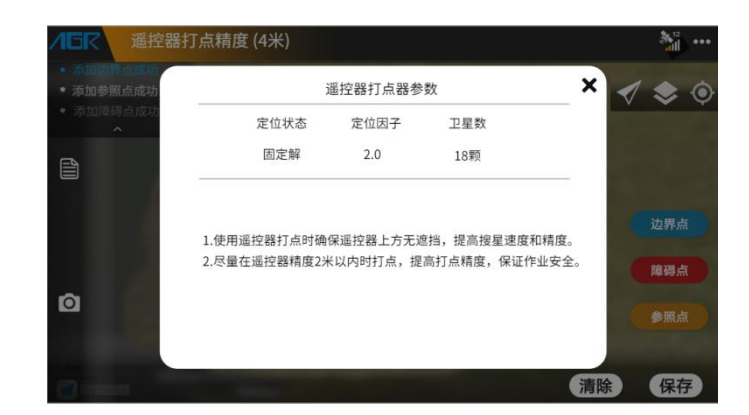

## ⚠\_提示:

a. 请确保遥控器上方无遮挡物,提高打点精度和速度。

### 飞行器打点

操作飞机飞到地块边界,利用飞行器定位进行打点。

操作流程:开启遥控器——使用视频线连接遥控器和手机——插上飞机电池(不建议载药) ——APP 蓝牙连接飞机——进入 APP 任务规划界面——点击开始作业——选择飞行器打点 ——手动解锁并起飞——将飞机飞到地块边界、障碍物、参照点上空悬停后添加边界点、障 碍点、参照点——打点完毕后降落飞机并保存地块。

⚠\_提示:

- a. 建议用户在使用飞行器打点的时候连接好视频线,这样有助于提高飞行器打点的精度和 效率,降低安全风险。
- b. 建议空机不载药进行飞行器打点,避免电量浪费。

## 编辑航线

#### 进入航线编辑

进入地块航线编辑的两种方式:

进入 APP 执行作业界面——点击"开始作业"——进入航线作业——选中地块——点击编 辑航线。

进入 APP 航线规划界面——点击"我的地块"——选择要作业的地块——点击调用地块— 一点击编辑航线。

进入编辑航线,可以编辑作业间距、安全边距、障碍边距、参照点纠正(航线平移)、航向方向、航向分割、中转点。

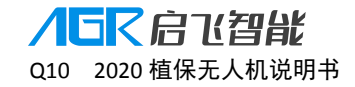

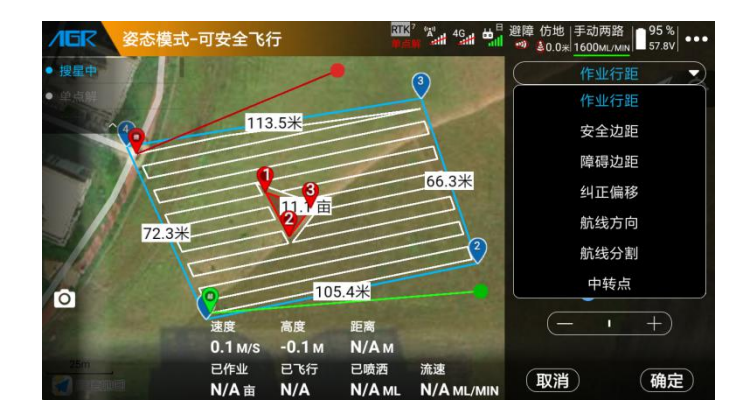

#### 作业行距

飞机每次左右横移的距离,间距可调范围为 2——10m。请根据飞机实际有效喷幅进行 调整。作业高度、环境、流速等均对有效作业喷幅有影响。

#### 安全边距

为了防止飞行器与地块边缘太近而发生危险,所以设置飞行航线与地块边界内缩一定距离。 安全边距过大,可能会造成过多漏喷,请在保证安全飞行的前提下,合理调整安全边距。

#### 障碍边距

为了防止飞机与障碍边缘太近而发生危险,所以设置飞行航线与障碍边界外扩一定距离。障碍边距过大,可能会造成过多漏喷,请在保证安全飞行的情况下,合理调整障碍边距。

#### 航线分割

当一个地块面积过大时,作业前可以选择一部分航线进行作业,以保证作业高效灵活。

#### 航线方向

可根据作业地块和用户实际位置调整航线方向和开始作业的起点、终点,以保证飞机能够以 最短距离起飞进入航线开始作业,降低电量损耗,提高作业效率。

### 参照点纠正(特殊重点功能)

🦰 纠正打点定位系统和飞行器定位系统的偏差,让作业更加精准。

以下情况需要进行参照点纠正: 隔一段时间作业地块; 每 50 亩作业地块; 飞机定位和手机 定位明显漂移时。

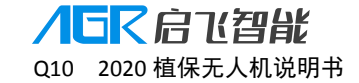

添加参照点:在任务规划打点的时候,将打点器放置在参照点,然后点击添加参照点。 参照点需在开阔位置,便于安全起降;需有长期固定的明显位置特征,便于参照点纠正时辨 认。

**&态模式-可安全飞行** 3 113.5

纠正偏移:作业前将飞机放置于参考点,点击"纠正到飞机位置"。

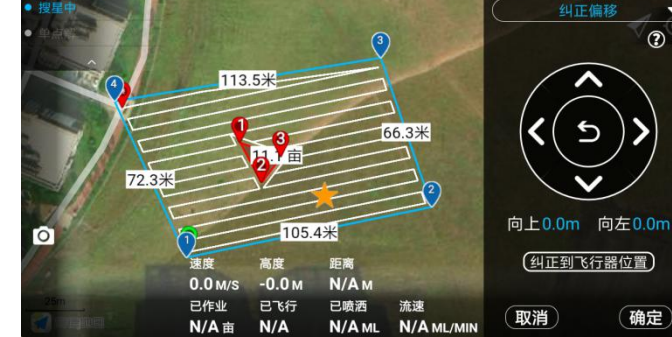

#### 中转点

飞机在起飞或者返航时,如果从起飞点到航点之间或者返航点到起飞点直接存在障碍物,则 可以提前设置一个起飞/返航中转点,飞机在进入航线或者返航时会经过中转点,以绕开障 碍物。

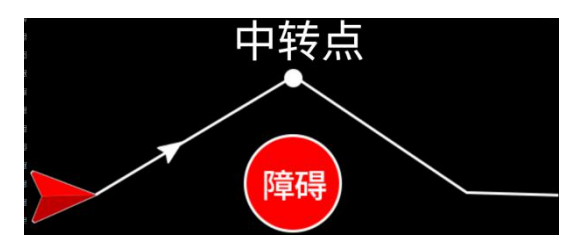

支持添加一个起飞/返航中转点,起飞中转点高度和起飞高度一致,返航中转点和返航高度 一致。

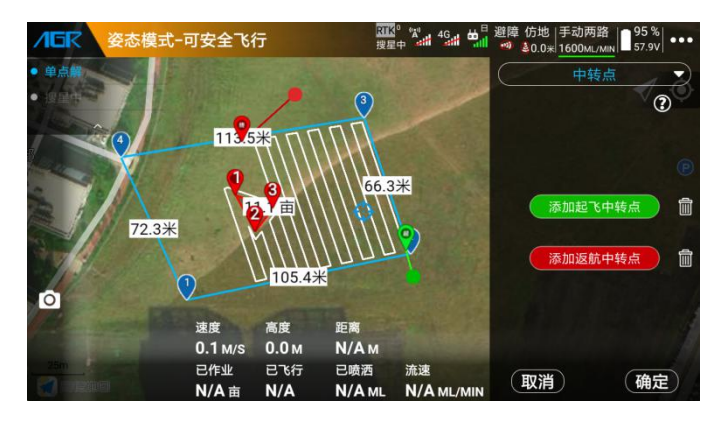

## 开始航线作业

选择规划好的需要作业的地块——编辑地块参数——点击"执行作业"——设置作业参数— 一上传航线——作业前自检——开始航线自主作业——飞完航线——弹窗查看作业效果确 认书——作业结束。

## 进入航线作业

- A. 进入 APP 执行作业界面, 点击"开始作业", 进入航线作业。
- B. 进入 APP 航线规划界面,点击"我的地块",选择要作业的地块,点击调用地块,即可进入航线作业。

#### 设置航线作业参数

上传航线后自动弹出或者点击顶部<sup>300000</sup>作业参数按钮,调出喷洒设置弹窗,进行喷洒参数 调节。未开始作业时进入作业参数调节可以设置喷洒模式、水泵模式、作业以及飞行速度、 飞行高度。

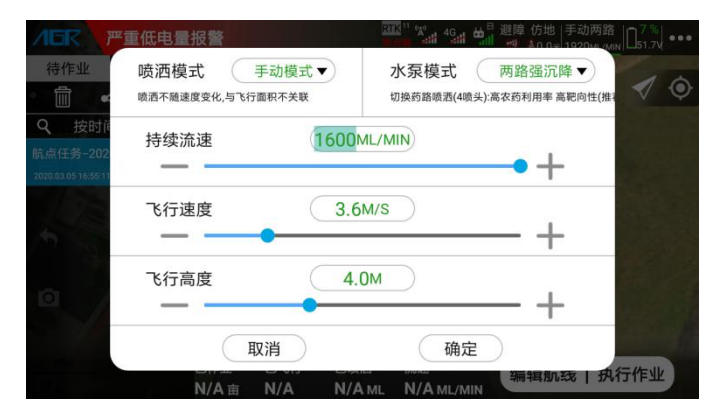

⚠\_提示:

A. 航线作业时可以手动操作遥控器调整高度,调整过程中飞行器不会暂停航线作业,飞行器将按照调整后高度作业。

应用场景:如作业中发现飞机将撞击障碍物或者人员,可以手动推油门将飞机升高,从 上空绕开障碍物。

B. 航线作业时可以手动操作遥控器控制飞机机头方向,调整过程中飞机不会暂停航线作业。
 应用场景:如在作业中发现飞机机头偏航,可以手动操作遥控器调整飞机机头朝向,保
 证喷洒效果。

## 作业前自检

作业参数确认后,弹窗自检飞行器状态,请认真检查飞行器起飞高度、返航高度等信息,滑 动即可解锁开始航线作业。

- A. 起飞中转点高度和起飞高度一致,返航中转点高度和返航高度一致。
- B. 若在编辑航线的时候添加了起飞、返航中转点,则可以选择开启/关闭飞向中转点。
- C. 请注意药液喷完、遥控器失控、航线作业完成后、严重低电量报警后飞机的动作行为。 若需要修改请退回到执行作业界面在更多设置内修改。

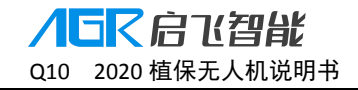

| 作业前       | 间检 X        |
|-----------|-------------|
| 飞行器状态     | 可正常飞行       |
| 药液喷完行为    | 继续飞行        |
| 遥控器失控行为   | 悬停          |
| 航线作业完成行为  | 悬停          |
| 严重低电量报警行为 | 返航          |
| 喷洒系统      | 正常          |
| 起飞高度 ———  | 5.0 m (- +) |
| 起飞后飞向中转点  |             |
| 返航高度 ———  | 5.0 m 🗕 +   |
| 返航前飞向中转点  |             |
| の右滑       | 动开始作业 >> >> |

## 作业过程中修改作业参数

如在作业过程中再次点击顶部 <sup>500000</sup>作业参数按钮,调出喷洒设置弹窗,此时不可以再次调节高度,高度以油门控制为准,请手动控制油门,调整高度,调整高度时飞机不会退出自动 作业。

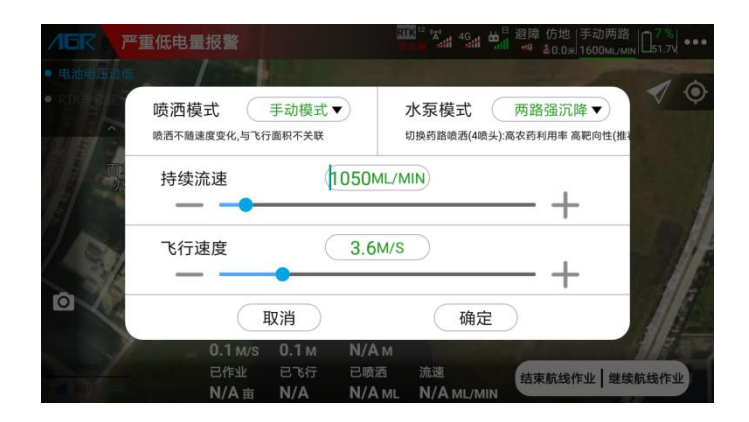

#### 航线作业航线缩短

航线作业时可以缩短当条航线

应用场景:当航线作业时,因地块规划疏忽障碍物或突然出现一个障碍物(人员、动物等)紧急情况时,可以使用航线缩短功能避免发生危险且不中断航线作业。

操作方法如下:

进入航线变更模式:航线作业时,进行遥控器前进或者后退打杆并保持,即进入航线变更 模式,此时尾灯保持白灯单闪,飞行器减速保持原有方向低速飞行。

缩短航线: 若在到达段点前的位置?时松开摇杆, 飞机将到达?即横移, 开始下一条航线作

业,飞机后续航线不会缩短。适用于♀——♀存在障碍物的情况。

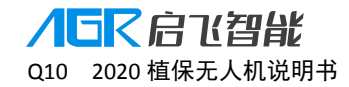

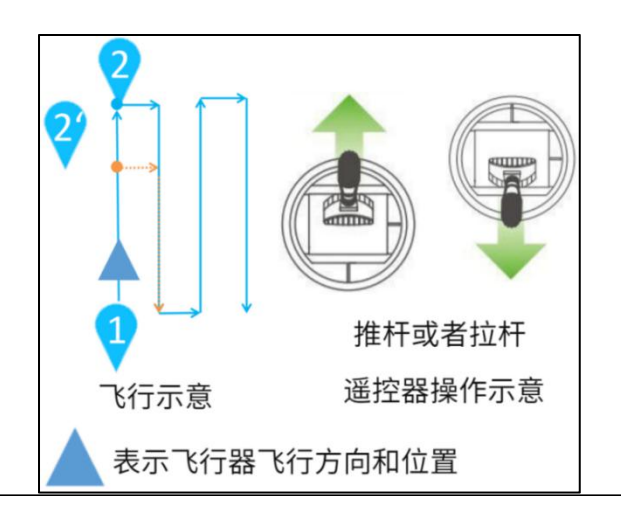

⚠ 提示:作业中可以无限次缩短航线。

a. 进入 AB 延长或者缩短模式后,飞机将减速慢速飞行,以便用户更好的判断需要延长和缩短位置。

b. 图示以<sup>1</sup>飞向<sup>2</sup>说明,当飞机由其他点飞向下一点时,进入航线缩短的操作均是遥

控器打杆前进或后退,飞机均以最后松杆时飞机的位置♀来执行缩短航线。

### 暂停航线作业

飞机正在进行自主作业时,以下操作将暂停航线作业,并停止喷洒:

- A. 达到限制距离
- B. 检测到障碍物
- C. 药液喷完自动返航
- D. 点击 APP"暂停航线作业"按钮
- E. 严重低电量报警并自动返航
- F. 对遥控器进行**左移/右移**打杆
- G. 遥控器和飞机断开连接自动返航
- H. 遥控器点击返航或者点击 APP 返航按钮触发返航

#### 暂停航线作业后进行手动作业

当航线作业时,如需中途对某个地方进行手动喷洒,则可以直接操作遥控器**左移/右移**打杆 暂停航线作业,此时飞机控制权由遥控器控制,用户可以随意操作飞机进行手动作业。手动 作业面积等参数将在作业报告中单独呈现。

#### 手动作业调节喷洒参数

手动作业时用户可以点击状态栏 搅搅 按钮,选择手动作业的喷洒进行调节:

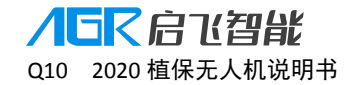

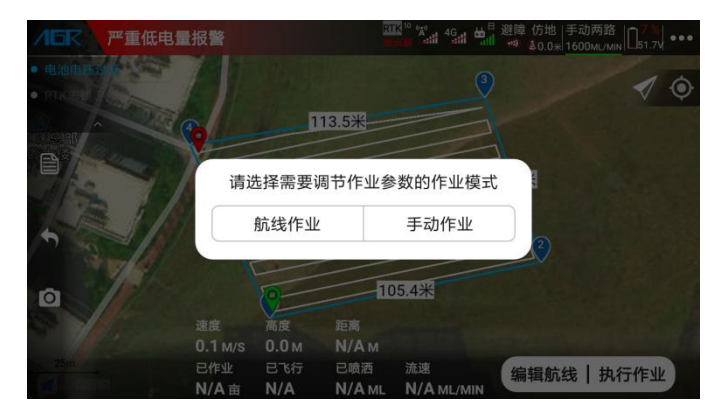

选择手动作业即可在如下弹窗进行手动作业的喷洒调节:

|                                      | 重低电量报警               |                                    | RI                    |                                | □ 避障 仿地  手动两器<br>● ● ● ● ● ● ● ● ● ● ● ● ● ● ● ● ● ● ● |       |
|--------------------------------------|----------------------|------------------------------------|-----------------------|--------------------------------|--------------------------------------------------------|-------|
| <ul> <li>単点舗</li> <li>回点会</li> </ul> | Dela                 |                                    |                       |                                |                                                        | 10    |
|                                      | 喷洒模式<br>喷洒不随速度变化,与飞行 | 手动模式 <b>、</b><br><sup>访面积不关联</sup> |                       | 水泵模式<br><sup>切换药路喷洒(4喷头)</sup> | 两路强沉降▼<br>高农药利用率高靶向性(排                                 |       |
| 12                                   | 持续流速                 | 0                                  | 600 <mark>ML/N</mark> |                                | -+                                                     |       |
| 0                                    | I                    | 取消                                 |                       | 确定                             |                                                        |       |
| Y                                    | 速度<br>0.0 M/S<br>已作业 | 高度<br>0.0 M<br>已飞行                 | 距离<br>N/A M<br>已喷洒    | 法律                             |                                                        |       |
| ALL DE                               | N/A 亩                | N/A                                | N/A ML                | N/A ML/MIN                     | 结束航线作业   继                                             | 续航线作业 |

## 手动绕障应用

暂停航线作业——手动绕开障碍物——继续作业

#### ▲提示:

如果发现飞机将与障碍物即将发生碰撞,请及时对遥控器进行左移/右移打杆,暂停航 线自主作业。

暂停航线作业后松开摇杆,飞机将原地悬停。请观察障碍物具体位置,手动操作飞机 绕开障碍物,再继续航线作业。

#### 继续航线作业——中断点和投影点

暂停航线作业后,可以点击"继续航线作业"按钮并选择对应点继续航线作业。

当飞机在航线内时,可以选择以下航点恢复继续作业:

- A. "0"号中断点,即暂停航线作业的点。适用于航线上无障碍物的情况。
- B. "1"号投影点,即飞机位置在中断点所在航线上的投影点。适用于中断点 0——1 号点之间存在障碍物的情况。
- C. "2"号端点,即中断点所在航线的下一条航线的端点。适用于断点 0——1—2 号点之间的航线均存在障碍物的情况。

D. "3"号投影点,即飞机位置在中断点的下一条航线上的投影点。适用于断点 0——1—
 —2——3 号点之间的航线均存在障碍物的情况。

**ノ「」** Q10 2020 植保无人机说明书

E. "4"号投影点,即中断点在下一条航线上的投影点。适用于断点 0—2—3—4 号 点之间的航线均存在障碍物的情况。

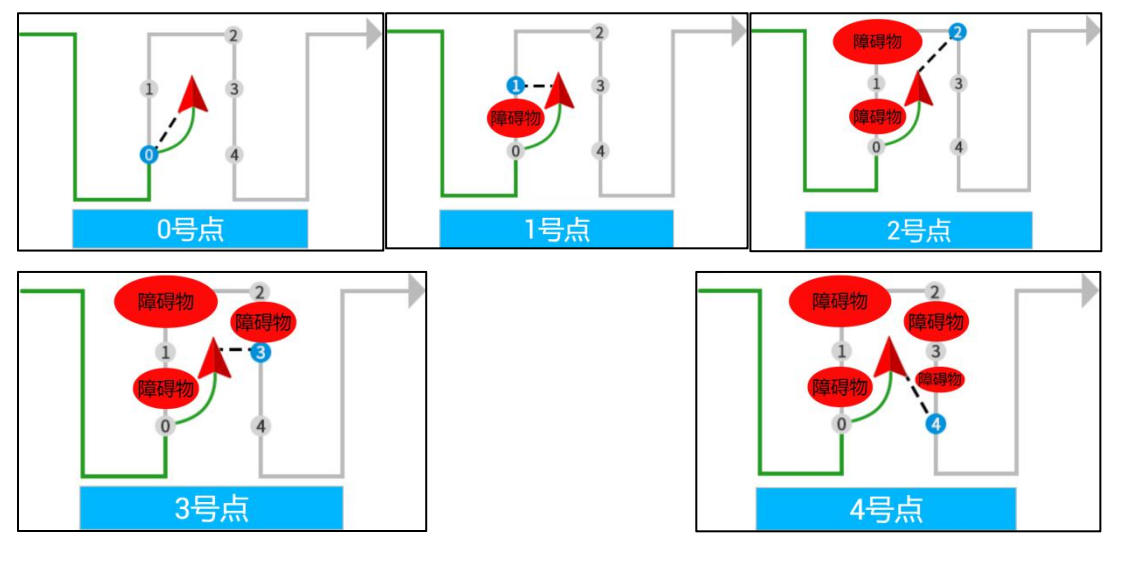

当飞机在航线外时,可以选择以下航点恢复继续作业:

- A. "0"号中断点,即暂停航线作业的点。适用于航线上无障碍物的情况。
- B. "2"号端点,即中断点所在航线的下一条航线的端点。适用于断点0所在航线的剩余航线上存在障碍物的情况。
- C. "4"号点,即中断点在下一条航线上的投影点。适用于断点0所在航线和断点投影点4 之间的航线均存在障碍物的情况。

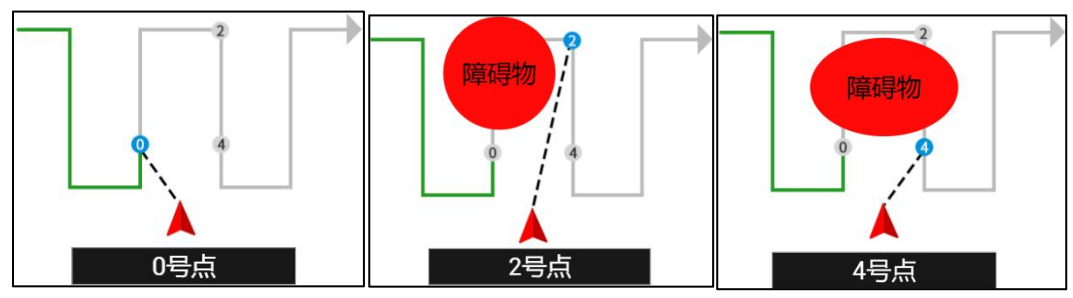

⚠\_提示:

- a. 以上示意图仅代表图示位置,当飞机位置不位于中断点航线和下一条航线之间时,投影 点仍然位于中断点航线和下一条航线上。
- b. 请注意辨别飞机位置,判断飞机位置到投影点之间是否有障碍物,避免发生危险!
- c. 当飞机位置和 0、1、2、3、4 点距离 < 5 米时,飞机按照当前飞行高度回到点上继续作业。
- d. 当飞机位置和 0、1、2、3、4 点距离>5 米时,飞机将上升到设置的返航高度回到点上, 到达点上空后降低到作业高度再继续作业。

#### 结束航线作业

点击"结束航线作业"按钮或者待航线全部作业完成, APP 将弹窗作业报告。

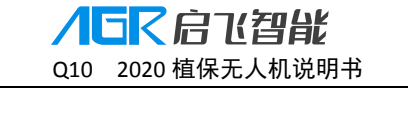

| (FC) GNSS速度                  | #模式-可安全□ | K27           | 1113 <sup>27</sup> % 46 46 | □避障 仿地 □36%                |   |
|------------------------------|----------|---------------|----------------------------|----------------------------|---|
| 结准制 作业中                      |          | 作业效果确认书       |                            | ₩ \$0.0 <del>%</del> 51.0V |   |
|                              | 作业人员     |               | 郑永明                        | 1                          | 0 |
| ୍ଲ <b>କ</b> ୍ଷ ଭ             | 作业飞机     |               | A16-20-00-007              | V                          |   |
| Q 按时间排序 🔪                    | 作业时间     | 2020-03-06 10 | ):16:32-10:18:43           | and the second second      |   |
| 航点任务-2020.03.06 1            | 作业地点     | 浙江省杭州市江干区     | 区下沙新加坡科技园                  |                            |   |
| 2020.03.06 10:05:20 地面造点 7.5 | 作业模式     | 手动作业          | 航线作业                       |                            |   |
|                              | 喷洒用药     | 0.3升          | 2.5升                       | 120 0 0000                 |   |
|                              | 航线面积     |               | 7.5亩                       |                            |   |
|                              | 已喷面积     | 0.2亩          | 2.6亩                       |                            |   |
| A                            | 剩余面积     |               | 5.0亩                       | a handle is set            |   |
| ~                            | 亩用药量     | 1.64升/亩       | 0.99升/亩                    |                            |   |
|                              | 完成率      |               | 33.3%                      | P Martin                   |   |
|                              |          | 确定            |                            | 供你业】继续院进作J                 |   |
|                              | N/A亩 N/A | A N/AML N/    | A ML/MIN                   | SSTF3E   SEEKMSSTF3        |   |

⚠️提示:作业报告中的作业地点需要手机联网后才可以获取!

# 避障功能

装配前、后雷达,可以识别飞机前后方向障碍物,绕障时进行转头绕障动作,即飞机在绕障 碍时,机头跟随飞行方向转动,在每个拐点会悬停转向判断是否已绕开障碍物。

在 APP 执行作业界面点击状态栏进入设备信息——点击避障系统——进入避障系统界面可 以查看避障雷达连接状态、探测的障碍物具体方位和距离。

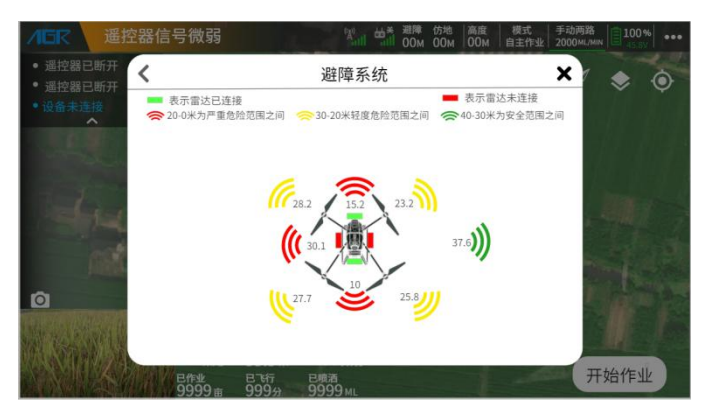

## 识别障碍物

手动作业时、AB 作业、航线作业时开启避障功能,均可以识别障碍物并悬停。 识别障碍物分为以下两种场景使用:

当飞机与障碍物距离较远时,飞机识别到障碍物后将在与障碍物距离 15m 时开始减速,直 至与障碍物距离 5m 时停下。

当飞机与障碍物距离小于 15m 时,飞机会立即采取刹车减速动作,刹车角度大小和飞机速度相关。

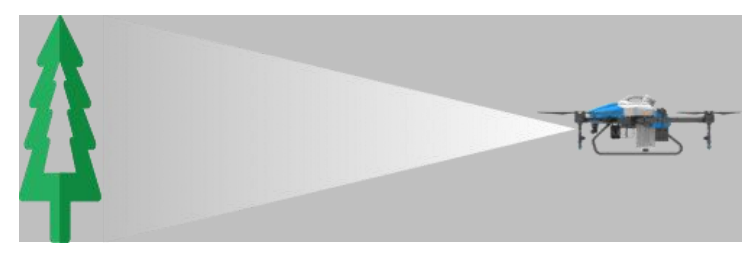

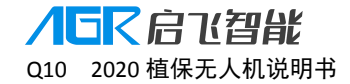

在飞机识别障碍物——减速——悬停过程中,用户可以操作飞机远离障碍物,但是无法操作 飞机靠近障碍物。

## 绕开障碍物

当飞机 AB 点作业、航线作业识别到障碍物时,飞机可以自动绕开障碍物。 安装前、后避障雷达和安装前、后、左、右雷达的绕障动作示意如下图所示:

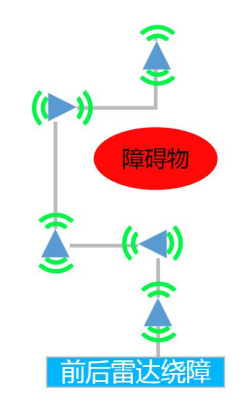

## ⚠\_提示:

避障雷达可感知距离 2—15 米。 避障雷达垂直视角:正负 7.5°,单个雷达水平视角 112°。 避障雷达正常使用条件:最低飞行高度高于 1.5 米,飞行速度小于 6m/s,地面坡度小于 10°。 建议用户使用避障雷达时,开启仿地功能,避免飞机高度过低而避障雷达识别地面为障碍物, 有助于提高避障的精准性。

# 仿地功能

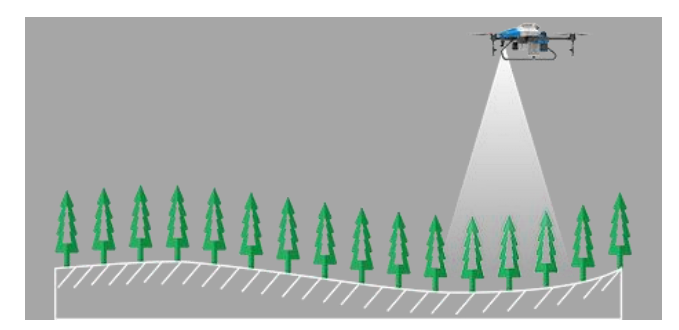

飞机凭借仿地雷达,可以按照设定高度始终与作物保持一定高度作业。即飞机跟随地形起伏 变化而调整飞行高度。

在执行作业界面可查看仿地是否打开。

▲2.5M表示仿地功能关闭, "2.5"表示飞机距下方作物的高度,飞机高度不随仿地数据改变。
▲3.0M表示仿地功能打开, "3.0"表示飞机距下方作物的高度,飞机高度跟随仿地数据改变。

### ⚠\_提示:

- a. 仿地雷达使用条件: 坡度≤25°。
- b. 仿地雷达高度探测范围: 0.1—50 米,正常使用高度≥1.5 米。
- c. 作业时应及时清理雷达表面,避免药液或者其他杂物附着导致雷达失效而发生危险!
- d. 实际使用时,飞机仿地效果存在一定延时,坡度越大,飞行高度应越高,避免发生危险!

e. 雷达关闭时,用户可对比雷达数据和高度数据,若两者存在较大偏差,则应及时确认飞机 高度状态,避免发生危险!

# 失控保护功能

当遥控器因为电量不足、损坏等突发情况和飞机断开连接时,遥控器会持续"嘀 嘀 嘀"响, 飞机尾灯 — — — 黄灯单闪,飞机会根据提前设定状态进行返航、悬停或降落。

⚠\_提示:

- a. 出厂时默认设置失控后飞机悬停。
- b. 用户可根据实际情况进入 APP 设置界面修改失控后的飞机动作。
- c. 若失控后飞机返航,请提前确保返航点无人员和障碍物,以免发生危险。
- d. 若失控后飞机悬停,可尝试手持遥控器靠近飞机、重启遥控器等操作重新连接飞机。
- e. 若失控后持续悬停,一定时间后将进入极低电量保护模式并降落,请清空降落点保证安全。

## 断药保护功能

在 AB 作业、航线作业时,飞机药箱内无药液后, APP 界面内会在地图上标记断药点♥,此 时飞机尾灯■■■録绿红闪,飞机将切出自动作业并关闭喷洒,根据提前设定返航、悬 停或降落。

#### ⚠提示:

- a. 出厂时默认设置断药后飞机悬停。
- b. 用户可根据实际情况进入 APP 设置界面修改断药后的飞机动作。
- c. 若断药后飞机返航,请提前确保返航点无人员和障碍物,以免发生危险。
- d. 若断药后飞机悬停,可进行遥控器切换模式、左右打杆获取飞机控制权。
- e. 流量计断药信号 1.5 S 后飞机切出自动作业, 所以飞机继续作业的断点将往后延一定距离。

## 低电量保护功能

### 低电量报警

飞机尾灯 — — 黄灯双闪报警,手机振动,APP 状态栏黄色提示,此时应尽快操作飞机降 落。

## 严重低电量报警

## 极低电量报警

飞机尾灯 ━━━━━━━━━ 红灯快闪报警,手机振动, APP 状态栏红色提示,飞机将强制原地 自主降落,以避免电池过放。

### ⚠提示:

- a. 出厂时默认设置严重低电量报警飞机悬停。
- b. 用户可根据实际情况进入 APP 设置界面修改严重低电量报警后的飞机动作。
- c. 若断药后飞机返航,请提前确保返航点无人员和障碍物,以免发生危险。

d. 极低电量报警时,飞机将强制降落,在降落过程中油门不可控制,可控制飞机向前、向后、 左转、右转,调整飞机降落位置,以避免发生危险。

# 断电保护 UPS 功能

飞机主板内置电容,当飞机拔掉电池后,主板电容会持续对飞控系统、定位系统供电 60S 左右,以保障飞控系统持续工作,省去重新上电后飞控系统、定位系统重启、搜星等时间, 提高作业效率。

UPS 供电状态:拔掉飞机电池后,飞机尾灯 🛑 🛑 🛑 💶 红色单闪, APP 状态栏红色 并显示 UPS 供电。

## ⚠\_提示:

a. UPS 供电状态时飞机不可解锁,喷洒不可开启。

b. 若 60S 内未再插上电池, UPS 也将停止工作, 飞机将全部断电。

c. 在进行磁罗盘校准、加速度计校准等需要重启飞机的操作后,需要等待 60S 以上,待 UPS 停止工作飞机全部断电后才可以再插上电池,否则将会重启失败!

# 自动返航功能

返航执行条件:用户每次解锁时,飞机会记录起飞点位置作为返航点<sup>(1)</sup>,当飞机自动返航 时将返回到返航点并降落。

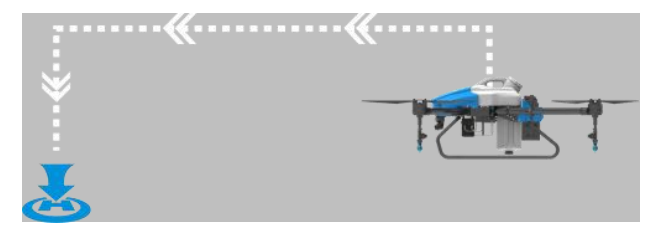

返航流程:进入返航——飞机上升至设置的返航高度——飞机以最大 8m/s 的速度飞向返航

▲ 「「「「「「」」「「」」「」」「」」「」」「」」

2020 植保无人机说明书

点——到达返航点——调整飞机位置——下降高度——降落并上锁。

010

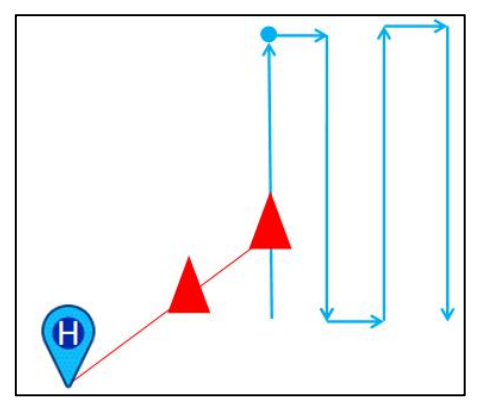

用户可以通过以下方式人为触发返航:

- A. 可通过点击遥控器返航按键执行一键返航任务。
- B. 可通过点击。返航按钮,滑动执行一键返航任务。

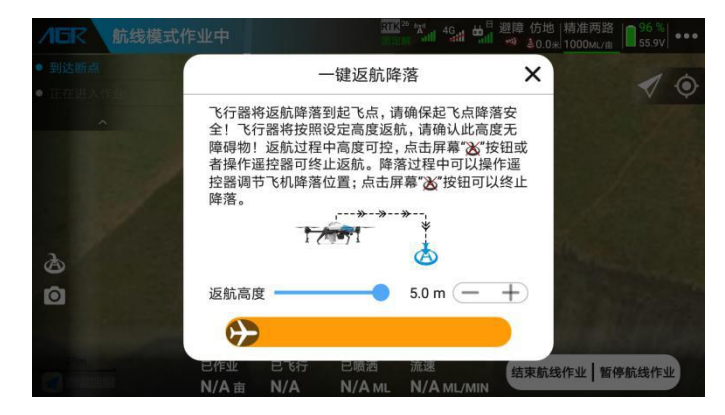

以下方式将触发自动返航(在 APP 更多设置界面将以下行为提前设置为返航)

- a. 失控自主返航
- b. 严重低电量自主返航
- c. 药液喷完后自主返航
- d. 航线作业完成后自主返航

#### ⚠\_提示:

- a. 返航前请确认返航点是否安全。
- b. 在返航和降落过程中,油门不可控制,航向可控。
- c. 若飞机安装了避障雷达且开启,返航过程中避障雷达将启用。
- d. 返航前请确认返航点、返航航线和高度,确认是否存在障碍物,避免发生危险。
- e. 在飞机飞向返航点的过程中,点击 APP 中断返航按钮或者操作遥控器前进、后退、左移、 右移即可退出自动返航模式。如遇紧急情况可以操作遥控器退出自动返航,再绕开障碍 物。
- f. 在飞机到达返航点降落时,先快速下降到离地面一定距离后再慢速下降。
- g. 在飞机到达返航点降落时,可以操作遥控器控制飞机前进、后退、左移、右移来调整降落 位置,自动降落不会中断。

# 电机检查功能

**检查电机转向**:进入 APP 执行作业界面,点击右上角更多设置按钮,进入飞行器设置,进入电机检查,按照 APP 提示依次对电机进行检查,确保**电机转动顺序**和**旋转方向**正确。

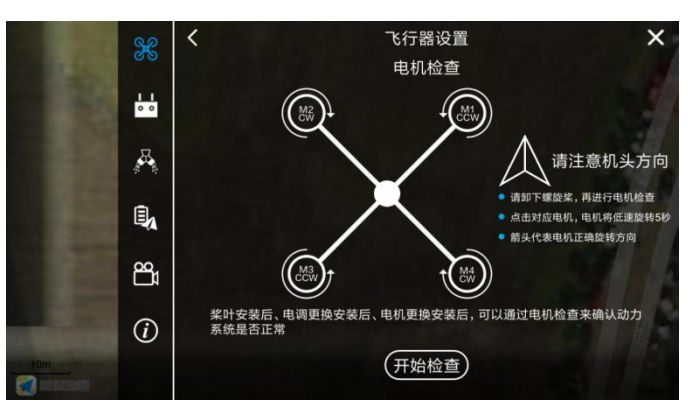

▲ 提示以下情况务必进行电机检查,否则会造成飞行安全风险:
 A.组装飞机后,务必进行电机检查,确保动力插接无误!
 B.更换螺旋桨、电机、机臂等会影响电机转向的设备后,请务必进行电机检查!

# 磁罗盘校准

进入 APP 执行作业界面,点击右上角更多设置按钮,进入飞行器设置,进入传感器界面, 点击"磁罗盘校准",按照 APP 弹窗提示进行磁罗盘校准。

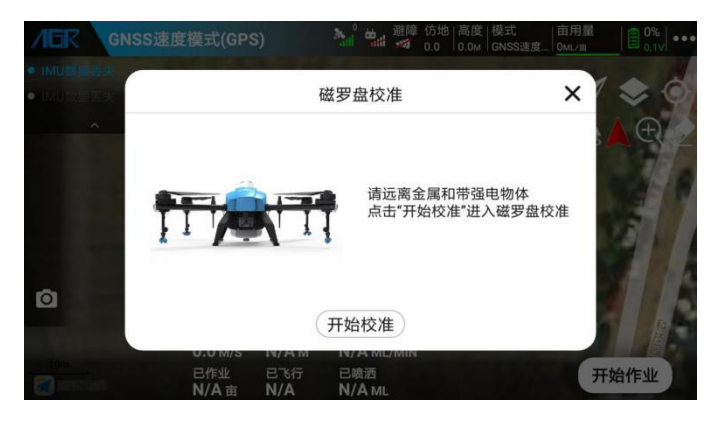

## ▲提示:

以下情况务必进行磁罗盘校准,确保飞行方向无误,否则会造成飞行安全事故:

- a.组装飞机后,务必进行磁罗盘校准。
- b. 更换 GPS 后、与上一次起飞点距离超过 100 公里时,请务必进行磁罗盘校准!
- c. 当 APP 提示"磁罗盘异常"时、当飞机航向出现偏转时需要进行磁罗盘校准。

# 磁罗盘航向纠正功能

当飞机使用 GPS 航飞行时,若出现机头偏转时,可以通过磁罗盘航向纠正功能,输入预计

纠正的角度,纠正机头方向。

若飞机机头向左偏,则应点击"向右纠正",纠正机头方向后可以起飞验证航向是否正常。 若飞机机头向右偏,则应点击"向左纠正",纠正机头方向后可以起飞验证航向是否正常。

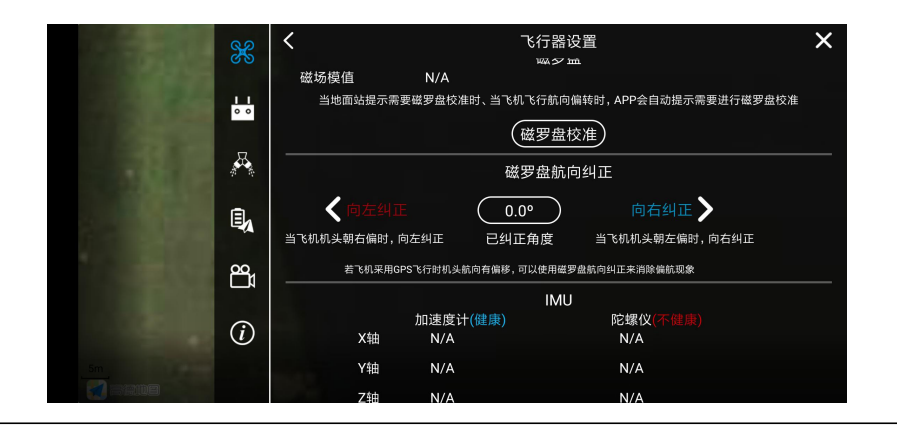

## ▲提示:

- A. 关闭 RTK 或者 RTK 异常时,飞机将启用 GPS 内的磁罗盘来判断航向。
- B. 纠正角度限制:向左纠正≤30°,向左纠正≤30°。

# 加速度计校准

进入 APP 执行作业界面,点击右上角更多设置按钮,进入飞行器设置,进入传感器界面, 点击"加速度计校准",按照 APP 弹窗提示进行加速度计校准。

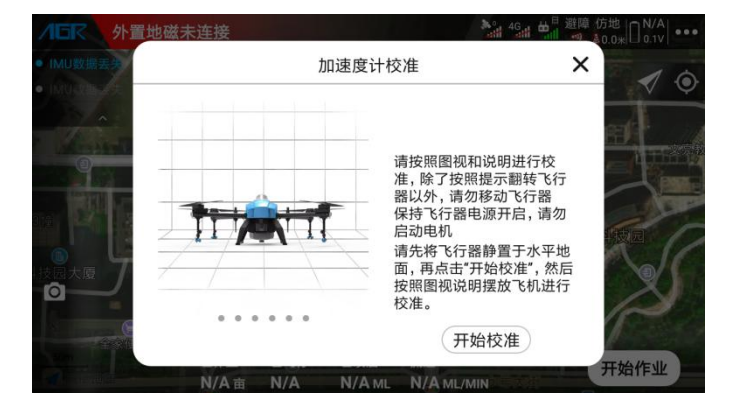

## ▲提示:

以下情况务必进行加速度计校准,否则会造成飞行安全事故:

- a. 当在飞机定位状态正常且使用定位模式悬停,出现自动滑移位置时。
- b. 当 APP 提示"加速度计异常时",请进行加速度计校准后再飞行。
- c. 出厂前已经向加速度计校准,用户收到飞机后,无加速度计异常时无需进行校准。

# 管路排气功能

药液喷完后管道内会有空气,请在起飞作业前进行排气,避免起飞后再降落进行 排气,提高作业效率。

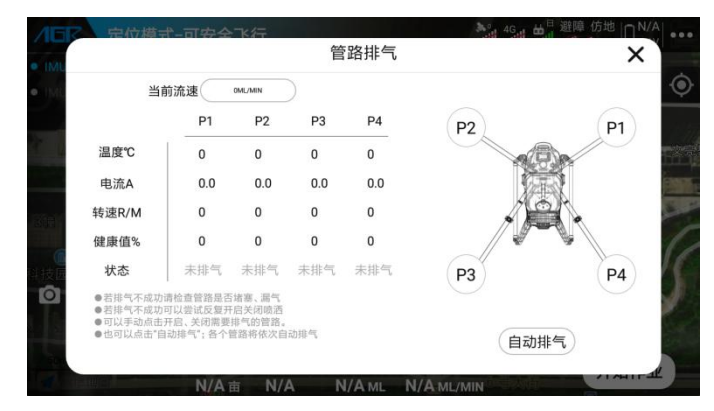

飞机未起飞前,可以直接点击遥控器喷洒按钮或者在 APP 进入管路排气开启喷 洒进行喷洒排气。

## 流量计校准

在更换了喷嘴或水泵、流量不精准、作业亩用量不精准、药液浓度变化后,请进 行流量计校准,提高喷洒控制精准度。

流量计校准分为喷洒地面校准与喷洒飞行校准:地面校准较简单快速,但校准精 度较低;飞行校准较为复杂,但是精度高。

## 流量计地面校准

喷洒地面校准流程:管路排气——将飞机置于水平地面——加入 5 升以上药液—

——输入加药量——点击"开始校准"——喷洒完毕——确认是否有药液残留— —无残留——校准成功。

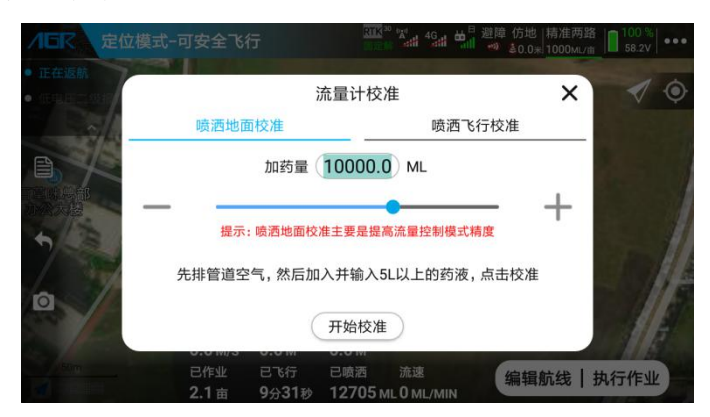

## 流量计飞行校准

喷洒飞行校准流程:喷洒排气——加入 5 升以上药液——输入加药量——点击 "开始校准"——选择地块——编辑航线——设置作业参数——航线作业——喷 洒完毕并降落——确认是否有药液残留——无残留——校准成功。

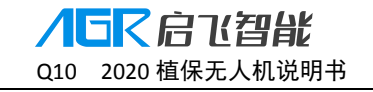

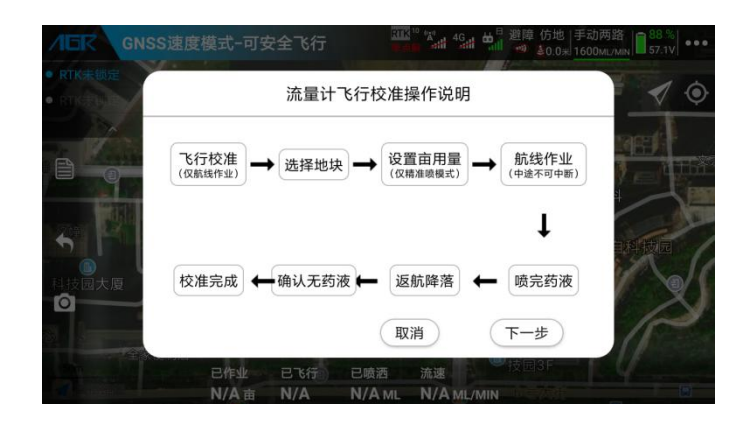

### ⚠\_提示:

- A. 流量计校准需要加药液,以确保校准精准。
- B. 请在流量计校准前,确保 APP 设置的喷嘴型号和实际安装的喷嘴型号一致。
- C. 如依然有药液残留,请先检查管路是否出现故障,在进行校准。

# 水泵校准

更换水泵或管路、水泵健康值过低、各路喷洒之间流量差异大、流量不精准、亩用量不精准 时需要进行水泵校准来提高各个水泵一致性和喷洒精准度。

水泵校准流程:加入一定药液——管路排气——加入 5 升以上清水——检测健康值——自动 开启喷洒依次检测——检测结束且健康值复合要求(高于 80)——校准参数——校准成功。

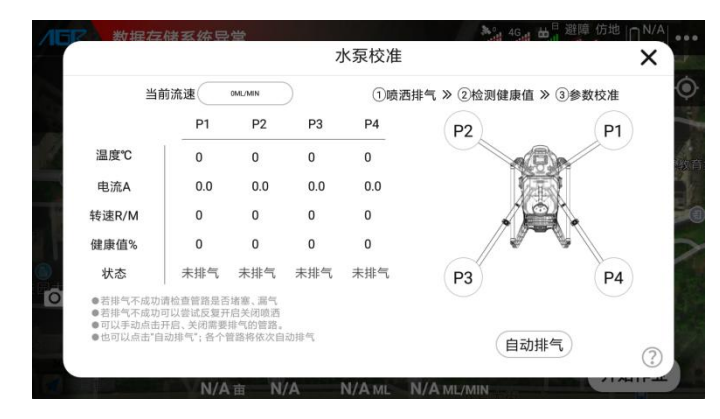

### ▲提示:

a. 水泵校准需要加清水,以确保校准精准。

- b. 健康值代表对应喷洒的水泵、喷嘴、滤网、管路等的正常指标。
- c. 管路漏气、水泵磨损老化、喷嘴堵塞等情况则会导致健康值过低。
- d. 若健康值<60, 则应查找问题并维修后再作业, 否则将影响作业效果。
- e. 若健康值<80, 则在健康值检测后不能进行参数校准, 即不能进行水泵校准。

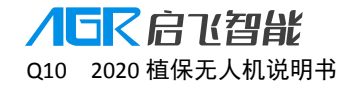

# 飞机数链网络续费操作(仅支持中国大陆地区)

4G 网络相关功能仅支持中国大陆地区使用,点击 APP 执行作业界面 图标可以进入飞行器数链网络界面,查看网络状态、卡剩余时间以及进行续费。请在未到期前进行充值续费,否则将影响相关功能正常使用。

网络套餐正常情况下可以供作业使用一年。在网络到期后,可以在 APP 续费扫码续费。

续费操作: APP 连接飞机——进入更多设置——进入飞行器设置——进入数链网络——点击 网络续费——使用微信扫描二维码——选择套餐续费。

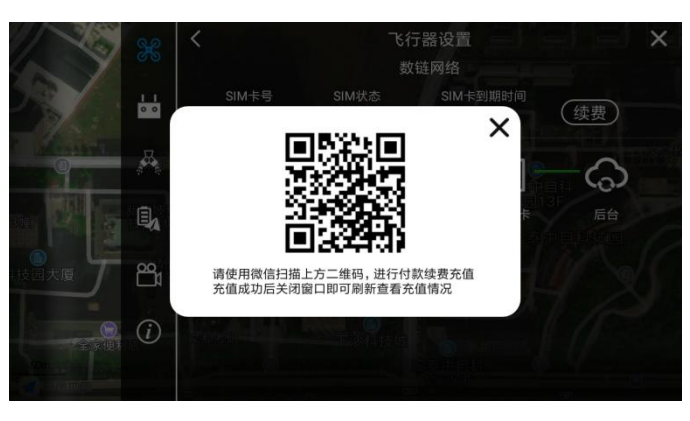

⚠️提示: 4G 网络相关功能仅支持中国大陆地区使用,以下功能需使用 4G 网络才能实现:

- A. 飞机后台实时监控(中国大陆以外地区可在作业后通过手机上传作业记录)
- B. 飞行器模块固件在线升级(中国大陆以外地区可使用数据线连接飞机进行升级)
- C. 飞行数据和飞行记录实时同步后台等与网络相关功能

# 六、升级

启飞智能对飞行器、遥控器、APP等产品进行软件不定期更新,用户升级后可以使用产品新功能。

# 网络在线升级(仅限中国大陆使用)

启飞智能会不定期对飞行器软件进行升级,并在后台发布更新的固件。用户使用飞机时,手 机联网且 APP 连接飞机后, APP 会提示升级。

通过启飞智能 APP 可以对 APP、主控、主板、RTK 进行在线升级。

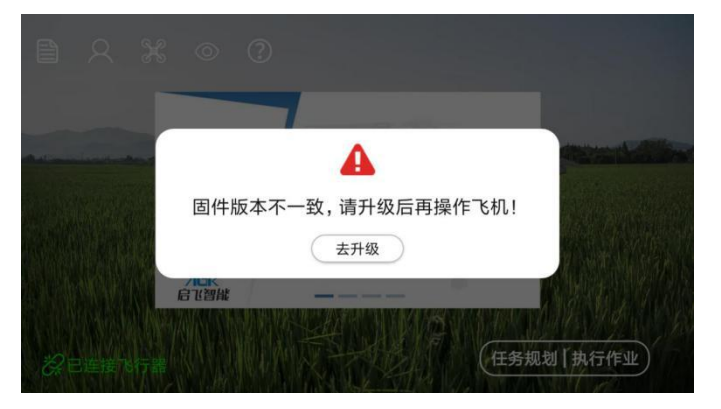

点击去升级或在主界面点击飞行器信息系统进入版本升级界面:

| <                  |           | 飞行器系统信 | 息          |   |      |   |   |
|--------------------|-----------|--------|------------|---|------|---|---|
| 飞机编号<br>A161601050 | 设备编号      | 当前版本   | 版本信息       | 息 | 操作提示 | ŧ |   |
| APP                |           | V2.0.0 | 可以升级到V2.0. | ? | 升级   |   |   |
| 遥控器                |           | V3.0.0 | 请升级到V3.4   | ? | 升级教程 |   |   |
| 主控                 | F-2001001 | V2.0.0 | 已是最新版本     | ? |      |   |   |
| 主板                 | B-2001001 | V2.0.0 | 已是最新版本     | ? |      |   |   |
| RTK                | R-2001001 | V2.0.0 | 已是最新版本     | ? |      |   |   |
|                    |           | 刷新     |            |   |      |   | ? |

## 点击小问号 ② 可以查看历史版本信息

| <                  | APP更新记录                                                                                                    | ×    |
|--------------------|----------------------------------------------------------------------------------------------------|------|
| 飞机编号<br>A161601050 | V2.0.1 20191231发布<br>1,新增水泵校准功能,让水泵参数更加一数化。                                                                                             | 峰作提示 |
| APP                | 2,新增流量计飞行校准功能,让飞机流量控制更加精准,具体见数程。<br>3,新增边界单边内缩功能,满足用户地块边界不同情况的边距需求。<br>4,新增中转点功能,航线作业时可以在进入航线和返航的时候绕开障碍物。                               | 升级   |
| 遥控器                | 5,新增作业记录回放功能,可以回放历史作业情况。<br>6,优化航线多边形海障区算法。<br>7,删除喷流检测功能,替换为喷洒排气。                                                                      | 升级教程 |
| 主控                 | 注意:需要同步升级主数才可以实现喷洒相关升级的功能<br>V2.0.0 20190831发布                                                                                          | 升级   |
| 主板                 | <ol> <li>新增作生记录回放功能,可以回放历史作业情况。</li> <li>优化航线多边形波薄层算法。</li> <li>删除喷洒检测功能,替换为喷洒排气。</li> <li>新增等喷洒检测功能,结为电子和构成两种气化正可以方称机小飞行误差。</li> </ol> | 升级   |
| RTK                | 4、前445岁6667分距。50日起 6前55岁666541日以为75,2422 (11)626。<br>注意:作业记录回放功能需要飞控同步升级才可以实现                                                           | 升级   |
|                    |                                                                                                    | ?    |

## 网络升级操作流程

APP 连接飞机——进入飞行器信息系统——点击升级按钮——查看升级详情——点击下载 安装——下载固件——安装固件——固件安装完成——飞机自动重启——升级成功

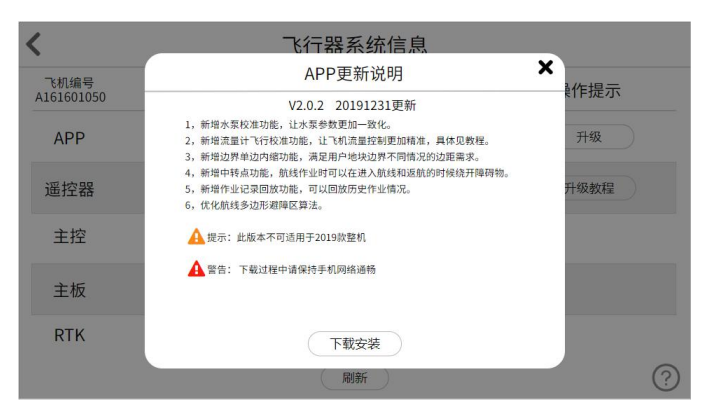

## ⚠\_提示:

- A. 升级过程中请勿对飞机进行任何操作。
- B. 升级时请确保飞行器 4G 网络信号良好。
- C. 如如升级时间超过 20 分钟未成功,请重启飞机后重试,若再次升级失败,请联系售后。

# 本地升级(适用于无网络、非中国大陆地区)

若在无网络、非中国大陆地区无法对飞机进行网络在线升级时,通过以下方式升级: 扫码快速使用指南的下载中心二维码进入下载中心下载或登录启飞智能官网 <u>https://www.qifeizn.com</u>——服务与支持——进入下载页面——下载软件和固件。

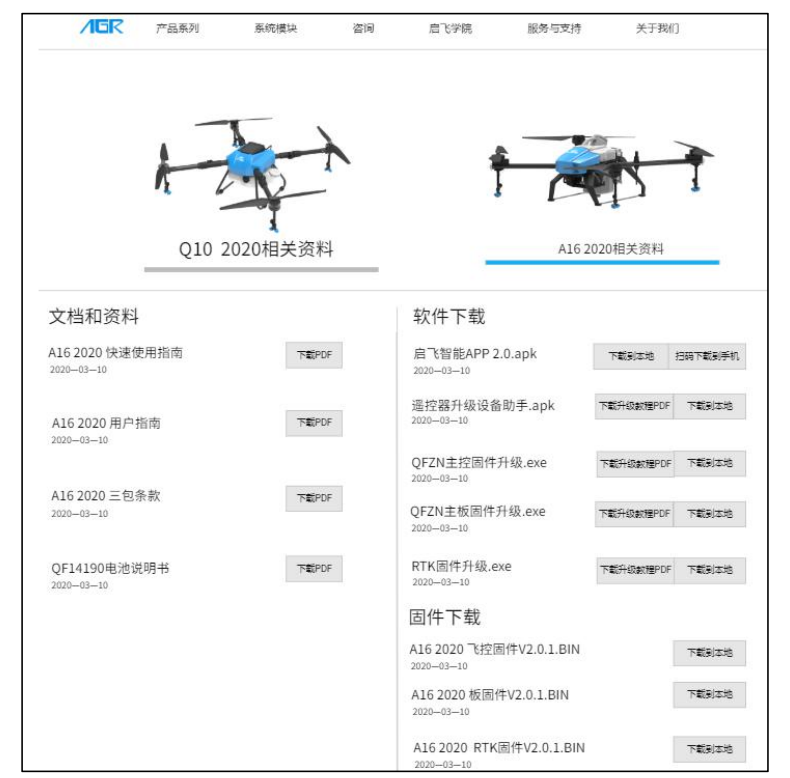

## APP 升级

扫码快速使用指南的下载中心二维码或者进入官网下载后安装。

## 主控升级

- A. 下载并安装软件:进入启飞官网下载中心──下载主控升级程序、串口驱动、主控最新 固件到电脑端──打开串口驱动并安装──打开升级软件。
- B. 连接飞机:打开飞机机身盖板——使用飞控升级线防水插头一端连接飞控 J5/J6 插口—
   一另外一端"调试 USB"插头插接电脑。
- C. 升级:点击加载本地固件——选择已下载的最新固件——等待升级——飞控重启——升 级成功。
- D. 飞控升级期间会触发数链对频,所以请在飞控升级后进行遥控器对频。

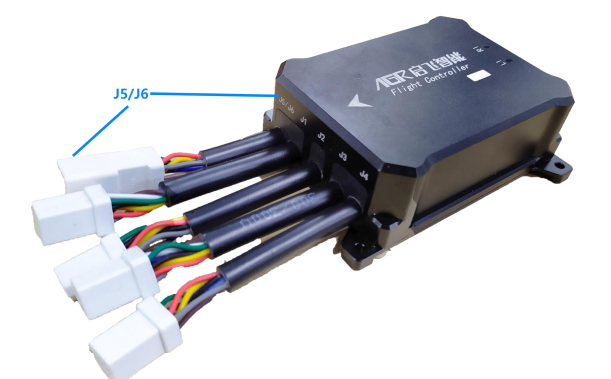

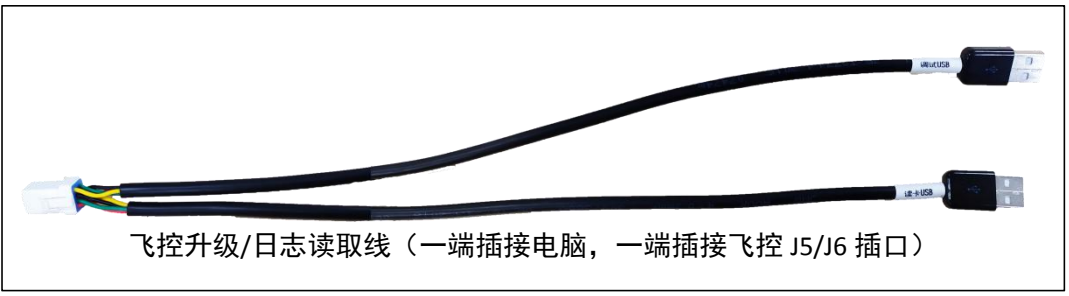

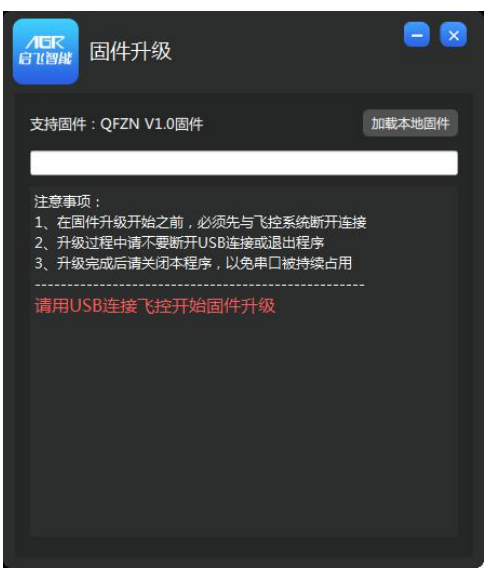

## 主板升级

A. 下载并安装软件:进入启飞官网下载中心——下载主板升级程序、串口驱动、主板最新 固件到电脑端——打开串口驱动并安装——打开升级程序。

B. 连接飞机:打开飞机机身盖板——拔下主板上下雷达插头——使用主板升级线防水插头
 一端连接主板下雷达插口——另外一端 USB 插头插接到电脑——插上飞机电池。

C. 升级:选择插接 USB 的串口——点击加载固件——选择已下载的最新固件——点击升级 固件——等待升级——升级成功——重启——升级完成。

| 主板升级线(一端插接电脑,一端插接主板下雷达接口) |
|---------------------------|
|                           |

| 事口                                                                                         | ~ 打开串口                                                         |
|--------------------------------------------------------------------------------------------|----------------------------------------------------------------|
| 固件                                                                                         | ^ 加载固件                                                         |
|                                                                                            | ↓ 升级固件                                                         |
|                                                                                            | 软件版本                                                           |
|                                                                                            | 硬件版本                                                           |
| <b>什级步骤</b> 1.通过TTL转0sb硬件》           2.在电脑上找到其对J           3.点击"加载固件"           4.点击"升级固件" | 将主板的仿地雷达口连到电脑上<br>立的申口编号,并在此软件中打开<br>安钮添加升级固件<br>安钮升级固件,成功后会提示 |

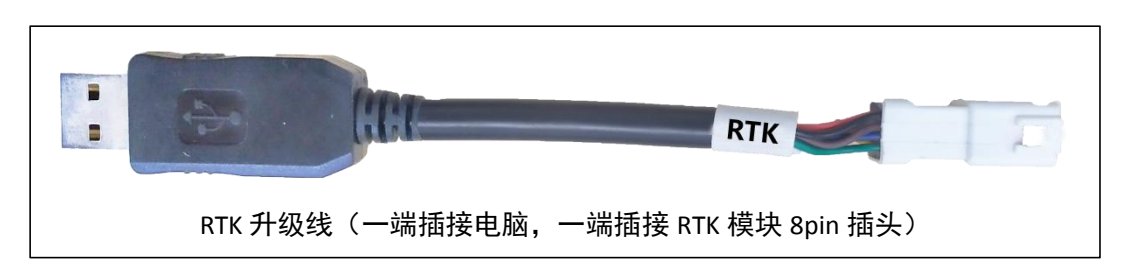

## 遥控器升级

通过以下两种方式可以下载遥控器升级 APP: 在安卓应用市场搜索"设备助手",下载安装。 通过扫描快速使用指南的下载中心二维码或者进入启飞官网进入下载中心,下载遥控器升级

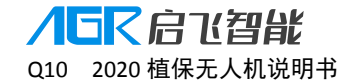

设备助手 APP 并安装。

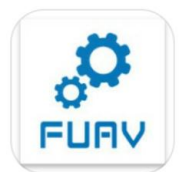

升级方法:打开遥控器——确保手机联网——打开设备助手 APP——选择并连接遥控器蓝牙 ——点击"升级设备"——选择"升级遥控器"——点击"检查更新"——点击"立即升级" ——等待升级完成——升级进度达 100%——升级成功。

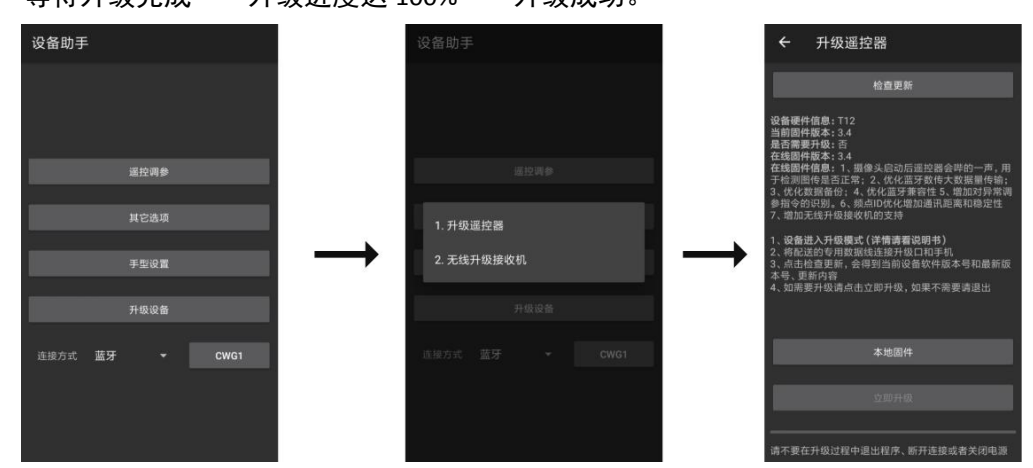

# 数链接收机升级

数链内置遥控器接收机,若遥控器升级,接收机也应同步升级,以保证遥控器和数链接收机 连接正常。

升级使用和遥控器一样的升级软件:设备助手。

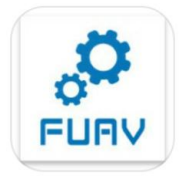

升级方法:打开遥控器——插上无人机电池——打开设备助手 APP——选择并连接遥控器蓝 牙——点击"升级设备"——选择"无线升级接收机"——点击"检查更新"——点击"立 即升级"——等待升级完成——升级进度达 100%——升级成功。

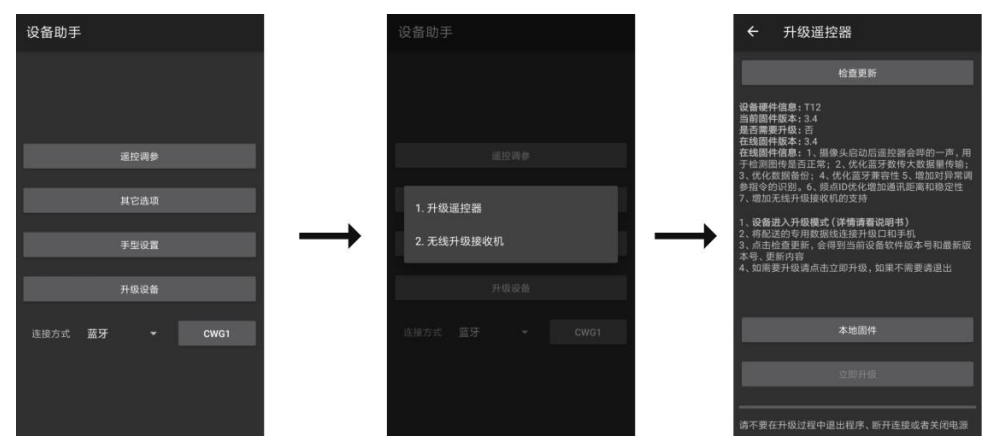

# 七、飞机日志分析

当飞机出现事故、不稳定等不正常现象时,可以进行日志分析,以便精确找出问题,定位原因,有助于及时准确的维修、解决问题。

# 在线日志分析(仅适用于中国大陆地区)

飞行器的飞行数据信息可以通过飞机 4G 网络实时上传至飞机后台并保存,对于一般常规事故,用户可以申请在线售后分析,将发生事故的飞机 ID、事故现象和事故时间等信息提供 给启飞智能售后人员,售后人员在后台即可进行日志分析。

# 本地日志拷贝(适用于无网络、非中国大陆地区)

对于无网络、非中国大陆地区,若发生事故需要进行日志分析,用户需要使用启飞适配的"飞 控升级/日志读取线"连接飞机和电脑,拷贝日志并发送给启飞售进行日志分析,定位原因。

日志拷贝步奏:打开飞机机身盖板——使用飞控升级线防水插头一端连接飞控 J5/J6 插口— —另外一端"读卡 USB"插头插接电脑——打开我的电脑——打开飞控 U 盘——打开 QFZN 文件夹——点击 LOGS 文件夹——根据飞机故障时间选择对应日志——复制日志——发送日 志给售后——售后分析故障原因。

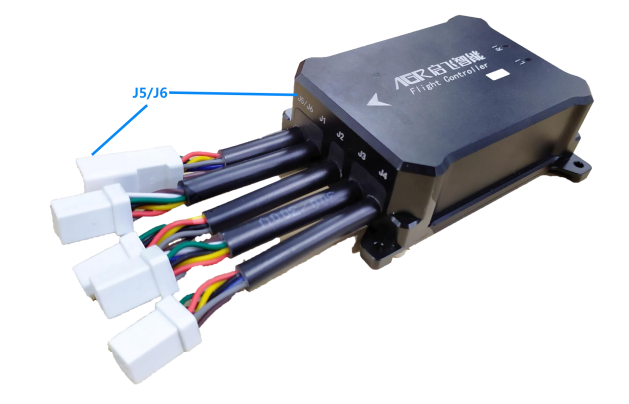

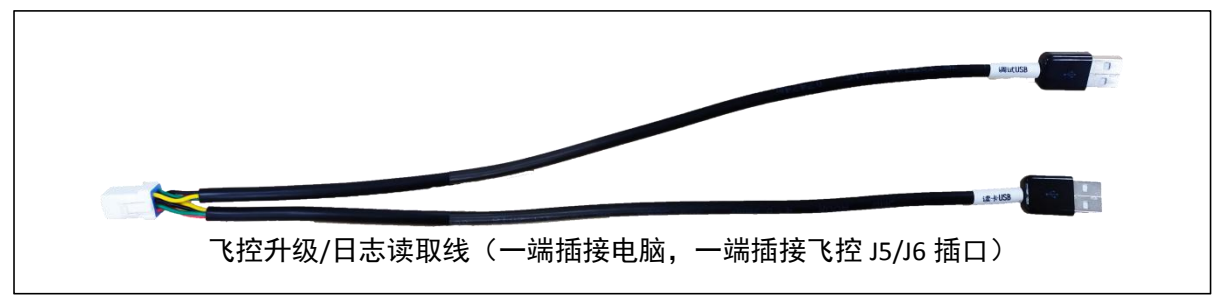

## ⚠\_提示:

拷贝日志时无需开启飞机电源

日志时间为伦敦时间,如需选择北京时间,则应该减去8小时,才为北京时间的日志。

# 八、启飞智能网页管理平台

**登录管理后台** http://www.agrobot-uav.com, 查看飞机实时信息、电池统计信数据、作业数 据、飞行轨迹等信息。

# 注册和登录

目前可以通过手机号和邮箱两种方式进行注册。

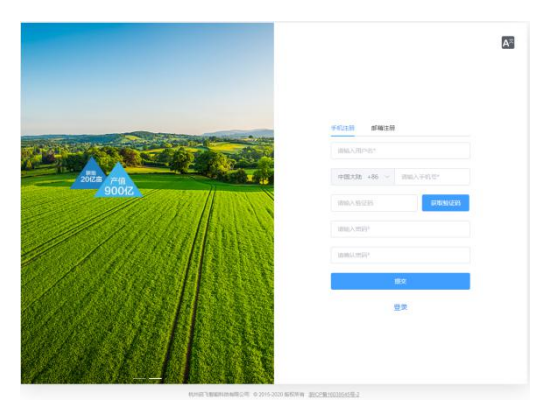

在注册成功以后,首次登录时,需要根据网页提示填写相关信息,填写完毕后,经过审核通 过后才能正常使用平台。

# 完善信息

第一步需要填写基本信息,第二步需要进行实名信息填写,第三步需要填写飞手信息,第四 步绑定植保机(这一个步骤可以跳过,等以后再绑定自己的飞机)。这四步都做完以后就等待 管理员审核账号,如果审核成功以后才能正常使用平台,审核成功与否都会有短信进行通知。

| 0      | 2        |          | -3-    |       |
|--------|----------|----------|--------|-------|
| 元吾基本信息 | 实名认证     |          | 完善飞手信息 | 地定植保积 |
|        | * 用户名:   |          |        |       |
|        | 联系地址: 加加 | 入联系地址    |        |       |
|        | 性别: 〇 男  | 〇女       |        |       |
|        | 职业: 時間   | 入职业      |        |       |
|        | -TF-     | <b>H</b> |        |       |
|        |          |          |        |       |
|        |          |          |        |       |
|        |          |          |        |       |
|        |          |          |        |       |
|        |          |          |        |       |

|                     | 2<br>19:21 | iт.                | 3<br>=m~x = mm | (4)<br>arc+i#Join |
|---------------------|------------|--------------------|----------------|-------------------|
| 70 H3 82844+ H3 464 | XDM        | ALL.               | 7021 (-1-16-63 | SHOLE TELEPHON    |
|                     | * 直实姓名:    | 请输入真实姓名            |                |                   |
|                     | *身份证证件号:   | 诸喻入身份证号码           |                |                   |
|                     | 身份证正面照片:   |                    |                |                   |
|                     |            | +                  |                |                   |
|                     |            |                    |                |                   |
|                     |            |                    |                |                   |
|                     | 身份证有面照片:   |                    |                |                   |
|                     |            | +                  |                |                   |
|                     |            |                    |                |                   |
|                     |            | 上 <del>_#</del> 下— |                |                   |
|                     |            |                    |                |                   |

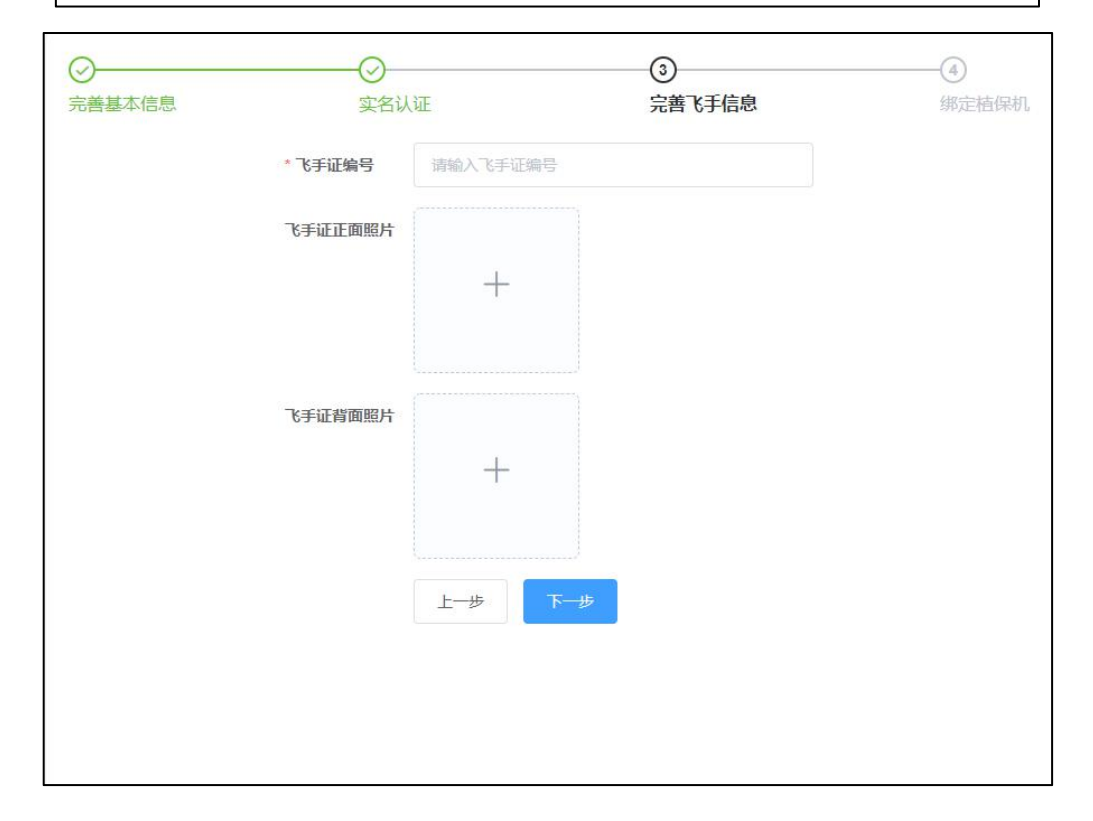

| <br>实名认:         | 3                   | ④<br>绑定植保机                                                                                                    |
|------------------|---------------------|----------------------------------------------------------------------------------------------------|
| 第定植保机的<br>手植保机管理 | <b>E</b> .          |                                                                                                    |
| * 植保机ID:         |                     |                                                                                                    |
| * 植保机激活码:        |                     |                                                                                                    |
|                  |                     |                                                                                                    |
|                  |                     |                                                                                                    |
|                  | <ul> <li></li></ul> | <ul> <li>◆ 安名认证 完善飞手信息</li> <li>● 非定幅保机仅作为身份信息的一部分,您依旧可以在管理员通过审核后,<br/>于值保机的管理页面进行绑定操作</li> <li>* 值保机D: 请输入值保机Id</li> <li>* 值保机激活码: 请输入值保机激活码</li> <li>上一步 第定 跳过步骤</li> </ul> |

**八日尺 启 て 智能** Q10 2020 植保无人机说明书

# 植保机管理

通过启飞农业管理平台, 植保机拥有者可以实时查看名下所有植保机的各项参数, 植保机锁定, 绑定植保机, 查看指定飞机的相关作业记录(跳转到飞行统计页面)等操作。

| 10 (0) | an a a  |       |            |            |           |       |          | S AGR      |
|--------|---------|-------|------------|------------|-----------|-------|----------|------------|
| 455,2  | species |       | 0.888      | 10201607   |           |       |          |            |
| ×      | 570     | 1023  | 1519 EV.D  | 107.1300   | 08        | 作业记录  | 1010 314 | 1945       |
| 3      | 82      | H)    | A161900030 | 2019-08-28 | strenes . | 0202  | E C      | 598'\c 882 |
| 2      | 81      | i 🏹   | A161900100 | 2015-08-28 | Norries.  | maxim | EUM      | 698.14     |
| #21    | 8 209,  | 8 - 6 | 1 80 1 T   |            |           |       |          |            |

## 植保机管理常见问题

◆ 在植保机管理页面如何能看到自己名下的植保机?

答:通过植保机管理页面的绑定植保机功能,填写您购买植保机时候厂商给予的植保机 ID, 以及每台植保机唯一对应的激活码(通常为 4 位随机数字和字母组合,请妥善保存激活码), 将植保机绑定到自己的名下即可查看、管理自己拥有的植保机。

◆ 用户购买的植保机可以给哪些人进行植保作业操作?

答:用户购买的植保机激活后只能使用个人固定的账号进行植保作业,其他人无权使用作业。 如果想给予其他用户使用该植保机作业的权限,可以通过点击权限飞手按钮,输入操作人的 账号(手机号或者邮箱地址),既可以将该植保机的操作权限赋予其他操作飞手。

# 实时监管

通过启飞农业管理平台,植保机管理者可以实时监管植保机以及飞手的动态信息。

## **イロア 启 て 智能** Q10 2020 植保无人机说明书

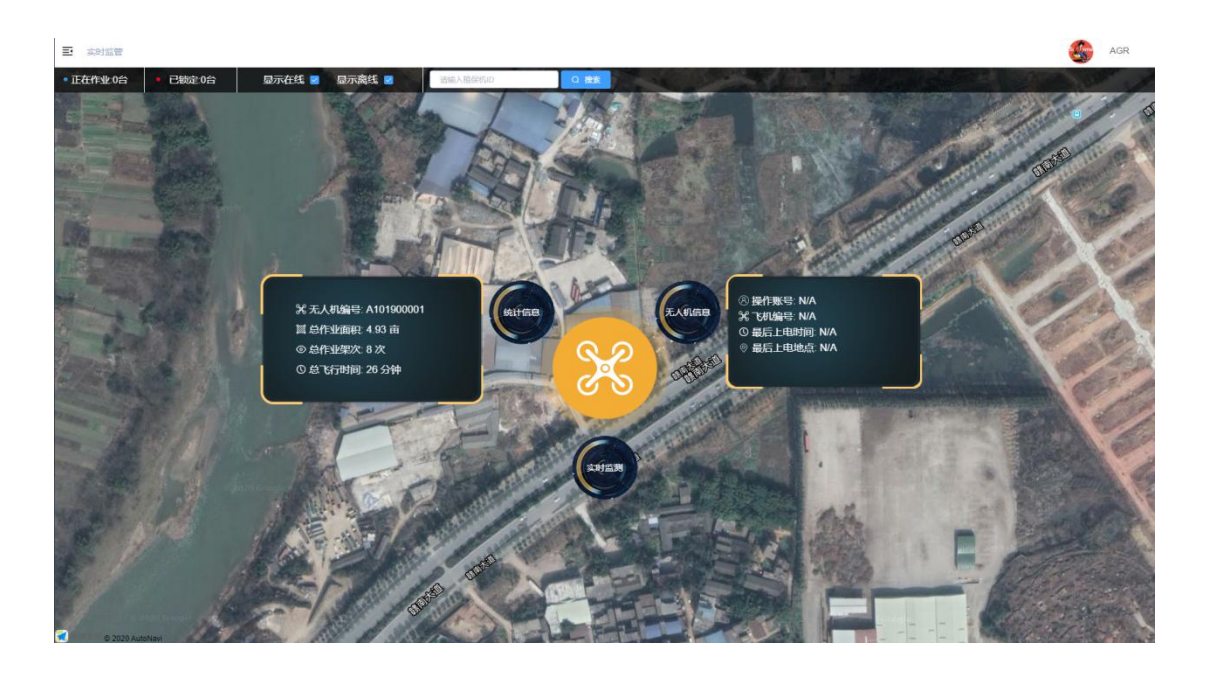

## 实时监管常见问题

◆ 实时监管页面可以看到哪些植保机的数据?

答:管理平台可以看到所有和后台正常通信、离线以及在线的植保机作业实时参数。离线的 植保机将显示最后一次作业时留下的作业信息。

◆ 实时监管页面为什么植保机的颜色不同?

答:在线的植保机和离线的植保机颜色不用,在线的植保机为黄色,离线的植保机为浅灰色。

◆ 实时监管中的锁定键,是做什么用的?

答:点击锁定按钮,可以远程锁定植保机,直至植保机降落停桨,锁定即生效,之后植保机 将无法解锁作业,如需解锁,可以再次点击解锁按钮,或者在植保机管理中找到被锁定的植 保机,点击管理,去除锁定勾选,确认即可。

◆ 如何查看我的植保机作业参数

答: 点击植保机则会弹出参数窗口, 即可实时查看植保机的作业参数, 以及作业轨迹。

# 飞行统计

所有和启飞云后台通信正常的植保机作业数据都可以在后台查看到作业数据,国外作业 的植保机由于网络和芯片问题,无法直接和启飞云后台正常通信,所以无法查看作业架次数 据。国外用户可以通过启飞智能 APP 自主上传作业数据至启飞云平台,上传完成后可以在 线查看作业架次统计数据。

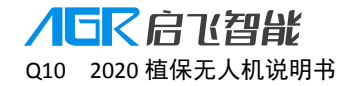

| ekat :    |                                        |                         |               |           |         |         |               |           |  |
|-----------|----------------------------------------|-------------------------|---------------|-----------|---------|---------|---------------|-----------|--|
| net       | 10                                     | Name                    | 129450        |           | 修业人     | 691     |               |           |  |
| 10<br>1 A | 2020-03-06 至 2020-03-13<br>M都作业常用为0的记录 | gas v                   | gal-late      |           | 64      | 1.215.9 |               | 20        |  |
|           | 累计作业面积                                 |                         | troping       |           |         | 新升化     | 行次数           |           |  |
|           | 372.36 <sub>亩</sub>                    |                         | 20小时          | ţ         |         |         | 5 <b>15</b> 2 | 欠         |  |
|           | TEINH                                  | nexa                    | esszatup      | n:####(A) | TODA    | SHEF.   |               | iin       |  |
| 3         | 2020/03/13 17 27 05-17 2               | ARTENNETTERHORITE 25    | Q10-20-00-005 | ÷.0       | 0.92461 | AGR     | 88 78         | NOR DERN  |  |
| 2         | 2020/03/13 17:24:23:17:2               | 40 BEIRGHAUTTENHER      | 010 20 00 003 | 0.27      | 192767  | AGR     | 20 Te         | NOR TRUN  |  |
| 5         | 2020/03/13 17 20:56-17 2               | IN NUMBER               | 010-20-00-003 | 0.02      | 137.180 | AGR     | 88 10         | 828 Dave  |  |
| 4         | 2020/03/13 17 16:06-17 2               | all all available to a  | Q10-20-00-002 | 0.01      | 283269  | AGR     | -             | 100 DE1H  |  |
| 5         | 2020/03/13 17:14 18:17:1               | 54 INCREMENT-REFERENCE  | Q10-20-00-003 | 0.06      | 19588   | AGR     | -             | nor trees |  |
| 6         | 2020/03/13 17 12:59-17 1               | IOI BELIKANATO FORMULAR | Q10-25-00-063 | 0.12      | 1950    | AGR     | -             |           |  |
| 7         | 2020/03/13 17:11 33:17:5               | CH BURGHAUTORNERS       | 910-20-00-002 |           | 28510   | AGR     | 28 TH         | NOR REAM  |  |
|           | 2020/05/13 17:08:29:17:1               | 10 BUIMMUNUTURA         | 010-20-00-003 | 0.54      | 395389  | AGR     | -             | NOR DECK  |  |
|           | 2020/03/13 17:04 16:17:0               | 16 BETRISHIELTERHEEDE   | Q10 20 00 003 |           | 20110   | AGR     | -             | NOR DOWN  |  |

用户可以通过每个架次作业记录的操作栏目查看单架次的作业轨迹,以及下载经过精简的作业日志数据 excel。也可以在线分析日志(需要具备相关专业知识)。

# 新飞行统计

新飞行统计页面主要包含的信息和飞行统计相同。该页面的主要功能是可以选择多条数 据显示轨迹在地图上。

|                                 |                     |                 |             |                                                                                                    |                  |                                       |             | 1       |       |
|---------------------------------|---------------------|-----------------|-------------|----------------------------------------------------------------------------------------------------|------------------|---------------------------------------|-------------|---------|-------|
| 900                             | 199.0               |                 | 6559510     |                                                                                                    | 作业人平和可           |                                       |             |         | _     |
| 0 2020-01-31 🚆 2020-02-07       | 10.01               |                 | igni-Albred |                                                                                                    | 86.17            | 14                                    |             |         |       |
| 展计作业运织: 2570.51m) <b>第</b> 計 38 | ielle: 26-tel 累计G方次 | <b>数: 180</b> 次 |             |                                                                                                    |                  |                                       |             |         |       |
|                                 |                     |                 |             | elemente de la companya de la companya | Carnenius        | i i i i i i i i i i i i i i i i i i i | 9.5 (B) (B) |         |       |
|                                 |                     |                 | Fit         | REEF                                                                                                    | 19884            | REALING                               | 作业周期(高)     | THIRD   | isn:  |
|                                 |                     | and and         | - <b>-</b>  | 2020/02/06 23:35:25:23:47:19                                                                                                    | Autopista Puerto | A161901035                            | 24.69       | 1201B   | TRIS  |
|                                 | THE                 |                 | 0           | 2020/02/06 23:34:55-23:44:27                                                                                                    | Autopista Puerto | A151901022                            | 29.55       | 9194089 | 7802  |
|                                 |                     |                 |             | 2020/02/06 23:21 12:22:33 25                                                                                                    | Autopista Puerto | A161901005                            | 24.32       | 120198  | 7902  |
| 11.                             |                     |                 |             | 2020/02/06 23 20 25 23 50 17                                                                                                    | Autopista Puerto | A161901022                            | 29.4        | 1010    | TRIC  |
|                                 |                     |                 | 0           | 2020/02/06 22 41 56-22 48 39                                                                                                    | Masagua, Escuint | A161901022                            | 15.47       | 63)4589 | TRIC  |
|                                 |                     |                 | ites -      | 2020/02/06 22:40 18:22:50:44                                                                                                    | Mesagaa, Escant  | A161901035                            | 11.25       | 109338  | TIRIC |
|                                 |                     |                 | -           | 2020/02/06 22:28:34:22:37:46                                                                                                    | Masagua, Escuint | A161901022                            | 25.69       | 101100  | 180   |
|                                 |                     |                 | 1.          | 2020/02/06 22:24 36-22:36:18                                                                                                    | Masagua, Escunt  | A161901035                            | 21.52       | 11()498 | TRIO  |
|                                 |                     |                 |             | 2020/02/06 22:16 33-22:25:26                                                                                                    | Masagua, Escunt  | A161501022                            | 25.97       | 10568   | 7803  |

# 地块管理

地块管理主要包含用户通过启飞农业 APP 打点的地块信息,并且上传至启飞农业管理云平 台的地块信息。

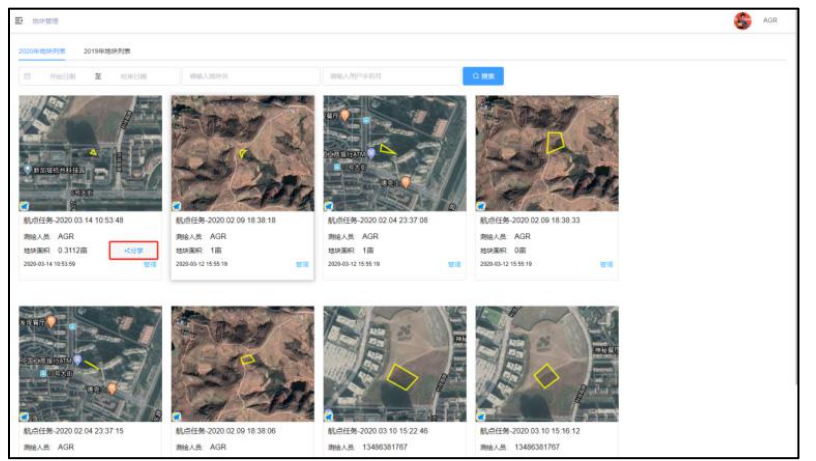

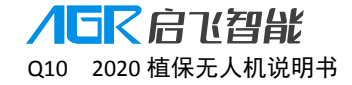

可以对用户打点的地块进行分享,点击管理-->分享-->输入其他用户账号(手机号/邮箱)即 可分享地块信息,分享的用户可以在自己的地块管理页面查看到别人分享给自己的地块信 息。

## 地块管理常见问题

◆ 为什么区分 2020 年地块和 2019 年地块数据?

答: 2019 年地块航线数据是通过启飞智能 APP v1.x 版本上传的。启飞智能 APP v2.x 版本全 新升级,启飞智能 APP v1.x 和 v2.x 版本地块航线数据无法完全兼容,故保留了 v1.x 版本的 数据,通过年份进行区分。客户依旧可以通过 v1.x 版本 APP 上传地块数据至云端保存。

# 植保队管理

通过启飞农业管理平台,用户可以管理自己的作业队,如团队所属人员的添加、删除,以及 相关信息的编辑整理。

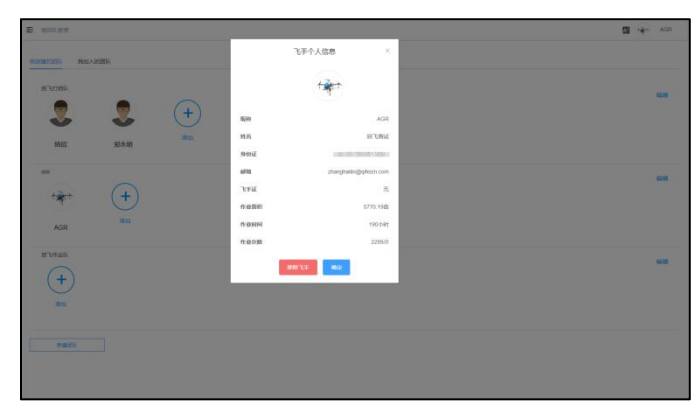

## 植保队管理常见问题

◆ 什么人可以在【植保队管理】中添加团队成员?

答:实际操作过程中,只有植保队的拥有者,才可以对自己的团队进行编辑,添加和删除队员。也就是说,你可以对自己创建的植保队进行管理,而不能管理自己加入的植保队(您也可以把自己加入到自己创建的植保队中,您同样拥有操作该植保队的权限)。

# 个人信息

登录平台后,在平台右上角显示自己的昵称,点击昵称或头像可以进行查看个人信息和 退出操作,点击个人信息按钮进入到个人信息页面,在这个页面中的基础信息分页可以修改 自己的昵称、邮箱和地址,修改后需要点击更新基本信息进行提交。在飞手信息分页可以查 看自己的飞手证相关信息。在账号信息页面点击修改密码按钮可以修改自己账号的登录密 码,点击个人头像可以更换自己喜欢的图片作为自己的头像,可以自己调整裁剪图片,也可 以提前预览。点击退出按钮就会退出平台,返回登录页。

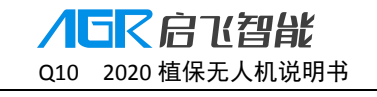

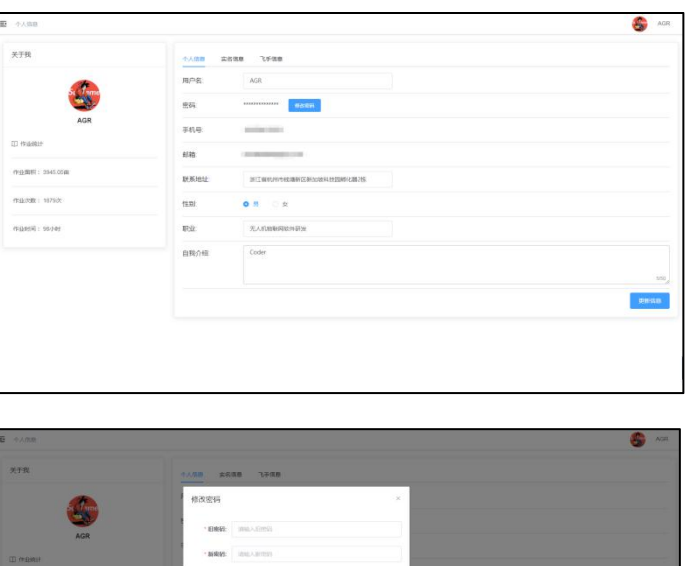

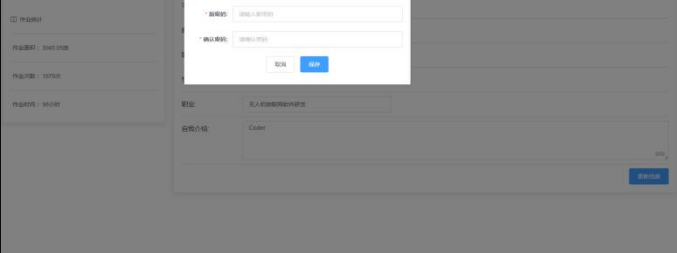

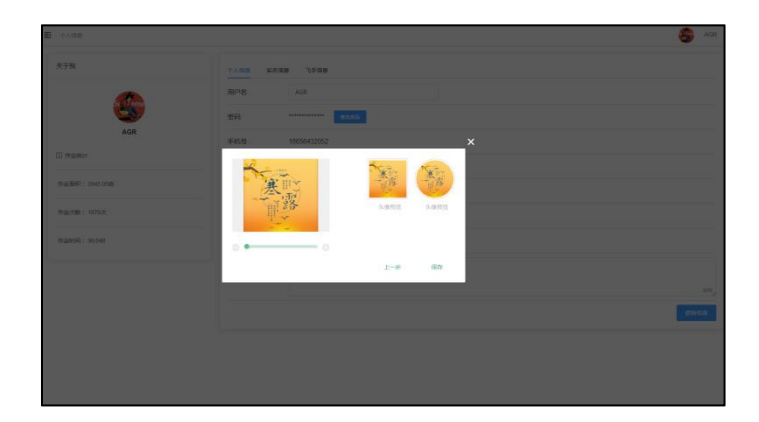

# 国际化(多语言)

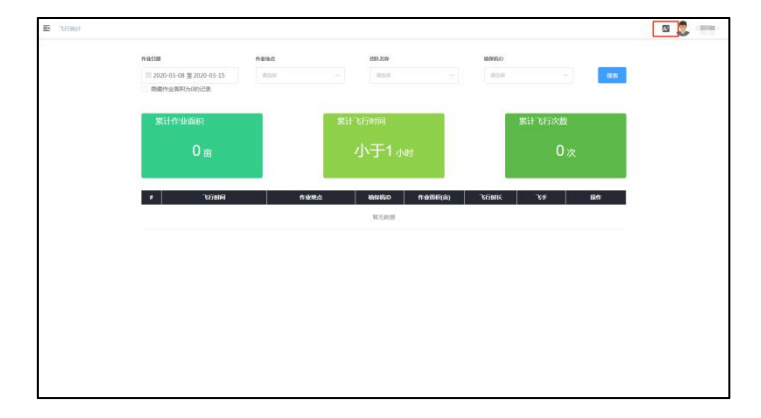

# 九、电池

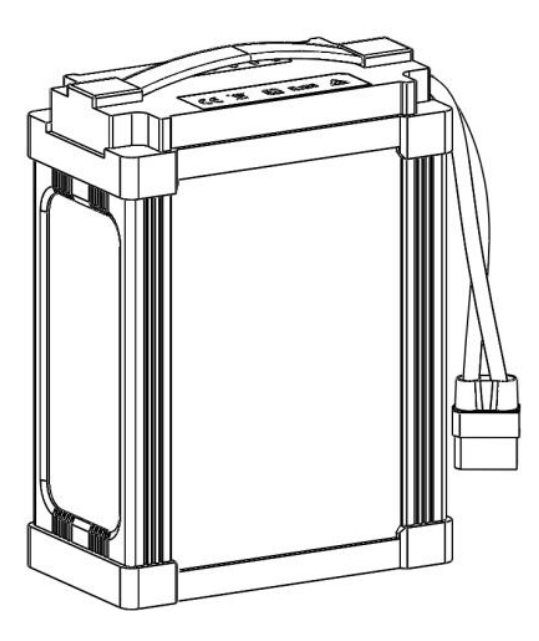

# 规格参数

输出电压: 43.0—50.4V 充电电压: 50.4V 充电电流:Max≤24A(1.5C) 标准电压: 44.4V 电池重量: 4.40KG 标称容量:16000mAh

# 产品特点

1. 产品特点:本智能电池采用抗震耐磨外壳设计,避免电池受到损伤,延长电池使用寿命。同时外壳上精心设计了电池提手,让客户使用更方便。

2. 有LED全自动电量显示功能,进行充电或飞行时,无需开机, 电池能够自动识别状态, LED 将实时显示剩余电量;其另外 LED灯能够指示电池寿命,当使用次数达到180 次时, LED 灯将全部变成红色。

3. 有充电智能报警功能。对充电过压、过流、超温进行报警提示。

4. 有低压智能报警功能。飞行时电池电压较低时,蜂鸣器会报警提醒。

5. 有存储自放电功能。当电池长期不使用时,会自动放电到存储电压,保证电池存储安全,延 长电池使用寿命。

6. 有独特的日志记录功能,能够对产品的整个使用过程进行数据记录存储。用户可以使用专用 软件进行查看。数据清晰全面、公开。

7. 有升级功能。可通过USB进行软件升级。

8. 有数据通讯功能。手机APP获得电池实时信息 , 例如: 电压, 循环次数。

9. 有自动关机功能,电池开机未使用,3 分钟后将自动关机,节省电量。

# 电池使用说明

1. 电量查看:关机状态下,短按开机按钮,LED灯显示当前电量,2秒后熄灭。
 2. 电池开机:电池关机状态下,短按电池电源开机按钮,此时LED灯指示当前电量,在LED灯未

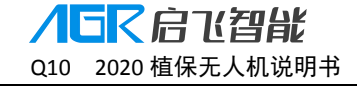

熄灭状态下,再长按电源开机按键2秒以上,电量指示灯从左到 右依次常亮,开机完成。随后 LED 灯指示当前电池剩余电量。

3. 电池关机:电池在开机状态下,短按电源开机按键,4个电池电量显示灯全部闪烁,再长按电源开机按钮 2秒以上,电池电量显示灯从右到左依次熄灭,则电池进入关机状态。
 4. 报警说明:

(1) 超低电压报警:电压达到 4.35V,蜂鸣器报警 LED2 闪烁;直到电压低于 4.30V 时,报 警解除,恢复充电。

(2) 充电超温报警:温度达到75℃,蜂鸣器报警,LED1和LED2同时闪烁,温度恢复或结束 充电,警报解除。

(3) 充电过流报警:电流达到25A, 蜂鸣器报警10S结束, LED3闪烁, 充电电流小于10A, 警报解除。

(4) 低压智能报警: 在飞行过程中, 当电池任意一节电压低于 3.7V, 蜂鸣器报警, 提示返航。

(5)存储自放电:当电池存放时间大于4天并且单体电压均大于3.90V时,会启动自放电功 能到存储电压,延长电池寿命。此时4个LED灯同时闪烁提示此状态。

## 电量显示

| 电量指示    |           |         |         |           |
|---------|-----------|---------|---------|-----------|
| LED1    | LED2      | LED3    | LED4    | 当前电量      |
| $\odot$ | 0         | 0       | 0       | 0%—8%     |
|         | 0         | 0       | 0       | 8%—25%    |
|         | $\odot$   | 0       | 0       | 25%—37.5% |
|         |           | 0       | 0       | 37.5%-50% |
|         | $\bullet$ | $\odot$ | 0       | 50%—62.5% |
|         |           |         | 0       | 62.5%-75% |
|         |           |         | $\odot$ | 75%—92%   |
|         |           |         |         | 92%—100%  |

说明:● 表示常亮

○表示熄灭

○表示闪烁

警告:

• 请不要自行拆解电池。

# 智能电池 APP 使用说明

- 1. 扫描《Q10 2020 快速使用指南》或前往启飞官网下载中心下载并安装 Q10 电池管理软件——SPower
- 2. 打开电池电源;
- 3. 打开手机应用 SPower、注册并登录

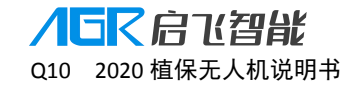

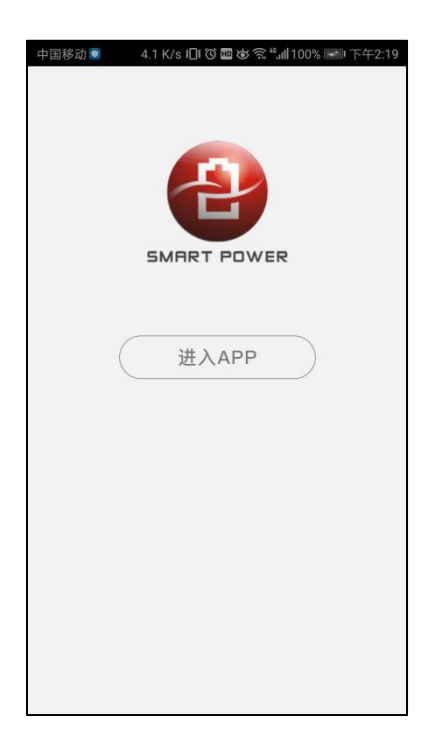

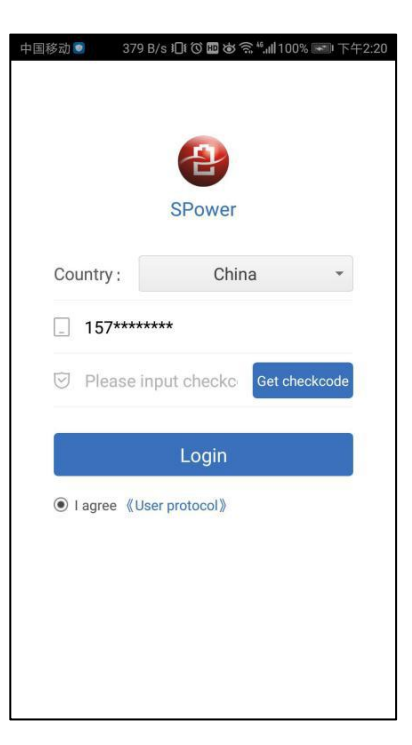

- 4. 点击右上角添加设备;
- 5. 点击 通讯方式 添加设备;

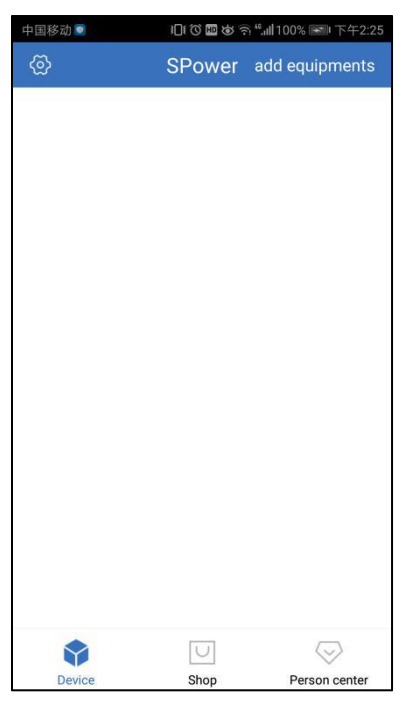

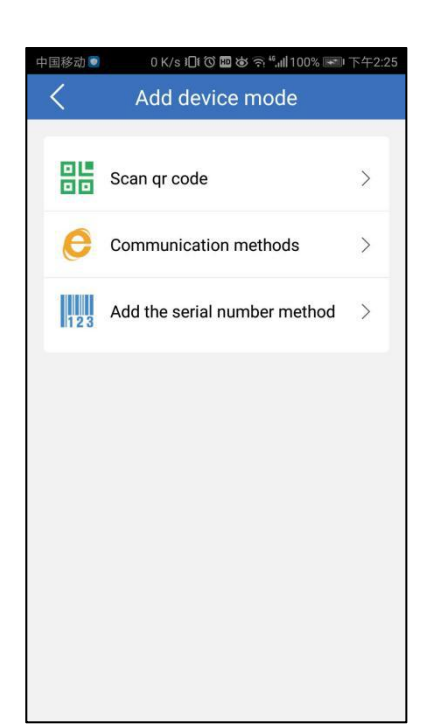

- 6. 从列表中选择需要添加的设备;
- 7. 自动连接并添加设备到主界面;

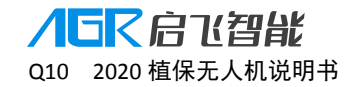

| 目移 | š动 🔍 840 B/s រ□ | li 🛈 🖽 🕸 🗟 ".,,,   100% 🛙 | *** 下午2:25 |
|----|-----------------|---------------------------|------------|
| 1  | add Commu       | nication meth             | refresh    |
| 1  | udu oominidi    | noution meth              |            |
|    |                 |                           |            |
| 7  |                 |                           |            |
| 4  | FKJ_00000847    |                           |            |
|    |                 |                           |            |
| Ζ  | FKJ_00009797    | 6                         |            |
|    |                 |                           |            |
|    |                 |                           |            |
|    |                 |                           |            |
|    |                 |                           |            |
|    |                 |                           |            |
|    |                 |                           |            |
|    |                 |                           |            |
|    |                 |                           |            |
|    |                 |                           |            |
|    |                 |                           |            |
|    |                 |                           |            |
|    |                 |                           |            |
|    |                 |                           |            |
|    |                 |                           |            |
|    |                 |                           |            |
|    |                 |                           |            |
|    |                 |                           |            |
|    |                 |                           |            |
|    |                 |                           |            |
|    |                 |                           |            |
|    |                 |                           |            |
|    |                 |                           |            |

- 8. 主界面点击设备进入实时界面;
- 9. 查看数据或配置设备;

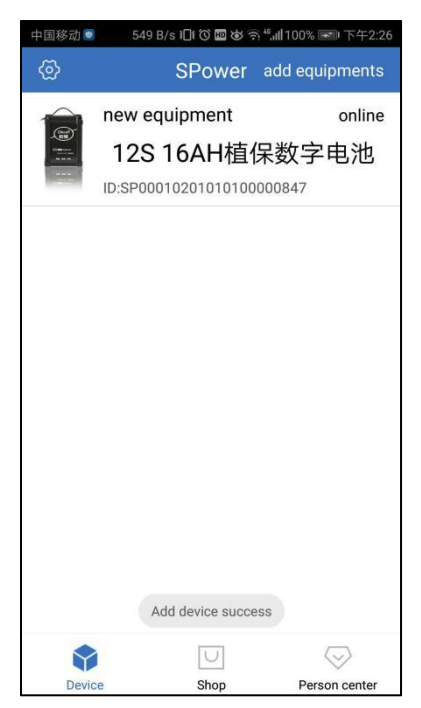

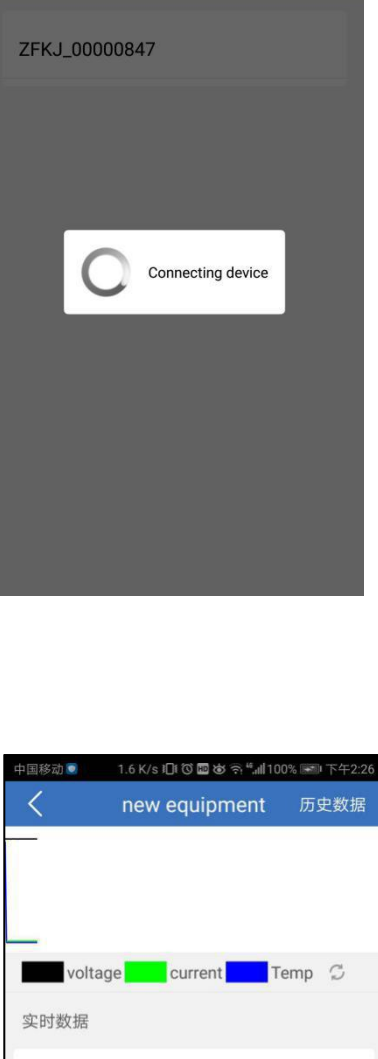

V: 47.52V

I: 0.00A Temp: 30°C B1: 3.929V

B3: 3.956V

B5: 3.964V

B7: 3.967V

B9: 3.967V

B11: 3.977V

soc: 71% SUM AH: 0.00AH

B2: 3.951V

B4: 3.956V

B6: 3.963V

B8: 3.964V

B10: 3.968V

B12: 3.962V

3动 🧕 2.3 K/s IOI ੰ O 🔤 थ 🛜 ≝,iil 100% 📟 下午2:25

64

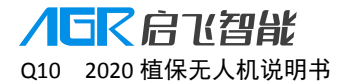

## 电池使用注意事项

1. 请使用植保专用充电器充电,并远离高温环境。

2. 使用后的电池请及时补电,以免长时间存放造成过放,损伤电池。

3. 电池禁止漏电存放,长期不用时,请使单节电压维持 3. 8—3. 9V之间,建议每三个月进行一次维护。

4. 请将电池存放在干燥、通风的环境中,请勿靠近明火或易燃易爆物品。

- 5. 禁止使用有破损、漏液、严重形变等现象出现的电池。
- 6. 禁止挤压、碰撞及短路的电池,以免造成不必要的损失。
- 7. 严禁将电池投入水中或者火中。

8. 严禁拆卸电池。

# 电池质保条款

1. 本电池质保条件:

智能电池保修期为 12 个月或 180 次循环,以先到者为准。

- 2. 下列情形之一的不在质保条款之内:
  - (1) 电池被过充电或过放过; 过充或过放对电池具有不可恢复的损伤。
  - (2) 电池高温、满电存放。电池被摔坏、外壳已受损等物理损坏。
  - (3) 用户自行拆修的电池。
## 十、充电器

## 充电器简介

C2100 是一款为无人机使用者设计的双通道 12 节锂聚合物电池充电器,本机可以同时 对两块 12 节锂电池进行平衡充电。工作模式包括:充电、电池存储两种模式。本机可配合 充电管家 G1220 使用,连接两个充电管家可以同时对 8 块电池进行轮流充电。本机操作简 单及便捷,具有主从模式,简化操作步骤。本机具有短路保护、反接保护及过温保护功能。

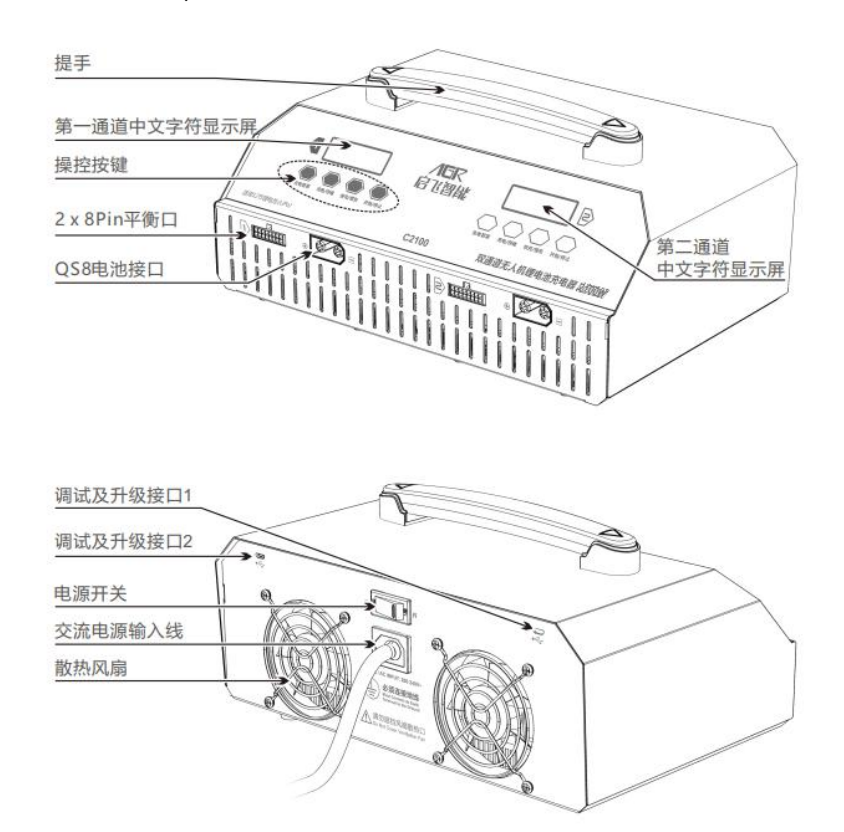

## 充电操作步骤

 通电: 连接交流电源, 打开电源开关充电器" 哔"一声, 风扇自检转动一下, 液晶屏显示如下界面。

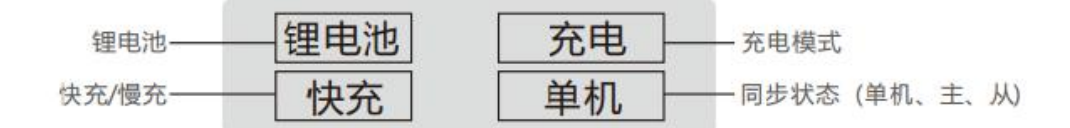

 连接电池:请按照下图连接方式连接电池以及充电器,如下图: (注意:支持充电的锂 电池节数为 12 节;必须将电池充电线以及平衡口同时与充电器连接。)

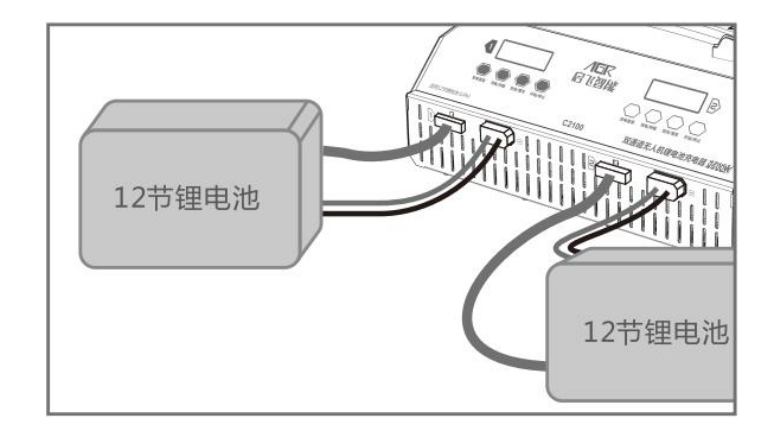

3. 一键充电操作:

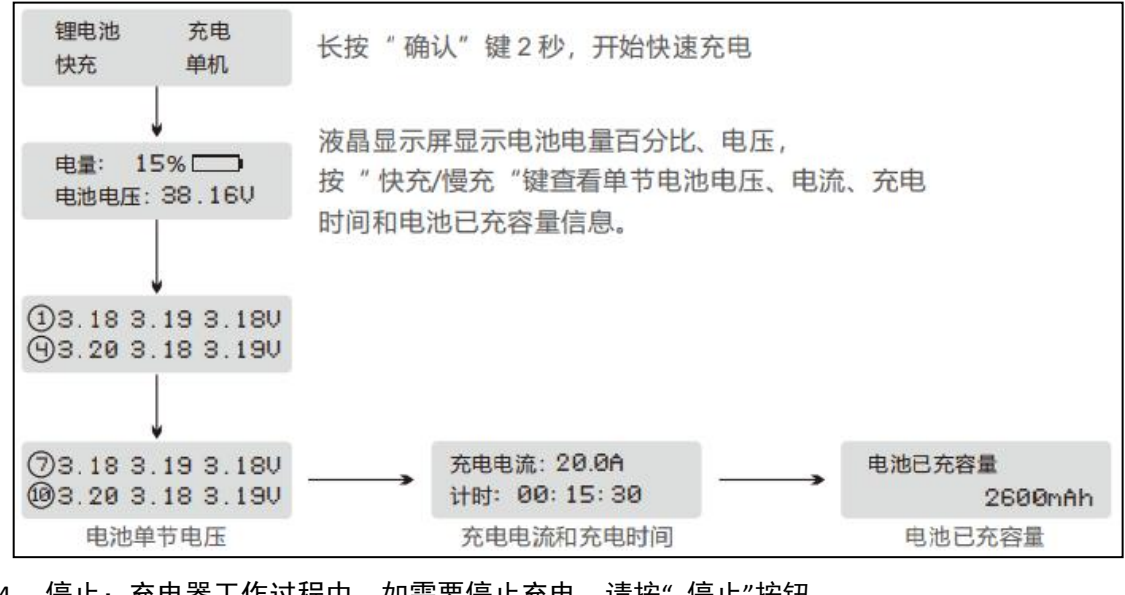

停止:充电器工作过程中,如需要停止充电,请按"停止"按钮。
 在主从模式下,只能通过主通道进行操作。

5. 完成: 充电模式下, 充电完成, 液晶显示屏显示如下界面。

| [ 充电完成 ]        | $\longrightarrow$ | [时间:00:45:36]   |
|-----------------|-------------------|-----------------|
| 50.40V 16200mAh | ←                 | 50.40V 16200mAh |

## 充电器存储模式

如锂电池长时间不使用,建议使用电池存储模式,将锂电池电压充/放电至 3.9V,以延 长电池使用寿命。当电池电压高于 3.9V/CELL 时,存储模式下,充电器对电池进行放电;当 电池电压低于 3.9V/CELL 时,存储模式下,充电器对电池进行充电。

#### /「「「「「「」」」。

Q10 2020 植保无人机说明书

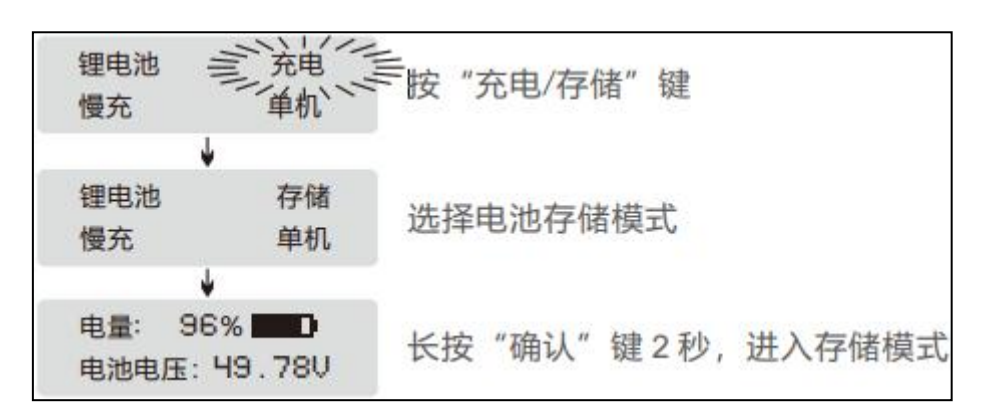

# 充电器提示信息

| 提示信息  | 原因分析          | 提示信息   | 原因分析        |
|-------|---------------|--------|-------------|
|       | 检查电池主端口与充电器连接 |        | 检查电池主端口接线极性 |
|       | 是否正常          |        | 是否正常        |
|       | 检查电池主端口电压是否正常 |        |             |
| 无电池连接 |               | 电池极性接反 |             |
|       | 检查电池主端口电压和平衡口 |        | 检查风扇转动是否正常, |
| 电池电压过 | 电压            |        | 环境温度是否过高    |
| 高     | 是否正常          | 内部温度过高 |             |
|       | 检查电池平衡口与充电器连接 |        | 检查电池电压是否已达到 |
| 平衡端口电 | 是否正常          | 电池满电   | 饱和电压        |
| 压异常请检 | 检查电池平衡口电压是否正常 |        |             |
| 查     |               |        |             |

## 充电管家

#### 充电管家介绍

充电管家 G1220 是一款自动充电管理系统设备,需配合 C2100 充电器使用,单个充电 管家可连接 4 组 12 节锂电池。若充电器同时连接两个充电管家,则可同时为 8 组 12 节锂电 池轮流充电。按照剩余电量由高至低的顺序,依次进行充电。充满后自动跳转给下一块电池 充电。此外,该充电管家具有 LED 状态指示功能。

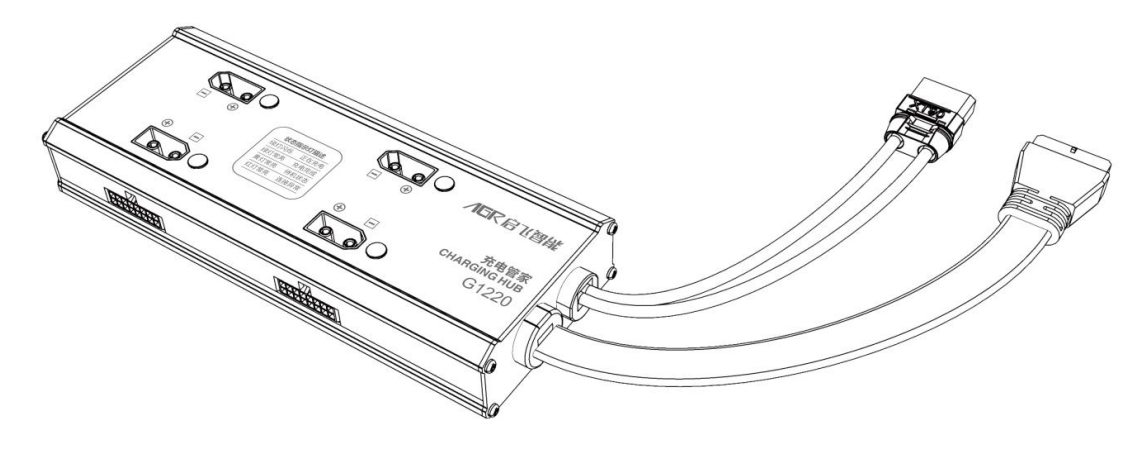

## 充电器的警告及安全提示

- 这些警告及安全提示非常重要,请严格按照说明书的指示操作以确保安全。操作不当, 可能会对充电管家、充电器及电池造成损害,严重的还会引起火灾。
- 不要在无人照看的情况下使用充电器。如果有任何功能异常,请立刻中断充电并对照说 明书查明原因。
- 3. 确保充电器远离灰尘,潮湿,雨,高温,避免阳光直射及强烈振动。不要碰撞充电器。
- 充电器支持交流输入电压为 AC200-240V,如户外使用发电机供电,请确保发电机能提供稳定的电压及功率。电压波动大会对充电器造成损坏,如有需要请使用稳压器。
- 请将充电器放置在耐热,不易燃及绝缘的表面。不要放置在车座,地毯等类似的地方。
  请确保易燃,易爆炸物品远离充电器的操作区域。
- 确保您已经充分了解充电/放电的电池规格,并在充电器里面的设置同电池一致。如果 程序设定不对,充电器及电池都可能损坏。过充可能引起火灾,甚至爆炸。

#### 以下种类电池,请不要进行充电/存储操作

- 1. 不能再充的电池(可能引起爆炸)。
- 2. 不同型号组成的电池组(包括不同生产厂家)。
- 3. 对充电技术有特殊要求的电池。
- 4. 已经损坏或者有缺陷的电池。
- 5. 有内置组合电路或者保护电路的电池。
- 6. 安装在其他设备中或连接其他部件的电池。
- 7. 未经生产厂家确认的适合本充电器承载电流的可充电池。

#### 着手充电之前,请务必检查以下3点

- 1. 是否选择了合适的程序设置?
- 2. 是否设置了合适的充电电流?
- 3. 是否所有的接线连接都牢固?保证线路连接不会有任何接触不良。

#### 充电注意事项

- 充电过程中,有一个充入电池的具体电量。充入电量的多少可以通过充电电流乘以充电 时间计算得出。因电池种类及性能的不同,所允许的充电电流大小也不一样,这些信息 一般由电池供应商提供。如果供应商未明确说明这款电池可以用高倍率充电,请您还是 用正常的倍率。
- 电池及充电器终端的连接:红色线是正极,黑色线是负极。因电线及接头内阻的不同,充电器无法检测电池组的内阻。充电器正常工作的基本要求是充电器接线头有足够大的导体横截面以及两端有高质量的镀金接头。
- 参考有关电池厂商使用手册里面介绍的充电方法,依据他们推荐的充电电流及充电时间 进行操作。特别是锂电池,必须严格按照厂家的说明进行充电。
- 4. 必须注意锂电池的接线。
- 5. 不要随意拆卸电池组。
- 必须强调的是锂电池组可以串联也能并联。并联时,电池容量的计算式在总电压保持不 变的情况下,用单节电池容量乘以电池节数得出。如果电压不平衡,可能引起火灾或者 爆炸,所以我们一般建议用串联方式给锂电池充电。

- 充电器适用于 14 岁及以上人群,行为、精神障碍人群及缺乏经验者需在监管或指导下 使用。孩童请勿玩耍充电器。孩童在无人监管的条件下请勿清理和维护充电器。
- 8. 如电源线损坏,请退回制造厂、供应商或技术人员更换,以免引发危险。

#### 充电器免责声明

此款充电器的设计,仅仅适用于此说明书中所列出的电池类型。如用户将充电器用于说 明书中所列的之外的用途,本公司不承担任何责任。我们无法确定你使用前是否仔细阅读过 操作说明书,也无法控制你使用及储存该产品的方式。基于以上原因,我们拒绝承担任何因 使用或操作不当导致或者与此相关的损坏/损失。法律规定范围内的,由于我公司产品造成 的直接或者间接的损失,我公司的赔偿将以购买该产品上的发票金额为准。

#### 充电器保修及售后服务

自您购买产品之日起,我公司提供一年的保修。一年内,我公司将免费为您维修产品。 如由于客户使用不当或者自行改装引起的任何损害,我公司将不提供免费维修服务。如果您 的产品出现问题且在保修范围内,请在第一时间联系我公司,我们将协助您处理相关维修事 宜。

## 十一、启动和停止飞机

1, **启动飞机——解锁并起飞**:执行**左右摇杆内八**掰杆动作,飞机将解锁,螺旋桨将以怠速 旋转。向上推动油门杆,飞机即可起飞。

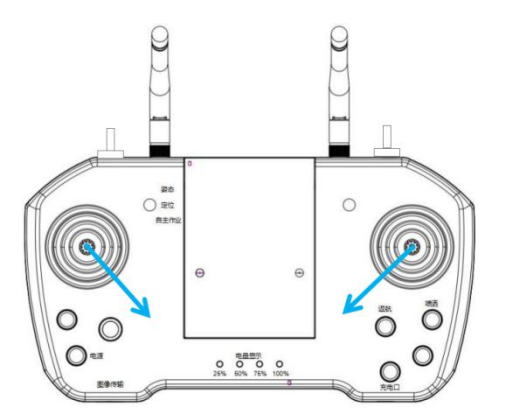

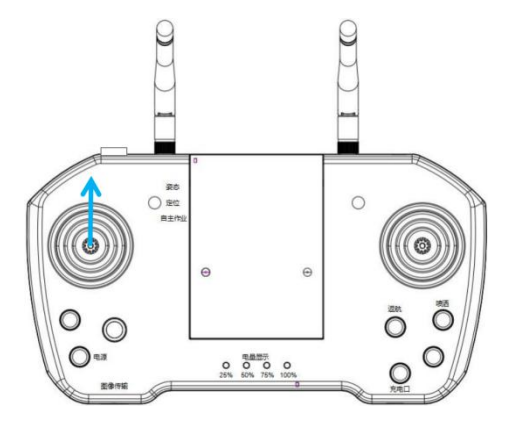

内八掰杆解锁(适用所有操作手模式)

向上推油门起飞(美国手为例)

3,操作飞行:按照对应的操作手模式打杆即可操作飞机向前、向后、向左、向右、左转、 右转、上升、下降。具体对应操作方法请参考 APP 操作模式示意图。

4, **停止飞机——降落并上锁**:向下拉低油门杆,直至飞机降落到地面。飞机降落在地面后可以执行**左右摇杆外八**掰杆动作或者将油门杆拉到最低,飞机即可上锁,即螺旋桨停转。

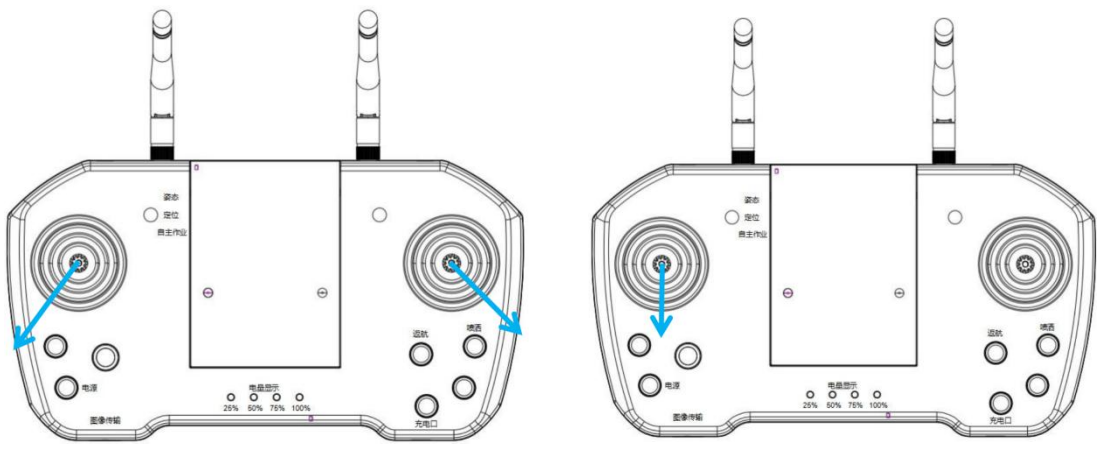

外八掰杆上锁(适用所有操作手模式)

向下拉油门上锁(美国手为例)

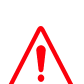

A.飞机在空中常飞行时,请勿进行外八掰杆动作,否则飞机将在空中停转螺旋桨,发 生坠机事故!

B.在发生故障或者操作失误,飞机可能飞向人群、车辆、动物、建筑等产生碰撞时, 请及时进行外八掰杆动作,将飞机停转以最大程度减轻事故及损失!

# 十二、安全停放步骤

- 1. 可手动降落,缓慢下拉油门杆,使飞行器缓慢降落于平稳地面上。
- 2. 飞行器着陆后,将操纵杆下拉至最低位置并保持 3 秒钟至电机停止。
- 3. 电机停机后,先断开飞行器电源,再关闭遥控器电源。
- 4. 将螺旋桨折叠,并将飞机保存至干燥通风的仓库,以待下一次使用。

## 十三、运输状态机具布置

发货时飞机安放如下图所示:拆下机臂、喷头包装运输。

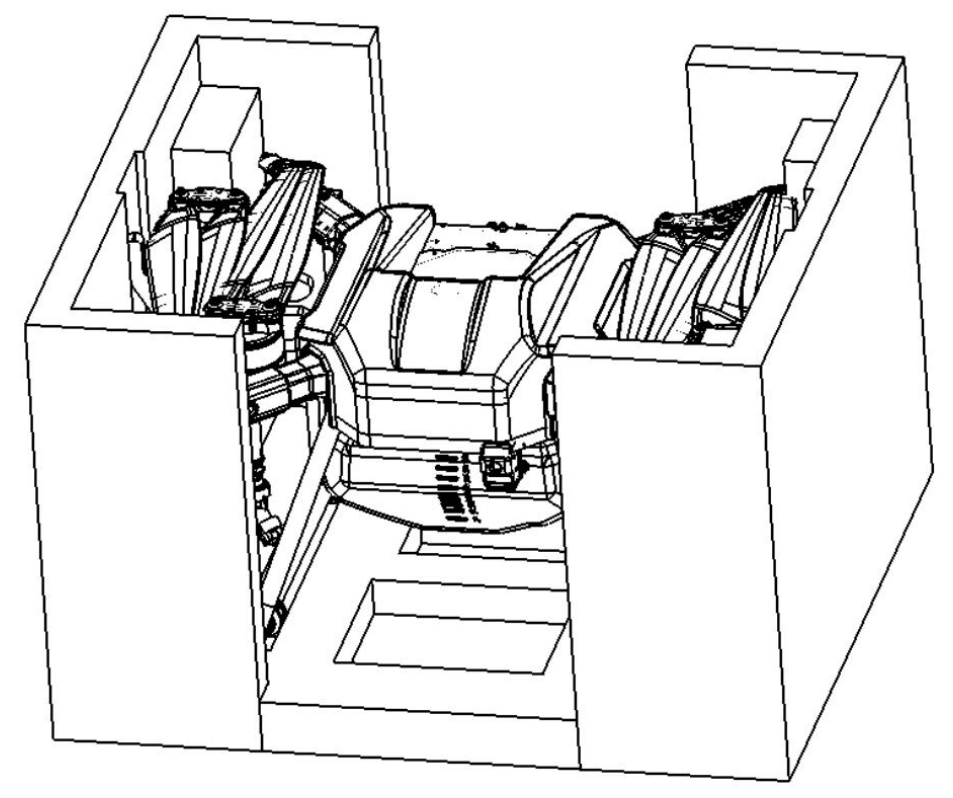

# 十四、作业后清洗、维护和保养

- 1. 作业完成后,拆下喷头滤网、喷嘴放入清水中擦拭、清洗,清洗干净后装回飞机。
- 2. 在药箱中装入肥皂水或者洗衣粉水,打开喷洒,直至流出的水无药物为止。
- 3. 擦拭飞机、遥控器、电池等部件外壳上残留的药物。
- 4. 检查飞机机体结构,检查螺丝的松紧情况,更换已经破损严重的管道。
- 5. 如长期不使用,将飞机存放于干净、清洁、通风防潮、避免高温的地方。

## 十五、常见故障处理说明

#### 飞行姿态不稳

- 1. 检查机臂处与上碳板处螺丝是否拧紧(重点检查机臂固定夹紧件)。
- 2. 使用水平尺检查电机水平情况,是否要重新调整水平。标准:<0.5 度。
- 3. 错位严重需要更换机臂

**ノロマ 启 て 智能** Q10 2020 植保无人机说明书

- 4. 检查电机情况,是否有异物掉入,有卡顿感。发现电机故障需要更换动力。
- 5. 检查桨叶的叶面是否有缺口。(只要有缺口或裂痕则需要更换桨叶)

#### 水箱漏水

- 1. 检查水箱顶盖是否安装了密封圈与单向阀。
- 2. 检查出水口 O 型圈与阀嘴密封圈是否安装。
- 3. 检查水箱底盖密封圈是否安装,水箱底盖口是否平整。
- 4. 检查水箱是否破损以及各处密封圈是否破损。(若破损需要更换)

#### 喷洒异常

 管路有无漏水现象,检查 PU 管或者软管是否存在破裂,若有则更换相应的水管,若无则 检查是否各接口处没有拧紧。检查气动接头的 PU 管有没有插到底,若没有则需要手动拧紧 并将 PU 管插到底。

确定水泵上电能不能正常启动,(电调滴滴滴快响,最后再滴一声后停止表示初始化完成)。

#### 作业故障处理

作业过程中出现以下故障时的处理方法:

1. 作业前喷不出水: 拧松任意一个喷头的泄压阀, 打开水泵开关, 直至药水喷出, 再 拧紧泄压阀。

2. 作业过程中喷嘴堵塞:关闭水泵并降落,拧下喷嘴用清水清洗后重新安装至飞机。

3. 无法解锁并且地面站显示加速度计未校准: 连接 APP 进行加速度计校准。

#### 电池故障常见处理

1. 电池单片电芯压差大于 0.03V, 请使用充电器保养功能对电池充电。

2. 电池过放,请使用慢充模式给电池充电,如不能补电,请返厂修理。

## 十六、农药安全操作说明

1、检查确认配药工具是否齐全(量杯、水桶、母液桶、搅药棒、橡胶手套、护目镜、防毒 面具等)。

2、严格按照配药顺序:叶面肥—可湿性粉剂(不建议植保无人机使用)—水分散利剂—悬 浮剂—微乳剂—水乳剂—水剂—乳油。

3、严格按照二次稀释法配药: a. 遵循"配药顺序", 先将每种药品单独稀释成母液: b. 将 每种药品的母液汇总后, 再添加水进行二次稀释至所需药液总量

4、配药前检查药品信息(如: 亩用量, 三证等), 严格按照药品说明书配药(配药公式: 总原药量=亩原药量 X 亩数; 总喷药量=亩喷洒量 X 亩数)。

注意: 配药人员站在上风口, 戴好橡胶手套和防毒面具(做好防护措施)。

5、农药禁止混配,植物生长调节剂和除草剂使用专用配药工具和药箱,配药完成后,把药 袋集中处理,切勿放到河边,污染水源。

6、药品配好后,应遵循"现配现用"原则,久放的话药品容易沉淀,影响药物效果。

7、在处理农药时,应当遵守农药生产厂商所提供的安全说明。

## 十七、危险与危害一览表及应对措施

## 危险与危害一览表

| 农药的 | 1、对环境的危害(污染环境)                       |
|-----|--------------------------------------|
| 危害  | 2、对人体的危害                             |
|     | 1、农药经口、呼吸道或接触而大量进入人体内造成急性中毒。         |
| 危险  | 2、喷洒农药过程中通过呼吸道、皮肤渗透两种方式进入人体。         |
|     | 3、长期接触农药残留的物品,会使农药在体内不断蓄积,对人体健康构成威胁。 |
|     | 4、部分农药具有腐蚀性,应尽量避免与皮肤直接接触。            |
|     | 5、螺旋桨边缘锋利,即使在静止的时候也应小心操作,防止割伤。       |
|     | 6、高速旋转下的螺旋桨具有强大的切割力,在飞行的时候需要远离,避免误伤。 |

## 应对措施

- 1. 做到精准施药,减少药害发生的风险。
- 2. 控制农药包装废弃物,减少环境污染。
- 3. 调整农药的施用结构、使用方式和施用量,避免滥用和不科学的用药。
- 进行施药时需配备相应的防护工具如防毒口罩、防化服,施药后应及时做好个人清洁卫生。
- 5. 每天施药时间不宜超过 6 小时, 尽量避免在中午高温的状态喷药, 避免误食或者长时间 接触农药。
- 若发生人员农药中毒,应尽快使中毒病人脱离污染现场,转移至阴凉通风的场所。对于 口服中毒的病人,如果神志清醒,可立即给病人催吐,神志不清的病人不宜催吐。中毒 病人要尽快就近送到医院。
- 7. 当发现螺旋桨表面有破损或缺口时,应立即更换螺旋桨而不应该继续进行飞行作业。
- 进行作业时应当配备防护工具,起飞前尽量保证地面平整,无大风、电磁干扰,人与飞 行器应保持一段安全距离,防止误伤。
- 飞行过程中切勿用手触碰无人机,被螺旋桨割伤时应当及时处理伤口,严重者应当立即 就近送往医院治疗。

# 十八、免责声明

1,请务必在使用产品之前仔细阅读本文档,本声明对安全使用本产品以及您的合法权益有 着重要影响。一旦使用本产品,即视为您已理解、认可和接受本声明全部条款和内容。

2,使用者承诺对自己的行为及因此而产生的所有后果负责。使用者承诺仅出于正当目的使 用本产品,并且同意本条款及本公司可能制定的任何相关政策或者准则。

3,使用者了解并同意使用本产品时产生的飞行数据将会上传并保存到启飞智能的服务器上。

4, 启飞智能不承担因不按照操作指引使用本产品所造成的任何直接或间接的人身伤害及财 产损失的赔偿责任。用户应了解并执行包括但不仅限于本操作指引。

5,本产品是提供给有操作无人机飞行经验的成人或有相关技术人员在旁;不适合未满 18 周 岁及其他不具备完全民事行为能力的人士使用,请您避免上述人士接触本产品

6,请需遵守当地法规,到合法遥控飞行场地、空域飞行,以确保安全无误下的操作使用, 本公司不承担有违规操作和使用控制不当所带来的任何损失与安全责任,直接或间接发生的 任何违反法律规定的行为,本公司亦不承担任何责任.

7,任何使用不当情况下使用所造成的产品不良或损坏,将无法在保修时间内更换新零件, 本产品为有高操作技术和有消耗之产品,使用者应定期做维护与保养,出现安全隐患时必须 停止继续作业。

8,任何形式的坠机责任的判定以飞行日志为唯一评判标准。

9,本免责声明的最终解释权归"启飞智能"所有。"启飞智能"有权在不事先通知的情况 下,通过官网、APP 等对本免责声明的条款内容进行更新、改版或终止。

10,根据中国民用航空局《民用无人机驾驶航空器实名登记管理规定》要求,购买和使用无 人机需在无人机实名登记系统 https://uas.caac.gov.cn/login 进行登记并在机身上粘 贴二维码登记标志,未实行实名登记和粘贴登记标志的,监管部门将按照相关规定给与处罚。

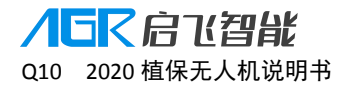

## 十九、免责条款

使用本产品时,因下列原因造成直接或间接人身伤害、财产损失等,启飞智能不承担赔偿与 法律责任:

- 1. 操作者未遵守当地的法律法规。
- 2. 操作者未取得我司培训合格证者。
- 3. 操作者操作失误或主观判断失误。
- 4. 其他不属于启飞智能责任范围内的损害。
- 5. 因事故发生而引起的任何有关精神损害的赔偿。
- 6. 自然磨损、朽蚀、线路老化等造成产品本身运行不良。
- 7. 在无线电发射塔、高压线、变电站等强干扰区域飞行。
- 8. 未仔细阅读用户手册,并且未按其中说明进行的一切安装和操作。
- 9. 不当的维护,擅自拆卸、维修、改装或更换 Q10 植保无人机的原装配件。
- 10. 不适当地保存,如遭受强烈撞击、挤压,或置于不适当的环境(如遇火)。
- 11. 在禁飞区、公共安全场所、人群上方或危险区域等农田以外的不适宜飞行地区飞行。
- 12. 操作者在饮酒、吸毒、药物麻醉、头晕、乏力、恶心等身体状况不佳或精神状况不佳的 情况下操作飞机造成事故。
- 13. 有明显征兆或提示表明产品异常,操作者飞行前未检查或飞行中未注意,导致异常未被 发现,或已发现但仍继续使用。

# 二十、规格参数

#### 飞机状态指示灯说明和技术规格

**飞机尾灯**: 飞机尾灯颜色和闪烁状态代表飞机状态,为方便高效作业和快速查找问题,请阅读并牢记!

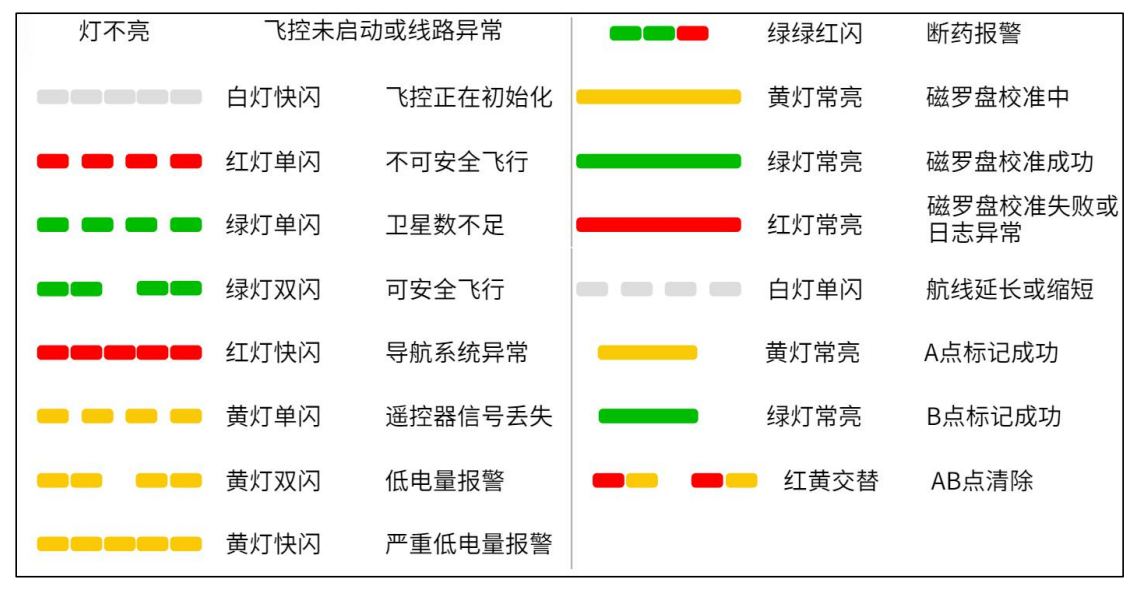

#### 机臂指示灯:

正常情况下:前机臂1、2号机臂灯颜色为红色常亮;后机臂3、4号机臂灯颜色为绿色常亮

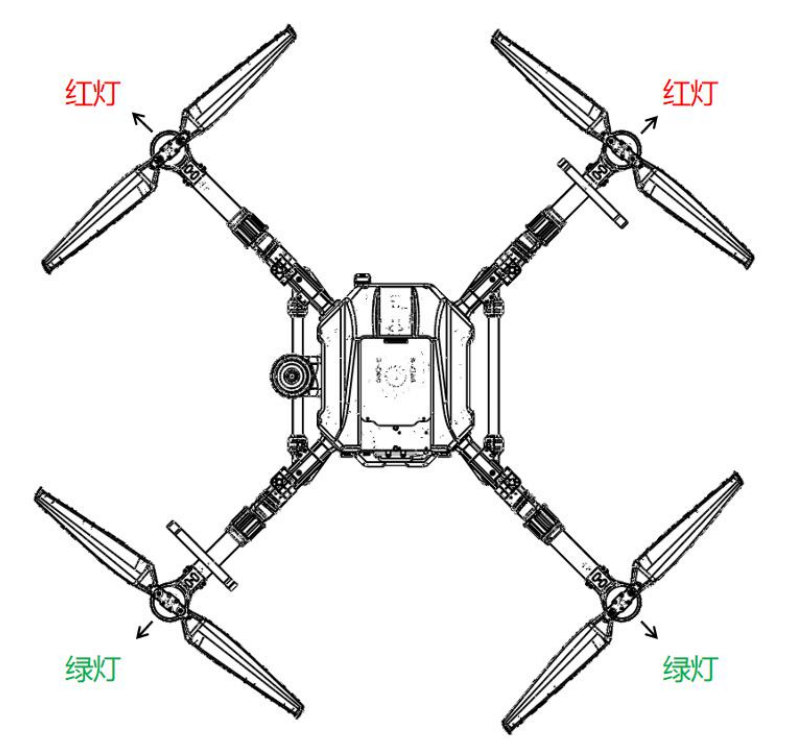

## 技术规格

**产品型号:** 3WD4-QF-10B

| 机架                                 | 喷洒系统                                            |
|------------------------------------|-------------------------------------------------|
| 最大轴距: 1500mm                       | 作业箱                                             |
| 外形尺寸: 1140*1140*480mm              | 容积: 10L                                         |
| 包装尺寸: 905*775*585mm                | 喷嘴                                              |
|                                    | 数量:8个                                           |
| 动力系统                               |                                                 |
| 电机                                 | 型号: KZ8004、KZ8006、KZ8008、                       |
| 定子尺寸: 81x20mm                      | VP11001、VP110015(标配)、VP11002                    |
| KV 值: 100KV                        |                                                 |
| 最大拉力: 15.3kg/rotor                 | 最大系统工作流量:                                       |
| 最大功率: 1200W/rotor                  | KZ8004: 3.2L/min, KZ8006: 4.0L/min              |
|                                    | KZ8008: 5.6L/min, VP11001: 3.8L/min             |
| 电调                                 | VP110015: 4.8L/min, VP11002: 5.8L/min           |
| 最大工作电流(持续): 80A                    |                                                 |
| 最大工作电压: 52.2V                      | 雾化粒径:                                           |
| 可折叠螺旋桨 (32): 直径 x 螺距 32×10.5 inch  | KZ8004:120240 $\mum$ , KZ8006: 160260 $\mum$    |
|                                    | KZ8008: 190310 $\mu$ m, VP11001:130250 $\mu$ m  |
| 飞行参数                               | VP110015:170270 $\mu$ m, VP11002:200320 $\mu$ m |
| 整机重量(不含电池): 15.1KG                 |                                                 |
| 标准起飞重量: 29.6kg                     | 喷幅 : 3—6 米                                      |
| 最大有效起飞重量: 34.4kg                   | (8 个喷嘴,离作物 1.5——3 米)                            |
| 悬停精度:水平±60cm,垂直±60cm               |                                                 |
| RTK/GNSS 使用频段:BDS B1/B2,GPS L1/L2, | 流量计                                             |
| GLONASS L1/L2, QZSS L1/L2, SBAS L1 | 流量测量范围 : 0.3—10L/min                            |
| 动力电池型号:Q10-2020-16000mah 智能电池      | 流量测量误差:≤±2%                                     |
| 最大功耗: 6000W                        | 可测量液体:含水有机/无机农药等                                |
| 悬停功耗: 3600W                        |                                                 |
| 悬停时间:10min(起飞重量 29.6kg)            | FPV 摄像头                                         |
| 最大俯仰角度:25°                         | 分辨率: 720P                                       |
| 最大作业飞行速度:10m/s                     | 视角 (FOV) : 水平 120°,垂直 90°                       |
| 最大飞行速度: 10m/s                      |                                                 |
| 最大可承受风速: 8m/s                      |                                                 |
| 最大起飞海拔高度:2000m                     |                                                 |
| 推荐工作环境温度:0℃至 40℃                   |                                                 |
|                                    |                                                 |

#### /57月~月 010 2020 植保无人机说明书

仿地雷达

型号: nra24 工作频率: 24.00 GHz 至 24.20 GHz 等效全向辐射功率(EIRP): 25dbm 工作功耗 : 1.4—1.8W 高度测量范围: 0.02-50米 精度: ±0.2m 仿地坡度: ≤25°

#### 避障雷达

型号: MR72-UAV 防护等级: IP66 工作频率: 77GHz 频段动态目标检测 等效全向辐射功率(EIRP): 29dbm 工作功耗: 2.5w 功率, 5~32v 宽电压 可感知距离 2--15 米 视角(FOV): 垂直正负 7.5° 水平单个雷达视角 112° 安全距离:5米 (识别障碍物悬停后和障碍物的距离) 使用条件:飞行高度高于 1.5 米,飞行速度 放电电压: 43.0-50.4V 小于 6m/s. 地面坡度小于 10°

#### 遥控器

型号: T12-G 内置电池: 3.7V 1S 锂电池 4000mAh GNSS: GPS 单模 工作功耗: 0.5W 工作环境温度: -10°C至 40°C 充电环境温度:5℃至40℃ 存放环境温度: -30℃至 25℃ 信号有效距离(无干扰无遮挡): 2km 等效全向辐射功率(EIRP): 20dbm

#### 遥控器蓝牙

协议: 蓝牙 2.0+3.0 工作频率: 2.4GHZ 效全向辐射功率(EIRP): 3dbm 智能电池 标称电压: 44.4V 标称容量: 16000mAH 充电电压: 50.4V 充电电流: Max≤24A (1.5C) 工作温度(放电): -10℃-+60℃ 工作温度(充电):0℃-+45℃ 储存温度: -10℃-+35℃ 重量: 4.4KG 外观尺寸(长宽高): 90mm \*160mm\*220mm 充电器

充电电流: 快充 20A 慢充模式: 慢充 12A 充电功率: 1050W x 2 充电时间: 15-40 分钟 最大输出功率: 2100W 重量: 5.75KG 尺寸: 310mm\*202mm\*113mm 输入电压/频率: 200-240V

# 二十一、出厂默认参数

| 设置项目                                         | 参数       | 设置项目             | 参数         |
|----------------------------------------------|----------|------------------|------------|
| 手动最大速度                                       | 6m/s     | 视频解码方式           | 硬解码        |
| 最大飞行高度                                       | 20m      | 曝光时间             | 自动         |
| 最远飞行距离                                       | 1000m    | 地图类型             | 高德地图       |
| 起飞、起飞中转点高度                                   | 5m       | 作业行距             | 4m         |
| 返航、返航中转点高度                                   | 5m       | 安全边距             | 2m         |
| 探照灯开关                                        | 关闭       | 障碍边距             | 2m         |
| 药液喷完行为                                       | 悬停       | 手动模式持续流速         | 2000ml/min |
| 航线作业完成后行为                                    | 悬停       | 航线/AB 作业默认喷洒模式   | 精准模式       |
| U 型转弯                                        | 打开       | 航线/AB 作业默认水泵模式   | 两路强沉降      |
| 遥控器失控行为                                      | 悬停       | 手动作业默认喷洒模式       | 随速模式       |
| 自主作业失控后                                      | イロ       | エコケル際にも万措士       | 两路强沉降      |
| 继续作业行为                                       | 大团       | 于动作业款以水汞模式       |            |
| 避障功能                                         | 关闭       | 航线/AB 作业精准模式作业行距 | 4.0m       |
| 仿地功能                                         | 关闭       | 航线/AB 作业精准模式亩用药量 | 1500ml/亩   |
| 遥控器蓝牙名称                                      | 遥控器编号一致  | 航线/AB 作业精准模式飞行速度 | 5.4m/s     |
| 操作手模式                                        | 美国手      | 航线/AB 作业精准模式飞行高度 | 2.0m       |
| <b>·</b> ··································· | VP110015 |                  | 2200ml/min |
|                                              | 绿色扇形喷嘴   |                  |            |
| 喷洒地面校准加药量                                    | 6000ml   | 航线/AB 作业随速模式作业间距 | 4.0m       |
| 喷洒飞行校准加药量                                    | 6000ml   | 航线/AB 作业随速模式飞行速度 | 5.0m/s     |
| 严重低电压保护动作                                    | 降落       |                  |            |
| 低电量报警电压                                      | 43.5V    |                  |            |
| 严重低电量报警电压                                    | 43.0V    |                  |            |

# 启飞 Q10 植保无人机

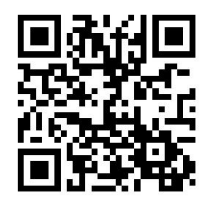

扫码访问官网

https://www.qifeizn.com

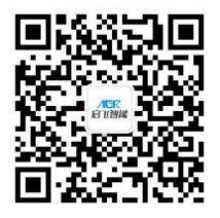

扫码关注启飞智能

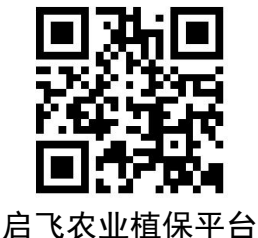

http://www.agrobot-uav.com

杭州启飞智能科技有限公司 售后电话: 0572—8283753 0571-85239009 公司地址: 杭州经济技术开发区白杨街道 6 号大街 452 号 2 幢 C901-903 号